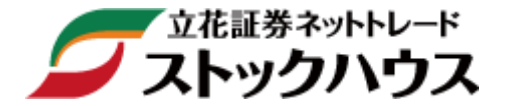

# 操作マニュアル 【立花トレード株アプリ編】

※iOS及びAndroid端末対応 スマートフォン向け株取引アプリ

立花証券株式会社(金融商品取引業者)関東財務局長(金商)第110号 加入協会:日本証券業協会、一般社団法人金融先物取引業協会 指定紛争解決機関/苦情・紛争解決機関:特定非営利活動法人 証券・金融商品あっせん相談センター(FINMAC)

# 目次

| P2  | ••• | 動作環境                   | P25 | ••• | 銘柄・取引 信用現引・注文入力       |
|-----|-----|------------------------|-----|-----|-----------------------|
| Р3  | ••• | 対応機能一覧                 | P26 | ••• | 銘柄・取引 信用現引・注文内容確認/受付  |
| Ρ5  | ••• | アプリ起動方法                | P27 | ••• | 銘柄•取引 信用現渡•注文入力       |
| P6  | ••• | ログイン                   | P28 | ••• | 銘柄・取引 信用現渡・注文内容確認/受付  |
| Р7  | ••• | メニュー/ログアウト             | P29 | ••• | 銘柄・取引 注文訂正・入力/内容確認/受付 |
| P8  | ••• | 主要指標·外国為替              | P30 | ••• | 銘柄・取引 注文取消・入力/内容確認/受付 |
| Р9  | ••• | ランキング                  | P31 | ••• | 銘柄•取引 2WAY注文/一覧画面     |
| P10 | ••• | ニュース                   | P32 | ••• | 銘柄•取引 2WAY注文/発注条件変更   |
| P11 | ••• | 登録銘柄 表示                | P33 | ••• | 銘柄・取引 気配/チャート/銘柄詳細    |
| P12 | ••• | 登録銘柄 編集                | P34 | ••• | 銘柄・取引 チャート・設定         |
| P13 | ••• | 登録銘柄 端末変更時の引継ぎ         | P35 | ••• | 銘柄・取引 銘柄詳細・表示切替え      |
| P14 | ••• | 現物保有·信用建株              | P36 | ••• | その他 設定/暗証番号変更         |
| P15 | ••• | 注文一覧                   | P37 | ••• | その他 設定/注文確認画面設定       |
| P16 | ••• | 銘柄•取引 表示               | P38 | ••• | その他 設定/約定通知設定         |
| P17 | ••• | 銘柄•取引 現物買付•注文入力        | P39 | ••• | その他 資産・推移             |
| P18 | ••• | 銘柄•取引 現物買付•注文内容確認/受付   | P40 | ••• | その他 入出金/オンライン入金       |
| P19 | ••• | 銘柄•取引 現物売付•注文入力        | P42 | ••• | その他 入出金/出金依頼          |
| P20 | ••• | 銘柄•取引 現物売付•注文内容確認/受付   | P43 | ••• | その他 入出金/出金取消          |
| P21 | ••• | 銘柄・取引 信用新規建て・注文入力      | P44 | ••• | その他 入出金/入出金照会         |
| P22 | ••• | 銘柄・取引 信用新規建て・注文内容確認/受付 | P45 | ••• | その他 お知らせ              |
| P23 | ••• | 銘柄•取引 信用返済•注文入力        | P46 | ••• | その他 金商法交付書面 / WEBサイト  |
| P24 | ••• | 銘柄•取引 信用返済•注文内容確認/受付   | P47 | ••• | 投資に際してのご留意点等          |
|     |     |                        |     |     |                       |

T

| iOS  |                                          |
|------|------------------------------------------|
| 動作環境 | iOS 14.0以降のOSを搭載したiPhone、iPod touch、iPad |

| Android |                                                                                                    |  |  |  |  |  |  |  |
|---------|----------------------------------------------------------------------------------------------------|--|--|--|--|--|--|--|
| 動作環境    | Android 6.0以降のOSを搭載した端末<br>ピクセル数800×480 ~ 2048×1536<br>※最新バージョンのブラウザのご利用を推奨いたします。<br>※Android OSを搭載したフューチャーフォン型端末(ガラホ)には対応し<br>ていません。 |  |  |  |  |  |  |  |

### 対応機能一覧①

立花トレード株アプリで利用できる機能の一覧です。参考として、その他のツールの機能も掲載しました。

| 機能名   |                     |     | 立花トレード | 立花トレード | スマートフォン           |
|-------|---------------------|-----|--------|--------|-------------------|
|       |                     | WEB | リッチ    | 株アプリ   | 専用WEB             |
| 株式    | 現物取引                | 0   | 0      | 0      | 0                 |
|       | 信用取引                | 0   | 0      | 0      | 0                 |
|       | 板注文                 | ×   | 0      | ×      | ×                 |
|       | 端株注文(売付)            | 0   | ×      | ×      | ×                 |
|       | IPO•PO              | 0   | ×      | ×      | ×                 |
|       | 逆指値                 | 0   | 0      | 0      | 0                 |
|       | 通常 + 逆指値            | 0   | 0      | 0      | 0                 |
|       | 連続注文                | 0   | ×      | ×      | ×                 |
|       | 同一銘柄継続注文            | 0   | 0      | 0      | 0                 |
|       | NISA(成長投資枠)         | 0   | 0      | 0      | 0                 |
| 先物・   | 先物取引                | 0   | ×      | ×      | ×                 |
| オプション | オプション取引             | 0   | ×      | ×      | ×                 |
|       | 板注文                 | ×   | ×      | ×      | ×                 |
| 投資信託  | ファンド検索              | 0   | ×      | ×      | ×                 |
|       | 取引                  | 0   | ×      | ×      | ×                 |
|       | 目論見書閲覧              | 0   | ×      | ×      | ×                 |
|       | NISA(成長投資枠/つみたて投資枠) | 0   | ×      | ×      | ×                 |
| 資産·履歴 | 各種可能額               | 0   | 0      | 0      | 0                 |
|       | 保有証券(現物株式)          | 0   | 0      | 0      | 0                 |
|       | 保有証券(信用建玉)          | 0   | 0      | 0      | 0                 |
|       | 保有証券(先物建玉)          | 0   | ×      | ×      | ×                 |
|       | 保有証券(OP 建玉)         | 0   | ×      | ×      | ×                 |
|       | 保有証券(投信)            | 0   | ×      | ×      | $\Delta^{lemts1}$ |
|       | 保有証券(累投)            | 0   | ×      | ×      | ×                 |
|       | 資産評価額推移             | 0   | ×      | ×      | ×                 |
|       | 取引履歴                | 0   | ×      | ×      | ×                 |
|       | 注文履歴                | 0   | ×      | ×      | ×                 |
|       | 入出庫履歴               | 0   | ×      | ×      | ×                 |
|       | 取引報告書電子交付一覧         | 0   | ×      | ×      | ×                 |
|       | 金商法交付書面集            | 0   | 0      | 0      | ×                 |
|       | 特定口座・損益明細照会         | 0   | ×      | ×      | ×                 |

| 機能名    |               |     | 立花トレード | 立花トレード | スマートフォン         |  |
|--------|---------------|-----|--------|--------|-----------------|--|
|        |               | WEB | リッチ    | 株アプリ   | 車用WFB           |  |
| 計算サービス | 指益試算          | 0   | ×      | X      | ×               |  |
|        | 損益分岐試算        | 0   | ×      | ×      | ×               |  |
|        | 受渡代金試算        | 0   | ×      | ×      | ×               |  |
|        | ポートフォリオ       | Ō   | ×      | ×      | ×               |  |
|        | <br>日計り銘柄試算   | 0   | ×      | ×      | ×               |  |
| 市況·情報  | マーケットニュース     | 0   | 0      | 0      | 0               |  |
|        | マーケット指数一覧     | 0   | 0      | 0      | ×               |  |
|        | 取引注意規制一覧      | 0   | ×      | ×      | 0               |  |
|        | 信用取引規制一覧      | 0   | ×      | ×      | 0               |  |
|        | 資本異動一覧        | 0   | ×      | ×      | 0               |  |
|        | 株式ランキング       | 0   | 0      | 0      | 0               |  |
|        | 株式スクリーニング     | 0   | ×      | ×      | ×               |  |
|        | テクニカルチャート     | 0   | 0      | 0      | ×               |  |
|        | 株価ボード         | 0   | 0      | 0      | 0               |  |
|        | 株価チャート        | 0   | 0      | 0      | 0               |  |
|        | 決算カレンダー       | 0   | ×      | ×      | 0               |  |
|        | 株主優待          | 0   | ×      | ×      | ×               |  |
|        | 会社四季報最新銘柄レポート | 0   | 0      | 0      | ×               |  |
| 入出金・振替 | 入出金           | 0   | 0      | 0      | $\Delta^{st 2}$ |  |
|        | 振替            | 0   | ×      | ×      | ×               |  |
| お客様情報  | 情報照会          | 0   | ×      | ×      | ×               |  |
|        | 暗証番号変更設定      | 0   | 0      | 0      | ×               |  |
|        | 暗証番号不要設定      | 0   | 0      | 0      | ×               |  |
|        | 注文確認画面省略設定    | 0   | 0      | 0      | 0               |  |
|        | メールアドレス変更登録設定 | 0   | ×      | ×      | ×               |  |
|        | 手数料コース変更登録設定  | 0   | ×      | ×      | ×               |  |
|        | 信用口座開設        | 0   | ×      | ×      | ×               |  |
|        | 先物オプションロ座開設   | 0   | ×      | ×      | ×               |  |
|        | くりっく 365 口座開設 | 0   | ×      | ×      | ×               |  |
|        | 預金口座定額振替サービス  | 0   | ×      | ×      | ×               |  |

※1 参照のみ可能 ※2 出金のみ可能

対応機能一覧②

| iOS ダウンロード方法 |                                   |  |  |  |  |  |  |  |
|--------------|-----------------------------------|--|--|--|--|--|--|--|
| STEP 1       | App Storeマーケットをタップします。            |  |  |  |  |  |  |  |
| STEP 2       | 検索ボックスに「 <b>立花証券」</b> と入力して検索します。 |  |  |  |  |  |  |  |
| STEP 3       | 立花トレード株アプリのアイコンをタップし、ダウンロードします。   |  |  |  |  |  |  |  |

| Android ダウンロード方法 |                                   |  |  |  |  |  |  |  |
|------------------|-----------------------------------|--|--|--|--|--|--|--|
| STEP 1           | Google Playをタップします。               |  |  |  |  |  |  |  |
| STEP 2           | 検索ボックスに「 <b>立花証券」</b> と入力して検索します。 |  |  |  |  |  |  |  |
| STEP 3           | 立花トレード株アプリのアイコンをタップし、ダウンロードします。   |  |  |  |  |  |  |  |

ログイン

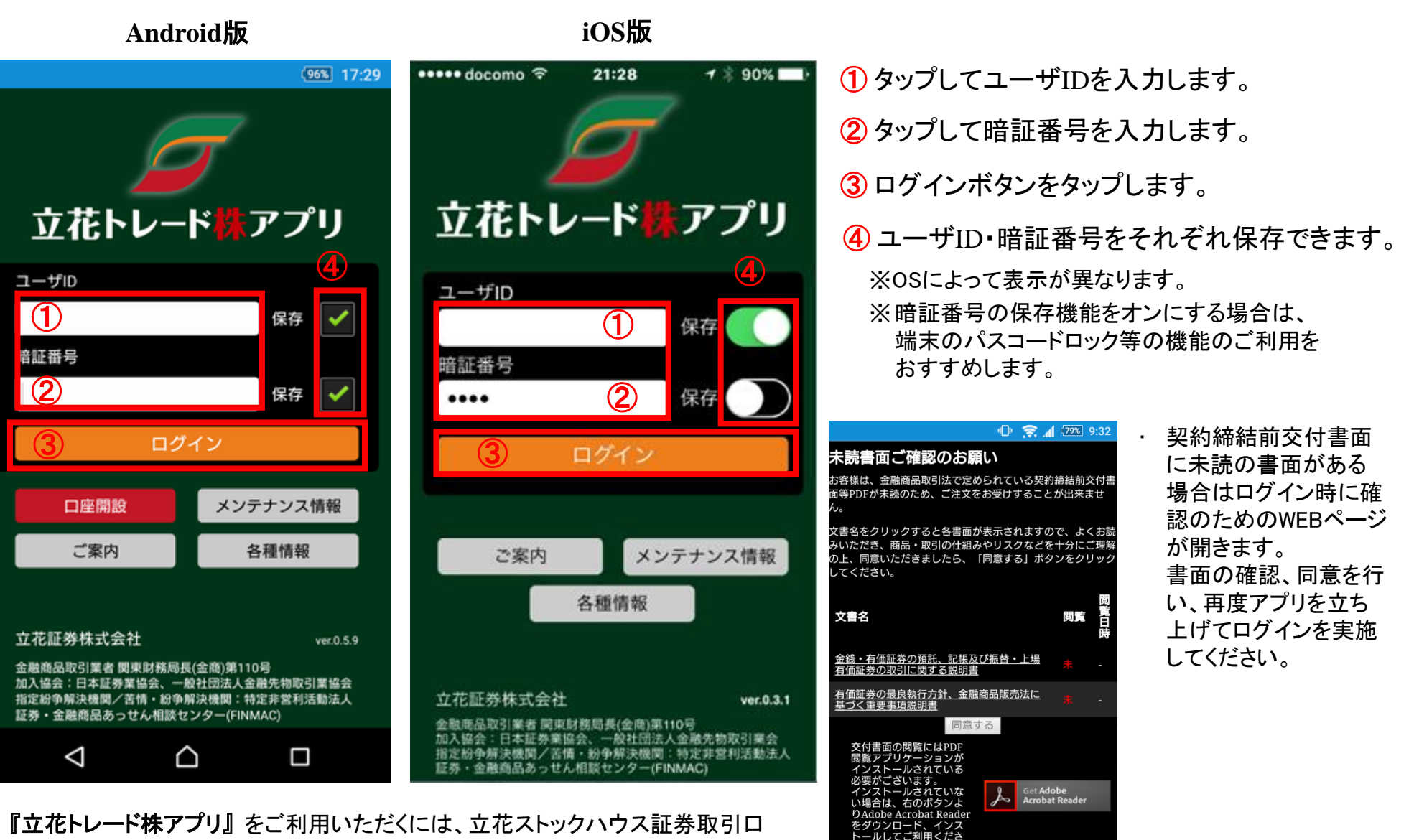

 $\triangleleft$ 

 $\cap$ 

- 『立花トレード株アプリ』をご利用いただくには、立花ストックハウス証券取引口 座の開設が必要です。
- 『立花トレード株アプリ』は無料アプリですが、ご利用には別途通信料が発生い たします。

メニュー/ログアウト

メニューに表示されているアイコンをタップすることで、それぞれの情報の閲覧ができます。

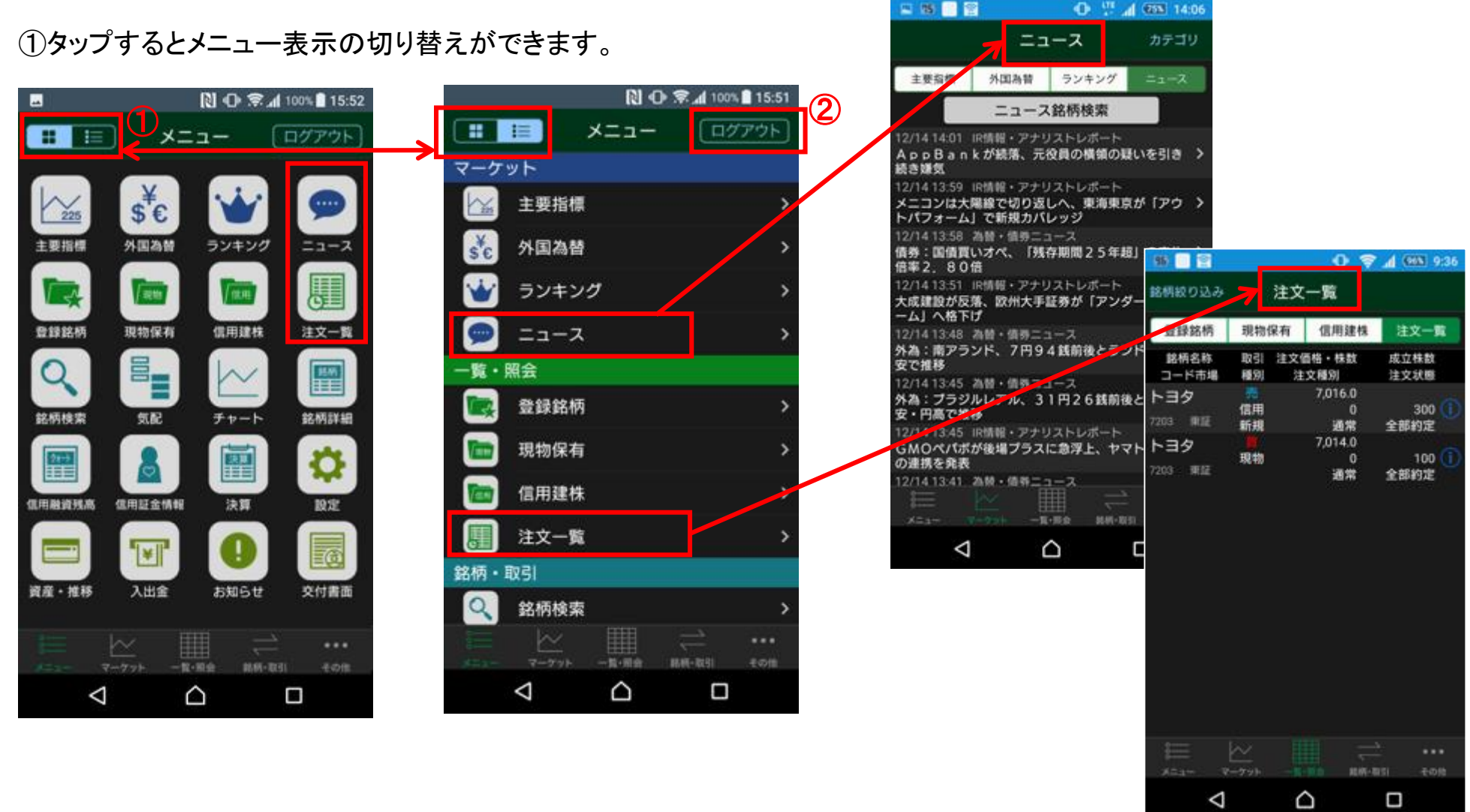

②ログアウトは、メニュー画面右上のログアウトボタンをタップします。

### 主要指標·外国為替

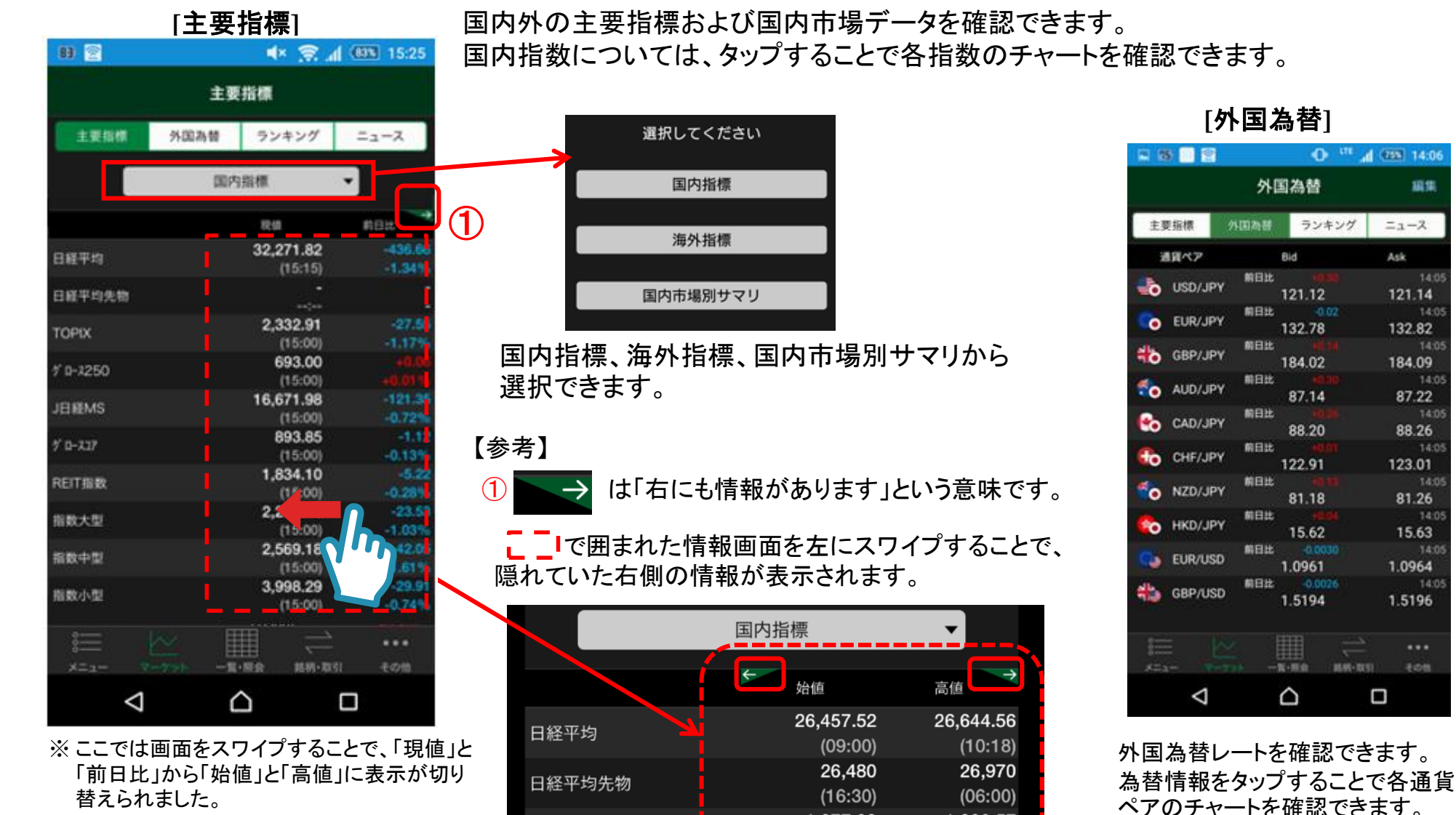

TOPIX

1,877.38

(09:00)

1.889.57

(10:18)

さらに画面をスワイプすることで右側にある 「安値」、「年初来高値」、「年初来安値」が表 示されます。

漏集

ニュース

121.14

132.82

184.09

87.22

88.26

123.01

81.26

15.63

1.0964

1.5196

...

**新祝-**取引

Ask

ランキング

[ランキング]

|    | ランキング                   |            |            |               |             |  |  |  |  |
|----|-------------------------|------------|------------|---------------|-------------|--|--|--|--|
| È  | 要指標                     | 外国為替       | ラン         | /キング          | ニュース        |  |  |  |  |
|    |                         | 値上り        | 率・東証       | •             |             |  |  |  |  |
|    |                         | 2022/04    | 12 10:51   | 現住            |             |  |  |  |  |
| 順位 | コート<br>銘材               | 「 市場<br>丙名 | 現在1<br>前日1 | <u>■</u><br>と | 出米局<br>値上り率 |  |  |  |  |
|    | 9439 東江                 | ス          |            | 261           | 2,890,800   |  |  |  |  |
|    | MHグル-                   | ープ         |            |               |             |  |  |  |  |
| 0  | 4381 東                  | グ          |            | 1,572         | 11,600      |  |  |  |  |
|    | ビープラッ                   | ッツ         |            |               |             |  |  |  |  |
|    | 3974 東                  | ス          |            | 442           | 283,800     |  |  |  |  |
| 9  | TBCS                    | САТ        |            |               |             |  |  |  |  |
| 4  | 3653 東                  | グ          |            | 1,102         | 231,300     |  |  |  |  |
|    | モルフォ                    |            |            |               |             |  |  |  |  |
| 5  | 4053 東                  | グ          |            | 2,032         | 2,616,300   |  |  |  |  |
|    | サンアス                    | タリスク       |            |               |             |  |  |  |  |
| 6  | 6323 東                  | プ          |            | 12,570        | 1,946,300   |  |  |  |  |
|    | ローツェ                    |            |            |               |             |  |  |  |  |
|    | 8746 東江                 | ス          |            | 176           | 2,423,300   |  |  |  |  |
|    | 第一商品                    | _          |            |               |             |  |  |  |  |
| 8  | 4992 東                  | ス          |            | 1,027         | 388,500     |  |  |  |  |
|    | 北興化                     |            |            | +119          | +13.10%     |  |  |  |  |
| 9  | 1689 東<br>ポラ <b>ニ</b> エ | 止<br>-     |            | 3.7           | 39,159,900  |  |  |  |  |
|    | カスヒー                    |            |            | +0.4          | +12.12%     |  |  |  |  |
| 10 | /361 史:                 |            |            | 2,308         | 72,400      |  |  |  |  |
|    | 8018 市                  | 7          |            | +220          | +10.96%     |  |  |  |  |
|    | ランド                     |            |            | - 11          | 7,858,500   |  |  |  |  |
|    | 1491 亩                  | z          |            | 3/            | 1 124 400   |  |  |  |  |
| 0  |                         |            |            |               | •••         |  |  |  |  |
| ×= |                         |            | 一覧・照会      | 銘柄・取引         | その他         |  |  |  |  |

### 各種ランキングデータを確認できます。

銘柄名をタップすることで、各銘柄の気配、チャート、銘柄詳細の確認や 注文の入力ができます。

ランキングの種類、市場を選択できます。

| ランキング選択      | 市場選択     |
|--------------|----------|
| 信用売り残増       | 東証全体     |
| 信用買い残増       | 東証プライム   |
| 信用売り残減       | 東証スタンダード |
| 信用買い残減       | 東証グロース   |
| 値上り率         |          |
| 値下り率         |          |
| 出来高          |          |
| 売買代金         |          |
| 出来高急增(5日平均)  |          |
| 出来高急增(25日平均) |          |
| 低PER         |          |
| 業種別指数騰落率     |          |
| キャンセル        | ОК       |
|              |          |

各種ニュースを閲覧できます。 タイトルをタップすることで、ニュース詳細を閲覧できます。

#### [ニュース]

| 🗳 19 📑 🖹                      |                      | 0 17 4                 | 25% 14:06        |
|-------------------------------|----------------------|------------------------|------------------|
|                               | <b>=</b> _           | ース                     | カテゴリ             |
| 主要指標                          | 外国為替                 | ランキング                  | ニュース             |
|                               | _ 74                 | 沙在公主                   |                  |
|                               | ニュース                 | 銘枘傸案                   |                  |
| 04/12 09:01                   | AI市況速報               |                        |                  |
| <ai市況>【買い<br/>ェ、サークレイ</ai市況>  | い気配スタート】<br>イスなど70銘柄 | フルスピードギ                | >ローツ >           |
| 04/12 09:01                   | AI市況速報               |                        |                  |
| <ai市況>【売り<br/>エンスなど243</ai市況> | ⊃気配スタート】<br>β銘柄      | ソニーGや日間                | 『産、キー ♪          |
| 04/12 08:55                   | QUICKニュース            |                        |                  |
| <nqn>◇主な<br/>の買い越し</nqn>      | 成り行き注文(『             | 東証・前場)三                | 菱自72万株 >         |
| 04/12 08:52                   | AI市況速報               |                        |                  |
| <ai市況>【寄り<br/>株の買い越し、</ai市況>  | ○前成り行き注文<br>BASEは33万 | 、】フルスピード<br>「株の売り越し    | 、は982万 >         |
| 04/12 08:48                   | QUICKニュース            |                        |                  |
| <nqn>◇日経</nqn>                | 平均先物、続落し             | ノ2万6630円で              | <sub>始まる</sub> > |
| 04/12 08:43                   | AI市況速報               |                        |                  |
| <ai市況>【寄り<br/>株の買い越し、</ai市況>  | )前成り行き注文<br>東電力HDは28 | 、<br>フルスピード<br>万株の売り越し | ドは966万 >         |
| 04/12 08:43                   | AI市況速報               |                        |                  |
| <ai市況>【寄り<br/>スピード、ロー</ai市況>  | ○前注文】予想売<br>−ツェなど    | 5買急増:ビルト               | ヽエ、フル <b>〉</b>   |
| 04/12 08:43                   | AI市況速報               |                        |                  |
| <ai市況>【寄り<br/>ス、ローツェ、</ai市況>  | 0 前注文】予想値<br>サンアスタリス | ፤上がり上位:↑<br>.クなど       | サークレイ >          |
| 04/12 08:43                   | AI市況速報               |                        |                  |
|                               |                      |                        | •••              |
| ע ==בא                        | ?ーケット 一覧・            | 照会 銘柄・取                | 引その他             |
|                               |                      |                        |                  |

ニュースのカテゴリを選択できます。

[ニュース詳細]

銘柄名、銘柄コードなどから選択した銘柄に 関連したニュースを検索できます。

一覧・照会

### [登録銘柄グループ覧]

| . 19     |                 |          |    | •   |          | (75%       | 14:07      |
|----------|-----------------|----------|----|-----|----------|------------|------------|
| +        |                 | ян<br>Ян | 録銘 | 柄   |          | <u>↑</u> ↓ | 編集         |
| 皇祥       | 銘柄              | 現物保有     | ĩ  | 信用建 | 株        | 注文         | - <u>%</u> |
| Ô        | お気に             | 入り       |    |     |          |            |            |
| 15       | 資源              |          |    |     |          |            |            |
| 12       | インフ             | 5        |    |     |          |            |            |
| 12       | サービ             | ス        |    |     |          |            |            |
| 15       | 陸空運             |          |    |     |          |            |            |
| 7        | 公共              |          |    |     |          |            |            |
| 15       | 自動車             |          |    |     |          |            |            |
| 10       | 住宅              |          |    |     |          |            |            |
| 12       | 卸売・             | 小売       |    |     |          |            |            |
| 12       | 医薬・             | バイオ      |    |     |          |            |            |
| 14       | 金融              |          |    |     |          |            |            |
| <b>4</b> | 784.7           | ~        |    |     | <br>     |            | •••        |
| ×=1-     | $\triangleleft$ | 775      |    |     | 6111-845 |            | 1970       |

[登録銘柄一覧]

| 82 🗐             |                           | n \$ 0 | 82% 15:48 |
|------------------|---------------------------|--------|-----------|
| <b>く</b> 登録銘柄    | 資源                        | +      | 編集        |
| 銘柄名称             | 現在値                       | 前日比    | 売気配       |
| コード 市場           | 時刻                        |        | 買気配       |
| 住石HD             | <b>146</b>                |        | 147       |
| 1514 東ブ          | 10:33                     |        | 146       |
| 三井松島             | <b>1,623</b>              | -52    | 1,623     |
| 1518 東ブ          |                           | -3.10% | 1,621     |
| INPEX<br>1605 東ブ | <b>1,173</b><br>10:33     |        | 1,174     |
| 石油資源<br>1662 東ブ  | <b>2,721</b><br>1 10:32   |        | 2,722     |
| ENEOS            | <b>454.8</b>              |        | 454.9     |
| 5020 東ブ          | 10:33                     |        | 454.8     |
| コスモエネHD          | 2,572                     |        | 2,573     |
| 5021 東ブ          | 10:31                     |        | 2,571     |
| 住阪セメ             | <b>3,425</b>              |        | 3,430     |
| 5232 東ブ          | 10:32                     |        | 3,425     |
| 太平洋セメ            | <b>2,201</b>              |        | 2,203     |
| 5233 東ブ          | ↓ 10:32                   |        | 2,202     |
| 日本製鉄<br>5401 東ブ  | <b>2,100.5</b><br>↓ 10:33 |        | 2,101.0   |
| <b>神戸鋼</b>       | <b>614</b>                |        | 615       |
| 5406 東ブ          | 10:33                     |        | 614       |
| 日立金              | <b>2,060</b>              |        | 2,061     |
| 5486 東ブ          | 10:33                     |        | 2,059     |
| 日金属              | 1,496                     | -15    | 1,497     |
| 5491 東ブ          | ↓ 10:32                   | -0.99% | 1,496     |
| 三菱マ              | <b>2,077</b>              |        | 2,078     |
| 5711 東ブ          | 10:32                     |        | 2,076     |
| 住友鉱              | 5,734                     |        | 5,736     |
|                  |                           |        | •••       |
| メニュー マーク         | アット 一派 開会                 | 館柄・取引  | その他       |

各登録銘柄グループ名をタップすることで、 登録した銘柄を一覧にして表示すること が可能です。

銘柄名をタップすることで、各銘柄の気配、 チャート、銘柄詳細の確認や注文の入力が できます。

当初登録銘柄グループにはデフォルトで銘 柄が設定されております。

※ 登録銘柄の編集方法は次ページをご確認ください。

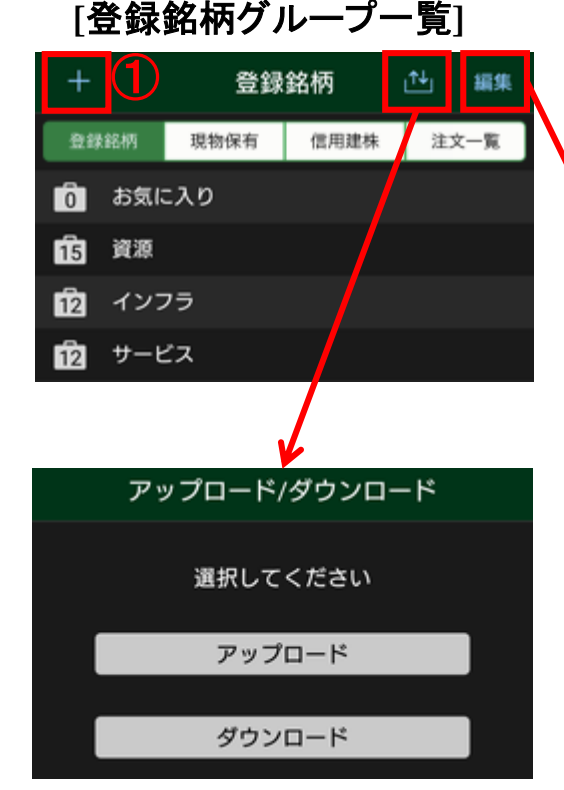

編集

脊録銘柄

登録銘柄データをアップロード/ ダウンロードすることで、他の端 末、立花トレードRich、立花トレー ド株アプリfor Tabletと登録銘柄を 共有できます。

※端末変更時の登録銘柄引継ぎ手順は 次ページを確認してください。

### [登録銘柄一覧]

| <b>〈</b> 登録銘柄  | 資源        | +      | - 編集       |
|----------------|-----------|--------|------------|
| 銘柄名称<br>コード 市場 | 現在値<br>時刻 | 前日比    | 売気配<br>買気配 |
| 住石HD           | 146       |        | 147        |
| 1514 東プ        | 10:33     |        | 146        |
| 三井松島           | 1,623     | -52    | 1 623      |
| 1518 東プ        | 10:32     | -3.10% | 1,021      |
| INPEX          | 1,173     |        | 1,1,4      |
| 1605 東プ        | 10:33     |        | 1,17       |
| 石油資源           | 2,721     |        | 2,722      |
| 1662 東プ        | 10:32     | +1.34% | 2,720      |
|                |           |        |            |

| 2 |    | 登録銘柄    | 完了  |
|---|----|---------|-----|
| • | Ô  | お気に入り 3 | =   |
| • | 15 | 資源      | =   |
| - | 12 | インフラ    |     |
| - | 12 | サービス    | (4) |

登録銘柄グループの編集が可能です。

- (1) タップ→グループ名称入力でグループ 追加
- ② タップ→「銘柄クリア」でグループ内銘柄 を全て削除
  - 「銘柄クリア」後、再度タップ→「削除」で グループ削除
- 3 グループ名タップでグループ名称変更 4 ドラッグでグループの上下移動

| ) | <u>5</u>      |    | 資源    |   | 完了 |
|---|---------------|----|-------|---|----|
|   | <b>—</b> 514  | 東プ | 住石HD  |   | =  |
|   | - 1518        | 東プ | 三井松島  | 6 | =  |
|   | <b>—</b> 1605 | 東プ | ΙΝΡΕΧ |   | =  |
|   | <b>—</b> 1662 | 東プ | 石油資源  |   | =  |
|   | <b>-</b> 5020 | 東プ | ENEOS |   | =  |

登録銘柄の削除・移動が可能です。 ⑤ タップ→「削除」で銘柄削除 ⑥ ドラッグで銘柄の上下移動

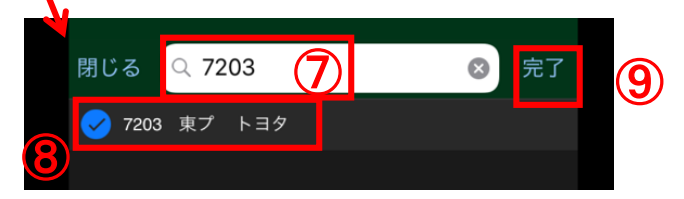

登録銘柄の追加が可能です。

- ⑦ 銘柄を検索
- ⑧登録したい銘柄の左側にチェック
- ⑨「完了」で銘柄追加

### 登録銘柄 端末変更時の引継ぎ

お客様の登録銘柄は各端末に保存されます。

機種変更などで新しい端末をご利用される場合は、以下の手順で登録銘柄の引継ぎが可能です。

旧端末にて引き継ぎたい登録銘柄を「アップロード」する。(旧端末が利用停止になる前に実施してください。)
 新端末にて引き継ぎたい登録銘柄を「ダウンロード」する。

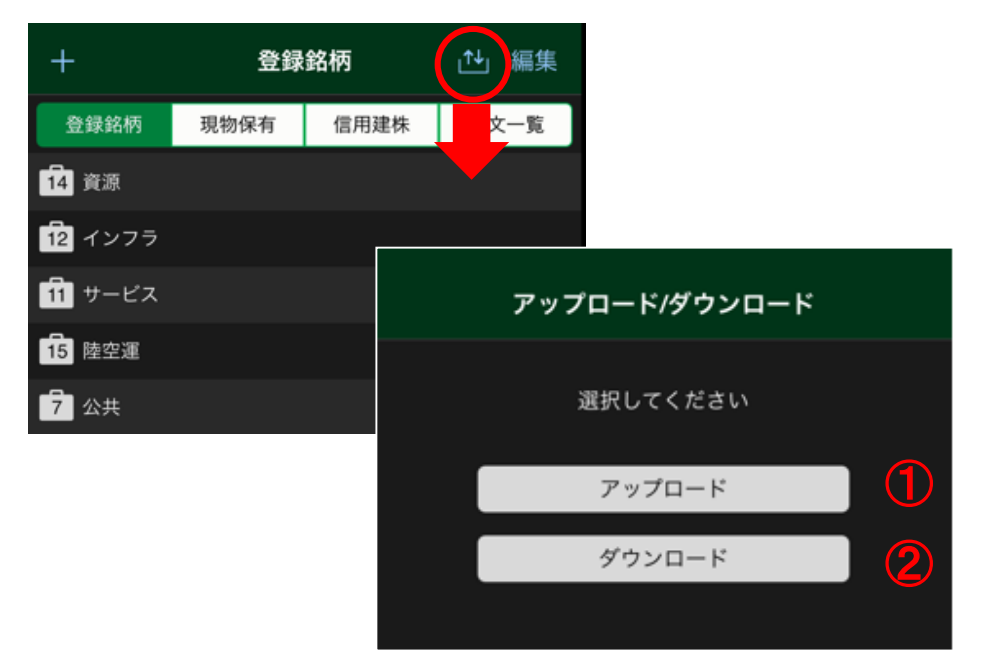

※ 登録銘柄のアップロード・ダウンロードはグループ単位となります。 アップロード時は全てのアップロード済登録銘柄が上書きされます。 ダウンロード時は、既に同じ名称のグループがある場合、当該グループの登録銘柄が上書きされます。

※ 絵文字、特殊文字・記号(★、~、◎等)をグループ名に使用した登録銘柄のアップロード・ダウンロードは、端末に よっては正常に読み込むことができない場合があります。

# 現物保有·信用建株

[現物保有]

現物株の保有状況を確認できます。

| 84 🔄                                   |                | •         | 🕱 📶 🕮          | 15:42        |
|----------------------------------------|----------------|-----------|----------------|--------------|
| 銘柄絞り込み                                 | 現物             | 呢有        |                | 概算評価         |
| 登録銘柄                                   | 現物保有           | 信用到       | 【株 注:          | 文一覧          |
| 銘柄名称<br>コード 口座                         | 概算簿(<br>株数 評価) | 西举伍<br>单伍 | 前日比 <b>詳</b> 個 | 5額・損益<br>損益率 |
| トヨタ<br>7203 一般                         | 7              | ,020.0    |                | 702,200      |
|                                        |                |           |                |              |
| ************************************** |                |           |                | ***<br>その物   |
| $\bigtriangledown$                     | (              |           |                |              |

[信用建株] 信用の建株状況を確認できます。 (i)信用の建株状況詳細を確認できます。

#### 68 🖾 🕾 🔛 14:37 信用建株 銘柄絞り込み 建代金・評価損益 登録銘柄 現物保有 信用建株 注文一覧 評価単価 銘柄名称 建単価 評価損益 コード 市場 区分 建株数 損益率 前日比 トヨタ 7,016 203 WHE 300 売課 制度

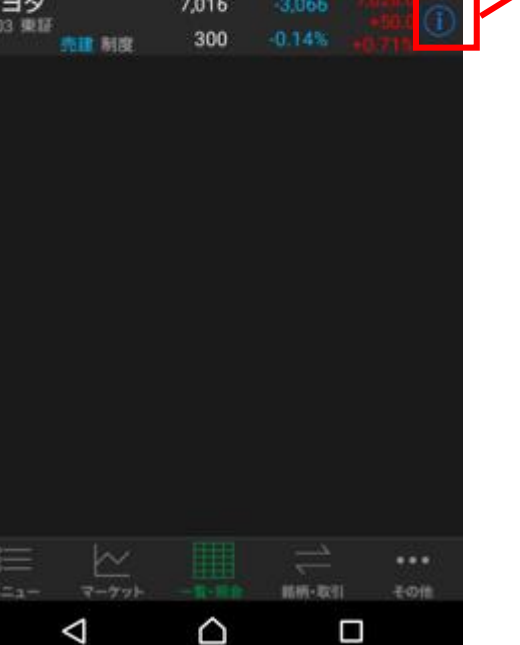

#### [信用建株詳細]

| 🔜 60 🗟 💽    | 🛈 🕱 📶 🌆 14:37 |
|-------------|---------------|
| く 信用建株      | 信用建株詳細        |
| 7203 [東証] ト | ·ヨ夕           |
| 買建/売建       | 売建            |
| 制度/一般       | 制度            |
| 建日          | 2020/11/05    |
| 期日          | 2021/04/28    |
| 口座          | 一般            |
| 建株数         | 300株          |
| 建単価         | 7,016円        |
| 評価単価        |               |
| 評価損益        | -2,766円       |
| 評価損益率       | -0.13%        |
| 建玉代金        | 2,104,800円    |
| 建手数料        | 0円            |
| 順日歩         | 0円            |
| 逆日歩         | 0円            |
| 書換料         | 0円            |
| 管理費         | 0円            |
| 貸株料         | 66円           |
| その他         | 0円            |
| 注文株数        | 0株            |
| 前日終値        | 6,976.0円      |
| 前日比         |               |
| 前日比(%)      |               |
|             | ¥ 🛄 🚊 …       |
| Q           |               |

銘柄名をタップすることで、各銘柄の気配、チャート、銘柄詳細の確認や 注文の入力ができます。

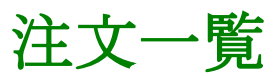

#### [注文一覧]

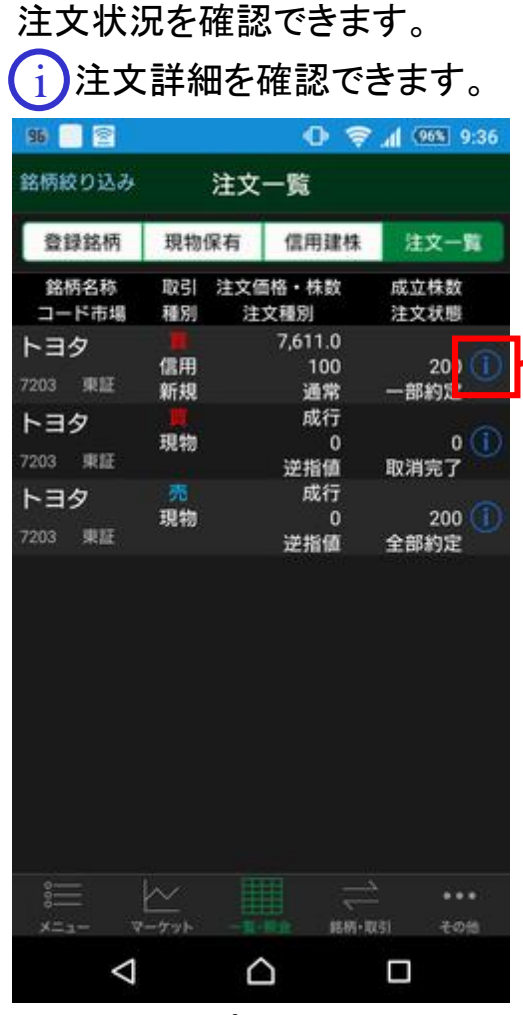

銘柄名をタップすることで、各銘柄の 気配、チャート、銘柄詳細の確認や 注文の入力ができます。

#### [注文詳細]

| 🖬 96 📄 密        | 🕒 🤶 📶 🥯 9:36     |  |  |  |
|-----------------|------------------|--|--|--|
| <b>〈</b> 注文一覧   | 注文詳細             |  |  |  |
| 7203 [東証] トヨタ   | ,                |  |  |  |
| 注文情報            |                  |  |  |  |
| 注文番号            | 17000012         |  |  |  |
| 注文状態            | 一部約定             |  |  |  |
| 売買/信用区分         | 新規買建/制度信用(6ヶ月)   |  |  |  |
| 逆指值注文種別         | 通常               |  |  |  |
| 元注文株数           | 300株             |  |  |  |
| 未約定株数           | 100株             |  |  |  |
| 成立株数            | 200株             |  |  |  |
| 概算代金            | 2,283,200円       |  |  |  |
|                 |                  |  |  |  |
| チャイル            | スマホ・タブレット        |  |  |  |
| 口座区分            | 特定               |  |  |  |
| 市場受付時間          | 2015/12/17 09:00 |  |  |  |
| 約定情報            |                  |  |  |  |
| 約定単価            | 7,610.5円         |  |  |  |
| 約定株数            | 200株             |  |  |  |
| 売買代金            | 1,522,100円       |  |  |  |
| 手数料             | 2,000円           |  |  |  |
| 消費税             | 160円             |  |  |  |
| 約定明細            | >                |  |  |  |
| 1 注文訂正          | 2 注文取消           |  |  |  |
| *= /~           | -東·明会 終榜·取引 子の世  |  |  |  |
| $\triangleleft$ |                  |  |  |  |

#### [約定明細]

| -   | 96) 🔛 🖻             | 🛈 🦻 📶 🥯 9:37 |         |  |
|-----|---------------------|--------------|---------|--|
| < 2 | È文詳細                | 約定明細         |         |  |
| 720 | 3 [東証] トヨタ          |              |         |  |
| No. | 約定日時                | 約定株数         | 約定単価    |  |
| 1   | 2015/12/17<br>09:00 | 100          | 7,611.0 |  |
| 2   | 2015/12/17<br>09:01 | 100          | 7,610.0 |  |
|     |                     |              |         |  |
|     |                     |              |         |  |
|     |                     |              |         |  |
|     |                     |              |         |  |
|     |                     |              |         |  |
|     |                     |              |         |  |
|     |                     |              |         |  |
| 7   |                     | ~            |         |  |
|     | $\triangleleft$     |              |         |  |

1 タップで注文訂正入力へ
 2 タップで注文取消確認へ

※ 注文の訂正・取消はP26、27をご確認ください。

# 銘柄・取引表示

### [銘柄検索]

銘柄・取引をタップすると 銘柄検索画面が表示されます。

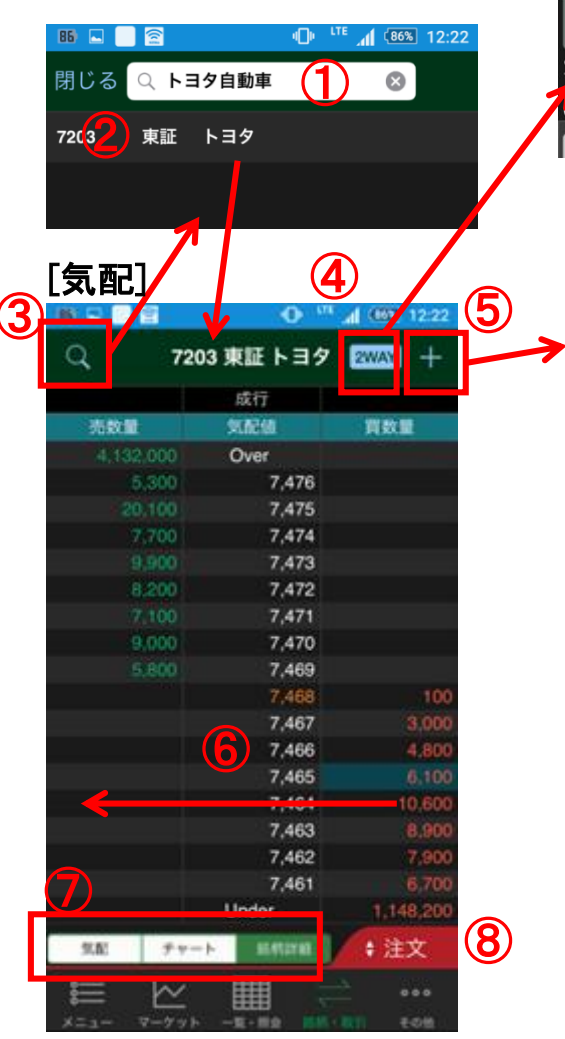

|   |                                              | <b>1</b> / 1      |                   |                              |                              |
|---|----------------------------------------------|-------------------|-------------------|------------------------------|------------------------------|
|   | 閉じる                                          | 21                | /AY注文             |                              |                              |
|   | 7203 東訂<br>7,                                | E トヨタ<br>463↓(15  | :00)              | 制度<br>-222<br>制限值幅:          | 一般 貸<br>2 (-2.88<br>5,963~8, |
|   | 売                                            | 7,463<br>21,000 t | 3<br><sup>末</sup> | 7                            | 7, <b>47</b>                 |
|   | 買付可能額<br>主文株数<br>(100株単位)                    | 〔<br>十<br>取引区分    | 43,1              | 38,489<br><b>100</b><br>持済区分 |                              |
|   | <sup>発注</sup>                                | 録                 | 名柄                | ۔<br>و                       | 〔]                           |
|   | 閉じる                                          | 銘                 | 丙追加               |                              |                              |
|   | 資源                                           | 7203 東            | 〔証 トヨク            |                              |                              |
| ≯ | インフラ                                         |                   |                   |                              |                              |
|   | サービス                                         |                   |                   |                              |                              |
|   | 陸空運                                          |                   |                   |                              |                              |
|   | 公共                                           |                   |                   |                              |                              |
|   |                                              |                   |                   |                              |                              |
|   |                                              |                   |                   |                              |                              |
|   | [チ                                           | ヤー                | -ト]               |                              |                              |
|   | q                                            | 7203 🧯            | ᄩᆞ                | 9 2WM                        | <b>a</b> +                   |
|   | 1分足                                          | /12/14 O:7        | 463.0 H           | 7463.0                       | 設定                           |
|   | NET PER<br>NET PERSA<br>NET PARSA<br>E PARSA |                   |                   |                              |                              |
|   |                                              |                   | . /               | W                            | 74720                        |
|   | t the                                        | nH7               | HE -              |                              | 74600                        |
|   | 11 R.R.                                      |                   |                   |                              | 500000                       |
|   |                                              |                   |                   |                              |                              |
|   | 気配                                           | Fr-b              | 网络甘菜              |                              | 主文                           |

[0W∆∨注廿]

| [通常           | 常注く              | ۲]                |                                          |
|---------------|------------------|-------------------|------------------------------------------|
| Q             | 7203 🧯           | 証トヨタ              | 2WAY +                                   |
| 9.00          | ディート             | 转售詳細              | :注文                                      |
| 7203 東語<br>7, | トヨタ<br>468 (14:4 | 80<br>18)<br>1003 | 変 一般 貸借<br>-217 (-2.82%)<br>1編水185-9.185 |
| 買付可能都         | l                |                   | 44,632,817円                              |
| 売買区分          |                  | 現物質別              | •                                        |
| 注文方式          | 88               | 之前情               | 诸宗+述后留                                   |
| 注文株数          | +                |                   | 100 — 株<br>100株単位                        |

| <b>L銘枘</b> 詳細」 |         |        |           |  |
|----------------|---------|--------|-----------|--|
| q              | 7203 東目 | ミトヨタ   | 2WAY +    |  |
| 開連ニューン         | X [15]  | 制度     | 一般貸       |  |
|                | GERRAR  | 包花巨金情報 | 決算        |  |
| 銘柄詳細           |         |        |           |  |
| 現在領            |         | 7,463  | E 15:     |  |
| 前日比            |         |        |           |  |
| 前日秋儲           |         | 7,685  | 12        |  |
| 10198          |         | 7,500  | 09        |  |
| 高額             |         | 7,517  | 09        |  |
| 安領             |         | 7,416  | 09        |  |
| 売気配            |         |        |           |  |
| 売数量            |         |        |           |  |
| 異気配            |         |        |           |  |
| 東政皇            |         |        |           |  |
| 出来高            |         |        | 12,596,2  |  |
| STRENGT        |         | 5,     | 963 ~ 8,9 |  |
| VWAP           |         |        | 7,461.16  |  |
| 15E            | デャート    | -      | + 注文      |  |

- 検索窓に銘柄コードまたは銘柄名を入力 (銘柄名の一部入力で候補表示可)
- 2 タップ→[気配]画面が表示されます。
- ③ タップ→[銘柄検索]画面が表示されます。
- ④ タップ→[2WAY注文]画面が表示されます。
- 5 タップ→[登録銘柄一覧]への[銘柄追加] 画面が表示され、業種別グループ「フォル ダ」へ銘柄が登録されます。
- **6** スワイプするか、または
- ⑦ タップ→[気配]/[チャート]/[銘柄詳細]の
   各画面へ切り替えできます。
- ⑧ タップ→[通常注文]画面が表示されます。

注意:内部者(会社関係者)の届け出のある銘柄の注文 は受け付けておりません。WEB画面をご利用ください。

次のページは、[通常注文]画面の入力です

# 銘柄・取引 現物買付・注文入力

### [注文] 現物買付・注文入力

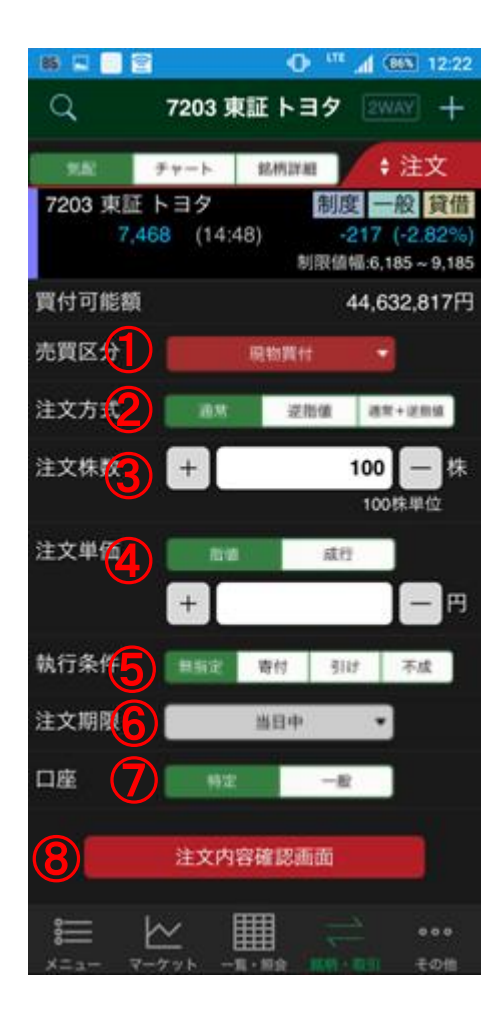

1 売買区分

タップ→売買区分変更ができます。 (信用取引口座未開設の場合は、現物買付 /現物売付の表示のみとなります。)

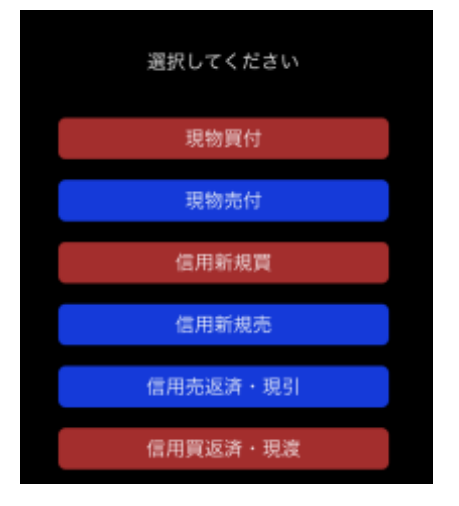

2 注文方式

タップ→通常/逆指値/通常+逆指 値を選択します。

(逆指値/通常+逆指値を選択した場合は、逆 指値条件を入力してください。)

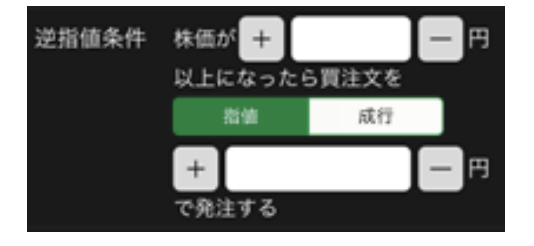

### ③ 注文株数

数量をキーボード入力するか、[+]/[ー]をタッ プ→数量入力または変更ができます。

#### 4 注文単価

タップ→指値/成行を選択できます。指値を選 択した場合には、単価をキーボード入力するか、 [+]/[-]をタップ→単価入力または変更がで きます。

(注文方式が通常+逆指値の場合は「通常」注文欄で指値 のみ入力可能です。)

#### 5 執行条件

タップ→無指定/寄付/引け/不成を選択できます。

(注文方式が逆指値の場合は、無指定のみで、通常+逆指値の場合は、無指定/不成を選択できます。)

#### 6 注文期限

タップ→当日中~10営業日目の日付を選択で きます。

7 口座

タップ→特定/一般を選択できます。

⑧ タップ→[注文内容確認]画面が表示されます。

注意:内部者(会社関係者)の届け出のある銘柄の注文は受け 付けておりません。WEB画面をご利用ください。

次のページは、[注文内容確認/受付]画面です。

# 銘柄・取引 現物買付・注文内容確認/受付

#### [注文] 現物買付·注文内容確認/受付

| 85 🗐 🖻 🛛 🔿 ''' 🔏 600 12 |                 |                 | 650 12:2                                 |
|-------------------------|-----------------|-----------------|------------------------------------------|
| Q                       | 7203 🔋          | 東証 トヨタ          | 2WAY +                                   |
| 9.8                     | FY-h            | 総柄詳細            | \$注文                                     |
| 7203 東証 H<br>7,46       | - ヨタ<br>3↓(15:0 | 制<br>00)<br>制限包 | 度 一般 貸信<br>-222 (-2.88%<br>I幅:5,963~8,96 |
| 売買区分                    | 買               | 付               |                                          |
| 注文株数                    | 20              | 0株              |                                          |
| 注文単価                    | 7,4             | 463円            |                                          |
| 概算代金                    | 1,4             | 494,328円        |                                          |
| 概算手数料(税                 | 込) 1,7          | 728円            |                                          |
| 執行条件                    | 無               | 指定              |                                          |
| 注文期限                    | 当               | 日中              |                                          |
| 口座                      | 19              | 定               |                                          |
|                         | IN INTER        | 703044          | NH / N-1921                              |

■注文内容をご確認頂き、この注文がインサイダー取引 によるものでないことをご誓約の上、注文発注ボタンを タップしてください。

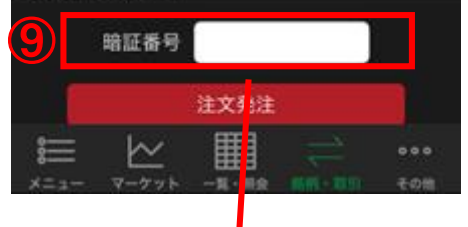

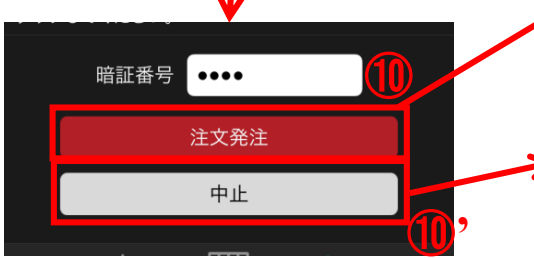

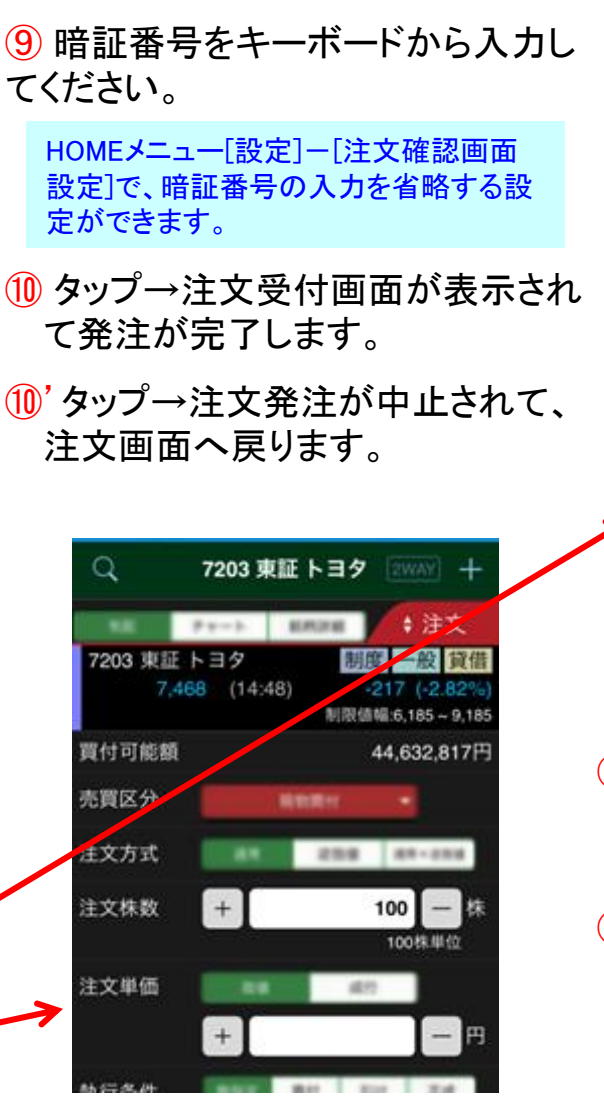

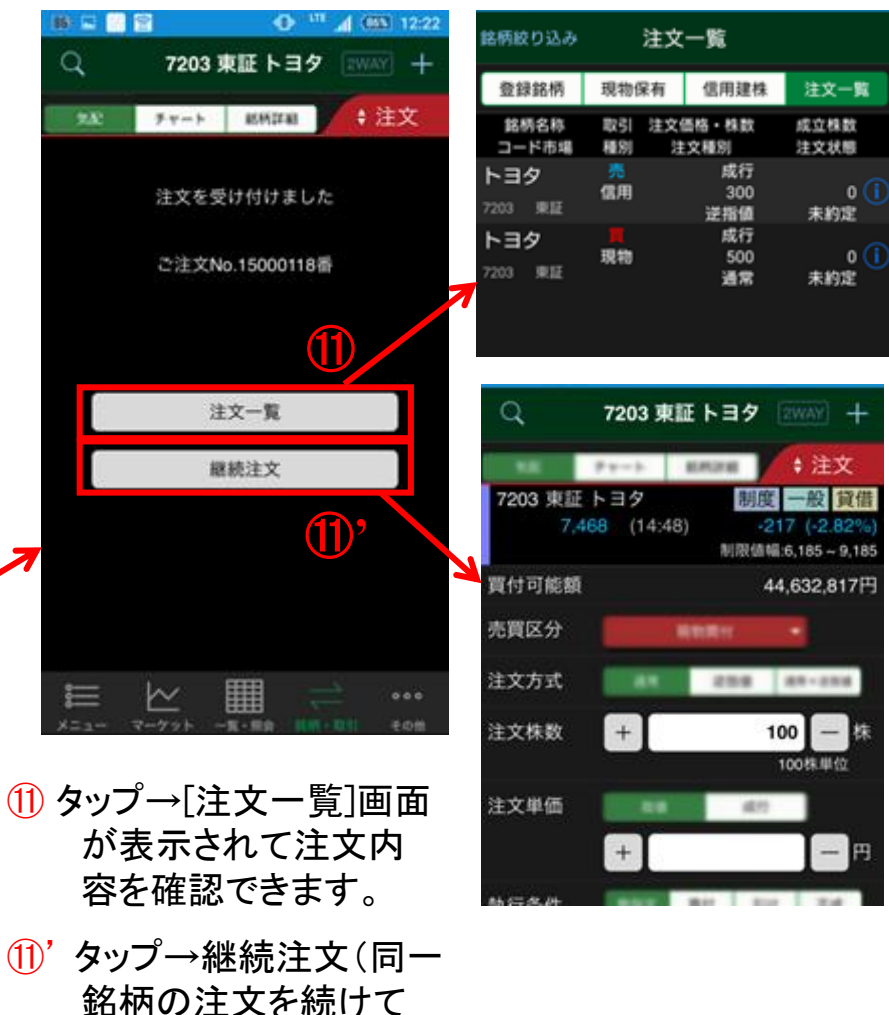

入力できます。

# 銘柄・取引 現物売付・注文入力

[注文] 現物売付・注文入力

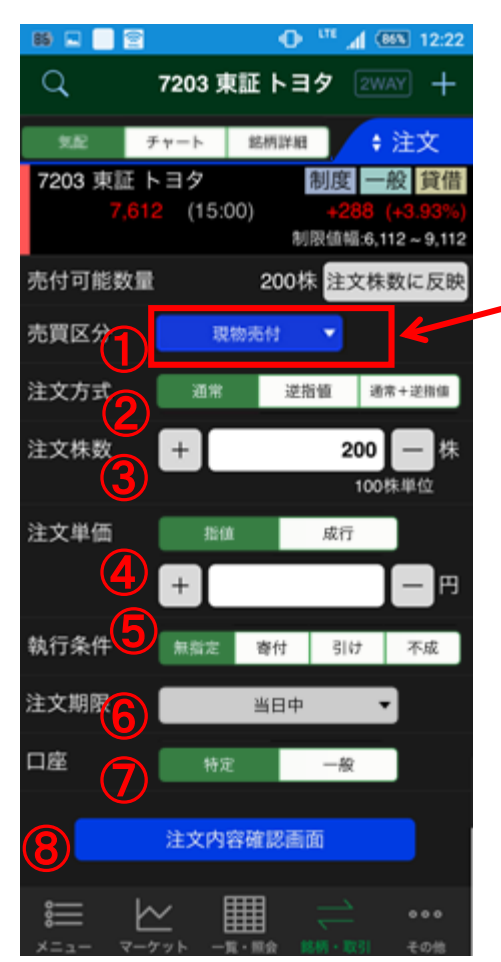

※保有一覧から通常注文を選択した場合、注文株数には売却可能株数が設定されています。

売買区分
 タップ→売買区分変更ができます。

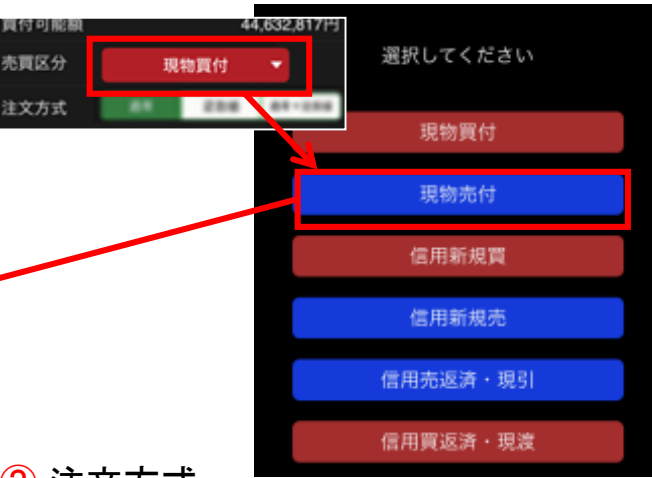

2 注文方式

タップ→通常/逆指値/通常+逆指値 を選択します。

(逆指値/通常+逆指値を選択した場合は、逆 指値条件を入力してください。)

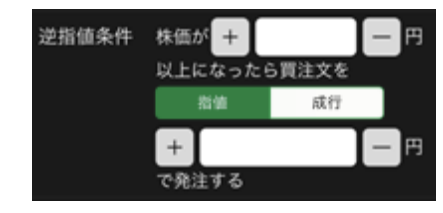

3 注文株数

数量をキーボード入力するか、 [+]/[ー]をタップ→数量入力または 変更ができます。 4 注文単価

タップ→指値/成行を選択できます。指 値を選択した場合には、単価をキー ボード入力するか、

[+]/[ー]をタップ→単価入力または変 更ができます。

(注文方式が通常+逆指値の場合は「通常」注文 欄で指値のみ入力可能です。)

### 5 執行条件

タップ→無指定/寄付/引け/不成を選 択できます。

(注文方式が逆指値の場合は、無指定のみで、 通常+逆指値の場合は、無指定/不成を選択で きます。)

### 6 注文期限

タップ→当日中~10営業日目の日付 を選択できます。

7口座

タップ→特定/一般を選択できます。 (選択した口座区分に売却可能株数が無い場合 は発注時にエラーが表示されます。)

⑧ タップ→[注文内容確認]画面が表示されます。

注意:内部者(会社関係者)の届け出のある銘柄の 注文は受け付けておりません。WEB画面をご利用く ださい。

## 銘柄・取引 現物売付・注文内容確認/受付

### [注文]

現物売付·注文内容確認/受付

| 05 <b>C</b> 720      | ● <sup>111</sup> 4 (565) 12:22<br>03 東証 トヨタ 20047 +                                                                                       | 9 暗証番号をキーボードから入力し<br>てください。                                                 |
|----------------------|----------------------------------------------------------------------------------------------------|-----------------------------------------------------------------------------|
| 7203 東証 トヨ/<br>7,612 | P         副務計載         注义           タ         制度         一般         貸借           (15:00)         +288 (+3.93%)         制限信報.6,112 ~ 9,112 | HOMEメニュー[設定]ー[注文確認画面<br>設定]で、暗証番号の入力を省略する設<br>定ができます。                       |
| 売買区分                 | 売付                                                                                                    | ⑪ タップ→注文受付画面が表示され                                                           |
| 注文単価                 | 7.613円                                                                                                    | マ怒注がウマレキオ                                                                   |
| 在大半回<br>据算代会         | 760 328                                                                                                    | します。                                                                        |
| 概算手数料(税込)            | 972円                                                                                                    | ⑪'タップ→注文発注が中止されて、                                                           |
| 執行条件                 | 無指定                                                                                                    |                                                                             |
| 注文期限                 | 当日中                                                                                                    |                                                                             |
| 口座                   | 特定                                                                                                    |                                                                             |
|                      | 建文: <mark>註注</mark><br>目 ••••                                                                                                    |                                                                             |
| メニュー マーグット           | 二一篇 献金 副新・石田 その情                                                                                                    |                                                                             |
|                      | 1                                                                                                    | Q 7203 東証 トヨタ 2WAY +                                                        |
| 暗証番号                 |                                                                                                    |                                                                             |
|                      | 注文発注                                                                                                    | 7203 東証 トヨタ   初度   一般 頁借<br>7,612 (15:00) +288 (+3.93%)<br>制限値幅.6,112~9,112 |
|                      | <u>+</u>                                                                                                    | 売付可能数量 200株 注文株数に反映                                                         |
|                      |                                                                                                    | 赤買区分 現物売付 🔻                                                                 |

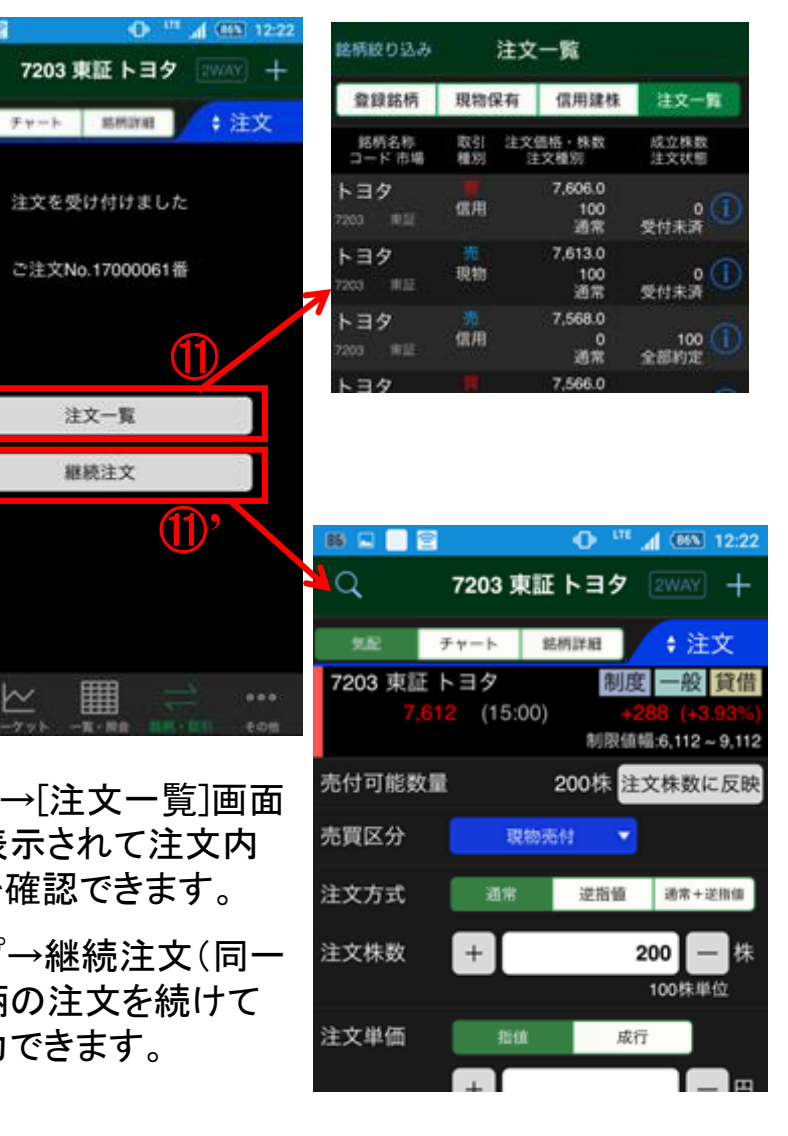

# 銘柄・取引 信用新規建て・注文入力

[注文] 信用新規建て・注文入力

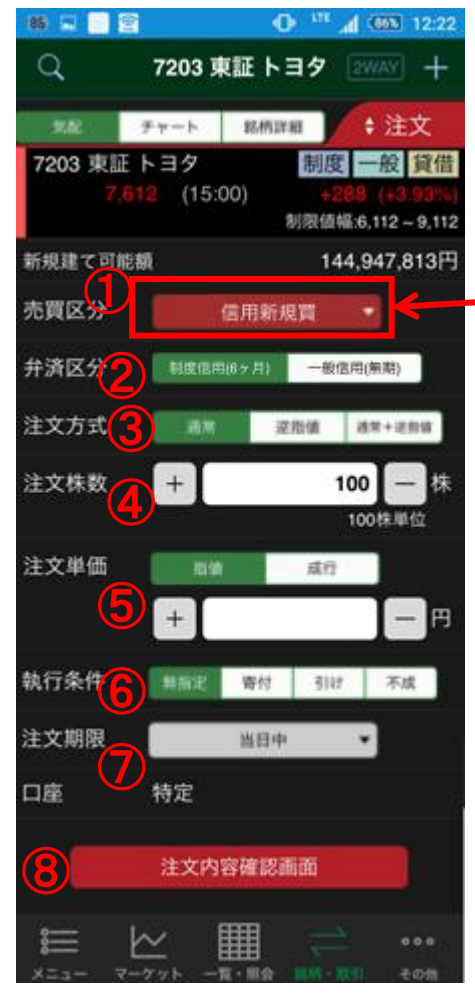

#### 売買区分 タップ→売買区分変更ができます。

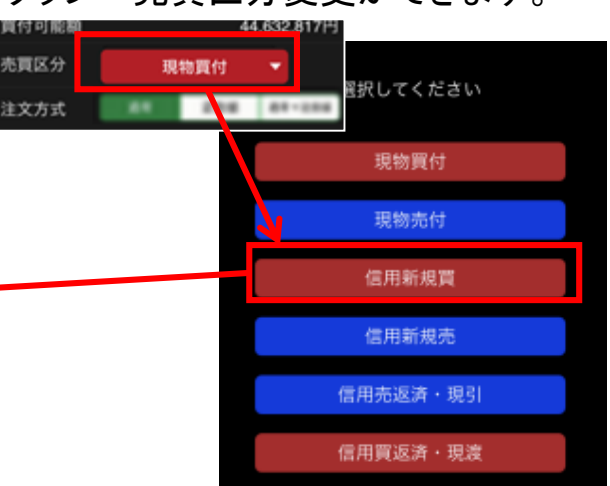

2 弁済区分

タップ→制度信用(6ヶ月)/一般信用 (無期)を選択できます。

3 注文方式

タップ→通常/逆指値/通常+逆指値 を選択します。

(逆指値/通常+逆指値を選択した場合は、逆 指値条件を入力してください。)

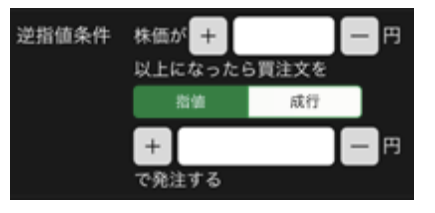

### ④ 注文株数

数量をキーボード入力するか、[+]/[ー] をタップ→数量入力または変更ができま す。

#### 5 注文単価

タップ→指値/成行を選択できます。指値 を選択した場合には、単価をキーボード 入力するか、

[+]/[ー]をタップ→単価入力または変更 ができます。

(注文方式が通常+逆指値の場合は「通常」注文欄 で指値のみ入力可能です。)

### 6 執行条件

タップ→無指定/寄付/引け/不成を選択 できます。

(注文方式が逆指値の場合は、無指定のみで、通常 +逆指値の場合は、無指定/不成を選択できます。)

### 7 注文期限

タップ→当日中~10営業日目の日付を選 択できます。

⑧ タップ→[注文内容確認]画面が表示されます。

<mark>注意</mark>:内部者(会社関係者)の届け出のある銘柄の注文 は受け付けておりません。WEB画面をご利用ください。

次のページは、[注文内容確認/受付]画面です。

# 銘柄・取引 信用新規建て・注文内容確認/受付

#### [注文] 信用新規建て・注文内容確認/受付

|                           |                                                                    | ◎ 映証釆早たと―ボ―ドから入力                                      | 🚯 🖬 📑 🔄 🛛 O 🧮 📶 (688) 12:22                |
|---------------------------|--------------------------------------------------------------------|-------------------------------------------------------|--------------------------------------------|
| Q 720                     | 03 東証 トヨタ 200AT 十                                                  | してください。<br>してください。                                    | Q 7203 東証 トヨタ 🔜 🕂 🕂                        |
|                           |                                                                    |                                                       | 1211 チャート 31.003741 + 注文                   |
| 7203 東証 トヨ:<br>7,612      | ▶ 単時詳細<br>タ 朝度 一般 貸借<br>(15:00) +288 (+3.93%)<br>別型情報6.112 - 9.112 | HOMEメニュー[設定]ー[注文確認画面<br>設定]で、暗証番号の入力を省略する設<br>定ができます。 | 注文を受け付けました                                 |
| 売買区分                      | 新規買建                                                               | @ 6プ、注古平台面五杉ま二さん                                      | ご注文No.17000062番                            |
| 并済区分                      | 制度信用(6ヶ月)                                                          | ●ダッノ→注义受付画面が表示され                                      |                                            |
| 注文株数                      | 100株                                                               | て発注が完了します。                                            |                                            |
| 注文単価                      | 7,606円                                                             | @'ዾぃヺ゚ゝゔ゚゚ヰゔゔ゚゚ゕ゚゚゚゚゚゚゚゚゚゚゚゚゚゚゚゚゚゚゚゚゚゚゚゚゚゚゚゚゚         |                                            |
| 概算代金                      | 760,600円                                                           |                                                       | 注文一覧                                       |
| 概算手数料(税込)                 | 2,160円                                                             | 注又画面へ戻ります。                                            | 継続注文                                       |
| 金利(年率)                    | 制度2.6%                                                             |                                                       |                                            |
| 執行条件                      | 無指定                                                                | Q 7203 東証 トヨタ [2WAY] 十                                | $\square$ $\square$ $^{\prime}$ $\searrow$ |
| 注文期限                      | 当日中                                                                | 気配 チャート 銘柄詳細 ◆ 注文                                     |                                            |
| 口座                        | 特定                                                                 | 7203 東証 トヨタ 制度 一般 貸供                                  |                                            |
| ■注文内容をご確認)                | 頂き、この注文がインサイダー取引                                                   | 7,612 (15:00) +288 (+7.93%)                           |                                            |
| によるものでないこ<br>タップしてください。   | とをご誓約の上、注文発注ボタンを                                                   | 新規課 2,112~3,112                                       | ₩ ₩ ₩ ⇒ …                                  |
|                           |                                                                    | NINCE CONCERN                                         | メニュー マーケット 一覧・開会 山田・田田 その竹                 |
| 9 日紅番号                    |                                                                    | 売買区分信用新規買                                             |                                            |
| E <u>ℓ∼</u><br>X=1- X-7×b |                                                                    | 弁済区分 制度信用(6ヶ月) 一般信用(振用)                               | ⑪ タップ→[注文一覧]画面                             |
|                           |                                                                    | 2. 文方式 18.9 19.16.0 18.16.19.19.16                    | が表示されて注文内容を                                |
|                           |                                                                    | 在大力式 建带 建脂油 植带牛连用油                                    | 確認できます。                                    |
|                           | · · · · · · · · · · · · · · · · · · ·                              | 注文株数 + 100 - 株                                        |                                            |
| 暗証番号                      |                                                                    | 100株単位                                                | 11) タップ→継続注文(同一                            |
|                           | 注文発注                                                               | 注文単価 指筆 成行                                            | 銘柄の注文を続けて入力                                |
|                           |                                                                    |                                                       | できます。                                      |
|                           | 中止                                                                 |                                                       |                                            |
|                           | (10)                                                               | 執行条件 無指定 寄付 引け 不成                                     |                                            |

| 登録銘柄     現物保有     信用建株     建文一解       総柄名株<br>コード市場     配引     注文報約     英立株数       トヨタ     「     7,606.0     ①       7203     東三     価用     100     通常       7203     東三     価用     100     通常       7203     東三     一     7,568.0     100       7203     東三     信用     一     100       7203     東三     信用     7,568.0     100       7203     東三     信用     7,566.0     100       7203     東三     信用     7,566.0     100       7203     東三     「     2,566.0     100       7203     東三     「     2,566.0     100       7203     東三     「     2,566.0     100       7203     東三     「     2,222       7203     東三     「     2,222       7203     東三     「     2,222       7203     東三     「     2,222       7203     東三     「     2,222       7203     東三     「     2,222       7203     東三     「     2,222       7203     東三     「     2,222       7,512     (1,520)     +       22次方式     三 </th <th>BEITING STATE</th> <th>44</th> <th></th> <th></th> <th></th>                                                                                                    | BEITING STATE  | 44               |                      |                                                   |   |
|----------------------------------------------------------------------------------------------------|----------------|------------------|----------------------|---------------------------------------------------|---|
| 終病名株<br>コード市場     取引<br>編別     注文編別     成立株数<br>主文状態       トヨタ     7,606.0     0     0     0       7203     東正     福用     100     受付未済       7203     東正     現物     100     受付未済       7203     東正     現物     100     0     0       7203     東正     現物     100     受付未済       7203     東正     第     7,566.0     100     0       7203     東正     信用     通常     全部約定     1       7203     東正     信用     第     2,566.0     100     0       7203     東正     第     7,566.0     100     1       7203     東正     「     第     7,566.0     100     1       7203     東正     「     2     100     1       7203     東正     「     2     100     1       7203     東正     トヨタ     100     1     2       7203     東証     トヨタ     100     144,947,813P       7,612     (15:00)     +288     (43.93%       7,612     (15:00)     +288     (43.93%       市     「     日     一       市     「     日     100     中       市                                                                                                    | 登録銘柄           | 現物保有             | 信用建株                 | 注文一覧                                              |   |
| トヨタ       7,606.0       0       0         7203       東臣       信用       100       受付未済         7203       東臣       現物       100       0       0       0         7203       東臣       現物       100       0       0       0       0       0       0       0       0       0       0       0       0       0       0       0       0       0       0       0       0       0       0       0       0       0       0       0       0       0       0       0       0       0       0       0       0       0       0       0       0       0       0       0       0       0       0       0       0       0       0       0       0       0       0       0       0       0       0       0       0       0       0       0       0       0       0       0       0       0       0       0       0       0       0       0       0       0       0       0       0       0       0       0       0       0       0       0       0       0       0       0       0       0       0 </td <th>銘柄名称<br/>コード 市場</th> <td>取引 注文(<br/>種別 注</td> <td>価格・株数<br/>注文種別</td> <td>成立株数<br/>注文状態</td> <td></td> | 銘柄名称<br>コード 市場 | 取引 注文(<br>種別 注   | 価格・株数<br>注文種別        | 成立株数<br>注文状態                                      |   |
| トヨタ       売       7,613.0       0       0         7203       東臣       現物       100       受付未済         7203       東臣       信用       通常       全部約定         7203       東臣       信用       100       0       0         7203       東臣       信用       100       0       0       0         7203       東臣       信用       酒常       全部約定       0       0       0       0         7203       東臣       信用       酒常       全部約定       0       0       0       0       0       0       0       0       0       0       0       0       0       0       0       0       0       0       0       0       0       0       0       0       0       0       0       0       0       0       0       0       0       0       0       0       0       0       0       0       0       0       0       0       0       0       0       0       0       0       0       0       0       0       0       0       0       0       0       0       0       0       0       0       0       0       0 <th>トヨタ<br/>7203 東正</th> <td>信用</td> <td>7,606.0<br/>100<br/>通常</td> <td>0 (i)<br/>受付未済</td> <td></td>                 | トヨタ<br>7203 東正 | 信用               | 7,606.0<br>100<br>通常 | 0 (i)<br>受付未済                                     |   |
| トヨタ     売     7,568.0     100       7203     東正     信用     通常     全部約定       トヨタ     7,566.0     100     ①       7203     東正     信用     100     ①       7203     東正     信用     7,566.0     100     ①       100     二     三     7,566.0     100     ①       101     二     三     7,566.0     100     ①       102     東正     7,566.0     100     ①       103     東正     第     7,566.0     100     ①       102     ア     7,566.0     100     ①     ①       103     東正     チャート     監告詳算書     2,223     二       7203     東証     トヨタ     前度     一会     算信       7,612     (15:00)     +288 (+3,93%)     当     当     当       売買区分     信用新規買     一     4     100     二       売買区分       三     三     144,947,813       売買区分       三     三     三       注文方式     通常     三     三     三     三       注文大株数     +     100     一     中       注文大株数     +     100     一     中                                                                                                    | トヨタ<br>7203 東正 | 売現物              | 7,613.0<br>100<br>通常 | 0 (i)<br>受付未済                                     |   |
| トヨタ     7,566.0     100       7203 東証     通常     7,566.0       トヨタ     7,566.0       トヨタ     7,566.0       〇     7203 東証 トヨタ       ア203 東証 トヨタ     2000 中       第二     7,566.0       〇     7203 東証 トヨタ       ア203 東証 トヨタ     制度 一般 貸借       7,612     (15:00)       +288     (+3.93%)       制限値幅 6,112 ~ 9,111       新規建て可能額     144,947,813P       売買区分     信用新規買       井済区分     制度個問修之月)       一般信用(馬期)       注文井数     +       100     中       北京     三十       中     一円                                                                                                    | トヨタ<br>7203 東正 | 荒用               | 7,568.0<br>0<br>通常   | 100 ()<br>全部約定                                    |   |
| ト ヨタ     7,588.0       Q     7203 東証 トヨタ     2000 中       第二     チャート     総柄詳組     注文       7203 東証 トヨタ     制度     会 貸借       7,612     (15:00)     +288 (43.93%)       制規造電話(5:112-9,11)     新規建て可能額     144,947,813P       売買区分     (信用新規買)     -       弁済区分     制度億用62月)     -       注文方式     通常     逆指信       注文株数     +     100       注文単価     高哲     底行       +     -     -                                                                                                    | トヨタ<br>7203 東正 | 信用               | 7,566.0<br>0<br>通常   | 100 (i)<br>全部約定                                   |   |
| マ203 東証トヨタ     シベイ・       気能     チャート     鉱橋詳細     ・注文       7203 東証トヨタ     制度 一般 貸借       7,612     (15:00)     +288 (+3.93%       利限値幅6,112-9,111     新規建て可能額     144,947,813P       売買区分     信用新規買        弁済区分     修用新規買        注文方式     通常     逆脂値       注文株数     +     100       注文単価     高端     成行       +     ー     ー                                                                                                    | <b>N</b> 3 4   | W                | 7.566.0              |                                                   |   |
| 第二     チャート     鉱橋詳組     + 注文       7203 東証 トヨタ     制度     一般 貸借       7,612 (15:00)     +288 (43,93%       制限值幅6,112~9,113       新規建て可能額     144,947,813P       売買区分     信用新規買       井済区分     制度信用6ヶ月)       一般信用(南)       注文方式     通常       送路信     週年+逆報道       注文株数     +       100     中株       100株単位       注文単価     高行                                                                                                    | Q              | 7203 東           | 証 トヨタ                | 2WAY +                                            |   |
| 7203 東証 トヨタ     制度 一般 貸借       7,612     (15:00)       +288     (+3.93%)       制限值編.6,112 ~ 9,113       新規建て可能額     144,947,813       売買区分     信用新規買       井済区分     補度個用修>月)       一般信用(周期)       注文方式     通常       注文株数     +       100 - 株       100株単位       注文単価     高智       高智     高智                                                                                                    | 知識             | チャート             | 銘柄詳細                 | \$ 注文                                             |   |
| 新規建て可能額     144,947,813円       売買区分     信用新規買       井済区分     利度信用(6ヶ月)       一般信用(第第)       注文方式     通常       送幣値     通常+送幣値       注文株数     +       100     -株       100株単位                                                                                                    | 7203 東証<br>7,6 | トヨタ<br>12 (15:00 | 制度<br>)) +2<br>制限值+  | 一般 貸借<br>88 (+3.93%)<br><sup>星:6,112</sup> ~9,112 |   |
| <ul> <li>売買区分 信用新規買 ・</li> <li>弁済区分 料度億用(8ヶ月) -級信用(無限)</li> <li>注文方式 通常 逆胎値 通常+逆曲値</li> <li>注文株数 + 100 - 株</li> <li>100株単位</li> <li>注文単価 脂溢 底行</li> <li>+ - 円</li> </ul>                                                                                                    | 新規建て可能         | 额                | 14                   | 4,947,813円                                        |   |
| 弁済区分     制度億用(0ヶ月)     一般信用(原期)       注文方式     通常     逆胎値     週零+逆曲値       注文株数     +     100        注文単価     脂値     底行       +     -     -                                                                                                    | 売買区分           | 信                | 用新規買                 | •                                                 |   |
| 注文方式<br>通常 逆胎値 通常+逆曲値<br>注文株数 + 100 - 株<br>100株単位<br>注文単価 <u>高端 底行</u><br>+ - 円                                                                                                    | 弁済区分           | 制度信用(6           | ヶ月) 一般(              | 8用(無期)                                            |   |
| 注文株数 + 100 - 株<br>100株単位<br>注文単価 <sup>脂</sup> 端 或行<br>+ - 円                                                                                                    | 注文方式           | 通常               | 逆指值                  | 进常+逆后值                                            |   |
| 注文単価 <u>脂油 成行</u><br>+ - 円                                                                                                    | 注文株数           | +                | 1                    | 00 - 株<br>100株単位                                  |   |
|                                                                                                    | 注文単価           | 指領               | 成行                   |                                                   |   |
|                                                                                                    |                | +                |                      | - H                                               |   |
| 執行条件 無指定 寄付 引け 不成                                                                                                    | 執行条件           | 無指定              | 寄付 引け                | 不成                                                | ĺ |

# 銘柄・取引 信用返済・注文入力

### [注文] 信用返済・注文入力

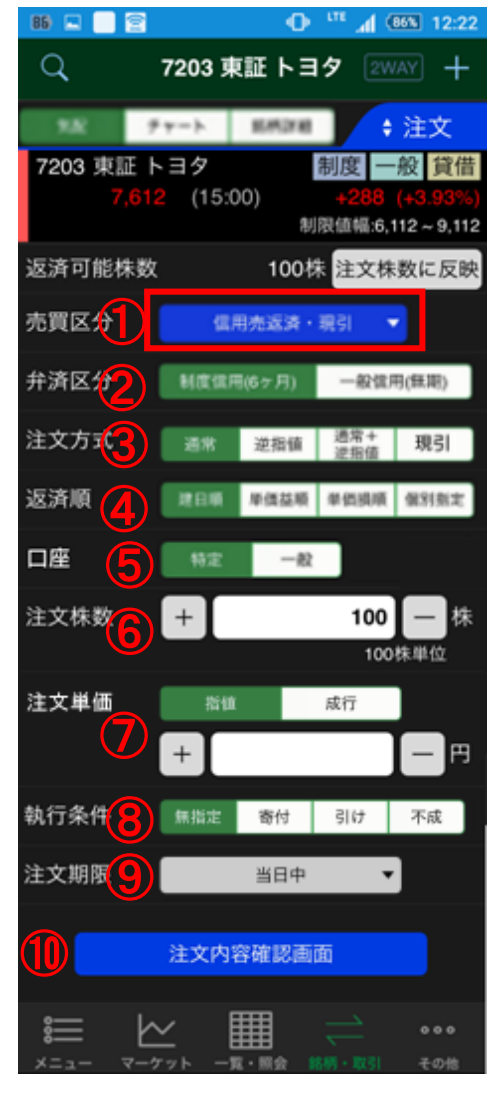

### ① 売買区分

タップ→売買区分変更ができます。

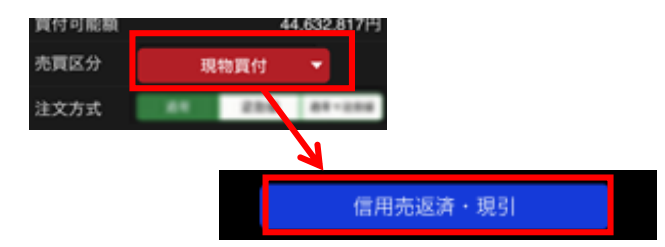

2 弁済区分

タップ→制度信用(6ヶ月)/一般信用(無期) を選択できます。

(選択した弁済区分に決済可能株数が無い場合は 注文株数がブランク(0株)になりエラーが表示され ます。)

3 注文方式

タップ→通常/逆指値/通常+逆指値/現引を 選択します。

(逆指値/通常+逆指値を選択した場合は、逆指値 条件を入力してください。)

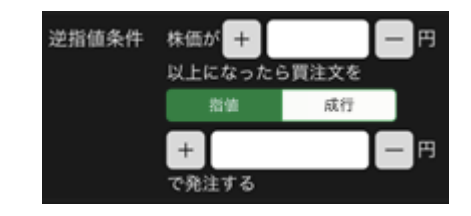

#### 4 返済順

タップ→建日順/単価益順/単価損順/個別 指定で優先順位を選択できます。 (個別指定を選択した場合は、株数変更より返済株 数を入力してください。)

#### ⑤口座

タップ→特定/一般を選択できます。 (選択した口座区分に決済可能株数が無い場合は注文 株数がブランク(0株)になりエラーが表示されます。)

#### 6 注文株数

数量をキーボード入力するか、[+]/[-]をタップ →数量入力または変更ができます。

#### 7 注文単価

タップ→指値/成行を選択できます。指値を選択した場合には、単価をキーボード入力するか、 [+]/[-]をタップ→単価入力または変更ができます。

(注文方式が通常+逆指値の場合は「通常」注文欄で指 値のみ入力可能です。)

#### 8 執行条件

タップ→無指定/寄付/引け/不成を選択できます。 (注文方式が逆指値の場合は、無指定のみで、通常+ 逆指値の場合は、無指定/不成を選択できます。)

9 注文期限

タップ→当日中~10営業日目の日付を選択でき ます。

10 タップ→[注文内容確認]画面が表示されます。

注意:内部者(会社関係者)の届け出のある銘柄の注文 は受け付けておりません。WEB画面をご利用ください。

次のページは、[注文内容確認/受付]画面です。

# 銘柄・取引 信用返済・注文内容確認/受付

### [注文]

信用返済•注文内容確認/受付

| 16 🖬 📄 😫                                     | O " 12:22                                 |
|----------------------------------------------|-------------------------------------------|
| Q 720                                        | 03 東証 トヨタ 20047 十                         |
| 2.2 99-                                      | ▶ MIMIYAI + 注文                            |
| 7203 東証 トヨ                                   | タ 制度 一般 貸借                                |
| 7,612                                        | (15:00) +288 (+3.93%)<br>制限值幅:6,112~9,112 |
| 売買区分                                         | 売返済                                       |
| 并済区分                                         | 制度信用(6ヶ月)                                 |
| 返済順                                          | 建日順                                       |
| 注文株数                                         | 100株                                      |
| 注文単価                                         | 7,600円 (11                                |
| 概算代金                                         | 109円                                      |
| 概算手数料(税込)                                    | 2,160円                                    |
| 金利(年率)                                       | 制度2.6%                                    |
| 執行条件                                         | 無指定                                       |
| 注文期限                                         | 当日中                                       |
| 口座                                           | 特定                                        |
| 生文内容をご確認<br>によるものでないご、<br>タップしてください。<br>暗証番号 | 頃ぎ、この注文がインサイダー取引<br>とをご誓約の上、注文発注ボタンを      |
|                                              | 注文列注                                      |
| ×==                                          | ● ● ● ● ● ● ● ● ● ● ● ● ● ● ● ● ● ● ●     |
| 暗証番号                                         |                                           |
|                                              | 注文発注                                      |
|                                              |                                           |

| 暗証番号をキーボードから入力し<br>イださい                           | C     Image: Color and Color and Color | 銘柄絞り込み          | 注文一覧                             |                        |
|---------------------------------------------------|----------------------------------------------------------------------------------------------------|-----------------|----------------------------------|------------------------|
|                                                   | 11 チャート 単純注明 き注文                                                                                                    | 登録銘柄            | 現物保有信用建株                         | 注文一覧                   |
| HOMEメニュー[設定]-[注文確認画面                              |                                                                                                    | 銘柄名称<br>コード 市場  | 取引 注文価格,株数<br>種別 注文種別            | 成立株数<br>注文状態           |
| 設定」で、暗証番号の入力を省略する設<br>定ができます。                     | 注文を受け付けました                                                                                                    | トヨタ<br>7203 東正  | <b>開</b> 7,606.0<br>信用 100<br>通常 | 0 ()<br>受付未済           |
| タップ→注文受付画面が表示され                                   | ご注文No.17000064番                                                                                                    | トヨタ<br>7203 東正  | <u>売</u> 7,613.0<br>現物 100<br>通常 | 0 ()<br>受付未済           |
| 発注が完了します。                                         | 12                                                                                                    | トヨタ<br>7203 東正  | <u>売</u> 7,568.0<br>信用 0<br>通常   | 100 ()<br>全部約定         |
| タップ→注文発注が中止されて、                                   | 注文一覧                                                                                                    | トヨタ<br>7203 東証  | ■ 7,566.0<br>信用 0<br>通常          | 100 ()<br>全部約定         |
| 汪又画面へ戻ります。                                        | 継続注文                                                                                                    | トコク             | 7.566.0                          |                        |
| Q 7203 東証 トヨタ 2003 十                              |                                                                                                    | Q               | 7203 東証 トヨタ                      | 2WAY +                 |
| 2.52 チャート 新州2788 + 注文                             |                                                                                                    | 9.52 1          | TY-> RADIE                       | \$注文                   |
| 7203 東証トヨタ 割度 一般 (借<br>7,612 (15:00) +289 +3.93%) | and the second second se                                                                                                    | 7203 東証<br>7,61 | トヨタ 制度<br>2 (15:00) -            | 度 一般 貸借<br>288 (43.93% |
| 制用 4.6,112~9,112                                  |                                                                                                    |                 | 制限值                              | 幅:6,112~9,112          |
| 这済可能株数 100株 注文株数に反映                               | スニュー マーケット 一覧・開催 日本 日 その情                                                                                                    | 返済可能株数          | ( 100株 注                         | 主文株数に反映                |
| 売買区分 信用売返済・現引 🔻                                   | 12タップ→[注文一覧]画面                                                                                                    | 売買区分            | 信用売返済・現分                         |                        |
| 弁済区分 制度信用(6ヶ月) 一般信用(集期)                           | が表示されて注文内容を                                                                                                    | 弁済区分            | 制度信用(6ヶ月)                        | 一般信用(無期)               |
| 注文方式 通常 逆指值 通常+ 現引                                | 確認できます。                                                                                                    | 注文方式            | 通常 逆損値 通                         | 常+現引                   |
| 这资质 建白頭 单体基质 单位质质 做別熟定                            | 12 タップ→継続注文(同一                                                                                                    | 返済順             | 建日期 单供益税 单生                      | 均规模 量别技定               |
| 口座 特定 一般                                          | 銘柄の注文を続けて入力                                                                                                    | 口座              | 粉定 一般                            |                        |
| 注文株数 + 100 - 株<br>100株単位                          | できます。                                                                                                    | 注文株数            | +                                | 100 - 株                |
|                                                   |                                                                                                    |                 |                                  |                        |

# 銘柄・取引 信用現引・注文入力

### [注文] 信用現引・注文入力

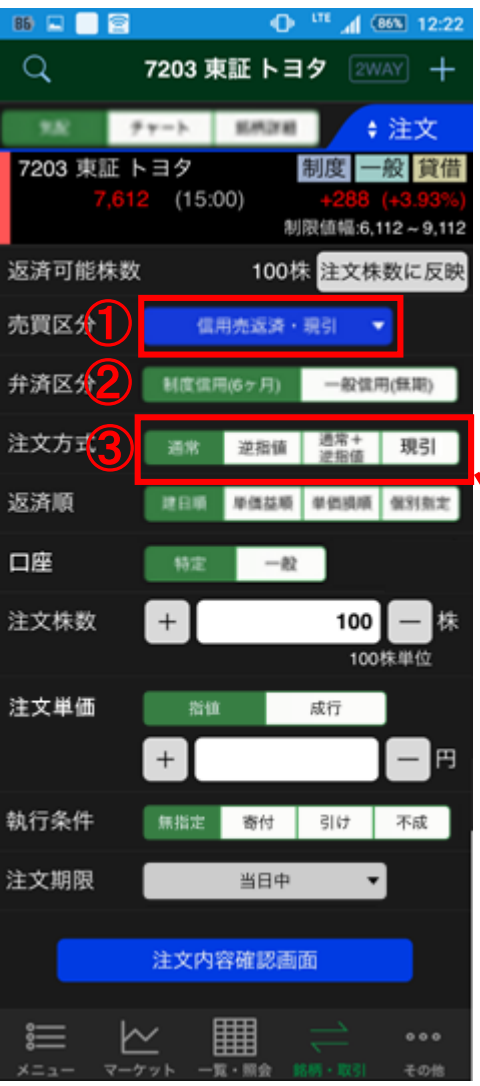

② 弁済区分

タップ→制度信用(6ヶ月)/一般信用(無 期)を選択できます。

(選択した弁済区分に決済可能株数が無い場合は注 文株数がブランク(0株)になりエラーが表示されま す。)

### ③ 注文方式 タップ→現引を選択します。

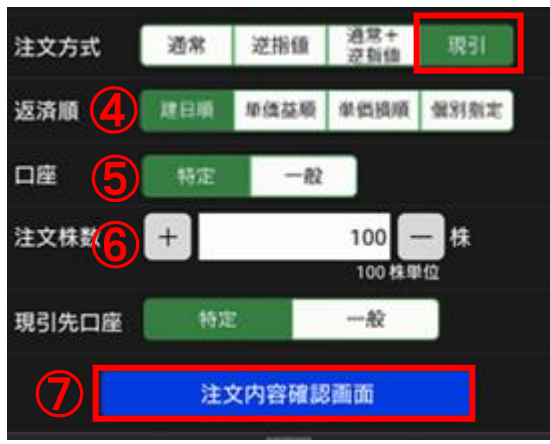

### ④ 返済順

タップ→建日順/単価益順/単価損順/ 個別指定で優先順位を選択できます。

#### 5口座

タップ→特定/一般を選択できます。 (選択した口座区分に決済可能株数が無い場合 は注文株数がブランク(0株)になりエラーが表示 されます。)

6 注文株数

数量をキーボード入力するか、 [+]/[ー]をタップ→数量入力または変 更ができます。

⑦ タップ→[注文内容確認]画面が表示されます。

注意:内部者(会社関係者)の届け出のある銘柄の 注文は受け付けておりません。WEB画面をご利用く ださい。

次のページは、[注文内容確認/受付]画面です。

## 銘柄・取引 信用現引・注文内容確認/受付

#### [注文] 信用現引 · 注文内容確認/受付

| Q 72                                       | 03 東証 トヨタ 💷 十                                                                                                    |  |  |  |
|--------------------------------------------|----------------------------------------------------------------------------------------------------|--|--|--|
| 9.82 9.9-                                  | ▶ ###17## <b>\$</b> 注文                                                                                            |  |  |  |
| 7203 東証 トヨ<br>7,612                        | タ 制度 一般 貸借<br>(15:00) +268 (+3.93%)<br>制限価編:6,112~9,112                                                           |  |  |  |
| 売買区分                                       | 現引                                                                                                    |  |  |  |
| 弁済区分                                       | 制度信用(6ヶ月)                                                                                                    |  |  |  |
| 返済順                                        | 建日順                                                                                                    |  |  |  |
| 注文株数                                       | 100株                                                                                                    |  |  |  |
| 概算代金                                       | -757,731円                                                                                                    |  |  |  |
| 概算手数料(税込)                                  | 0円                                                                                                    |  |  |  |
| 金利(年率)                                     | 制度2.6%                                                                                                    |  |  |  |
| 口座                                         | 特定                                                                                                    |  |  |  |
| タップしてください。                                 | とをご審約の上、注文発注ホタンを                                                                                                  |  |  |  |
| 7 暗証番号                                     |                                                                                                    |  |  |  |
| 7 暗証番号                                     | 注文                                                                                                    |  |  |  |
|                                            | 注文                                                                                                    |  |  |  |
| ⑦<br>第Ⅲ番号<br>※二→ マーケット                     | 注文 結注<br>一覧 計画 第三 ・・・・<br>一覧 計画 第三 ・・・・<br>その他                                                                    |  |  |  |
| ⑦<br><sup>第証番号</sup><br>※=ュ- マ−ケット<br>暗証番号 |                                                                                                    |  |  |  |
| ⑦<br>第Ⅲ番号<br>×=1- R-77<br>暗証番号             | 注文<br>注文<br>計<br>・<br>・<br>ボ<br>・<br>・<br>・<br>、<br>・<br>・<br>・<br>・<br>・<br>・<br>・<br>・<br>・<br>・<br>・<br>・<br>・ |  |  |  |

| )暗証番号をキーボードから入力して<br>ください。                                              | ED 日 日 日 日 日 日 日 日 日 日 日 日 日 日 日 日 日               | 銘柄絞り込み<br>登録銘柄 現                             | 注文一覧<br>1物保有 信用建株                                                             | 注文一覧                                               |
|-------------------------------------------------------------------------|----------------------------------------------------|----------------------------------------------|-------------------------------------------------------------------------------|----------------------------------------------------|
| HOMEメニュー[設定]ー[注文確認画面<br>設定]で、暗証番号の入力を省略する設<br>定ができます。                   | 注文を受け付けました                                         | 総約名称<br>コード市場 植<br>トヨタ<br>7203 東正<br>に<br>日夕 | 23] 注文価格·株数<br>129] 注文種別<br>7,606.0<br>1月 100<br>通常<br>売 7,613.0              | 成立株数<br>注文状態<br>受付未済                               |
| )タップ→注文受付画面が表示されて<br>発注が完了します。                                          | ご注文No.17000064番                                    | 7203 東正 現<br>トヨタ<br>7203 東正 個                | 2物 100<br>通常<br>死 7.568.0<br>阴 0<br>通常                                        | 0<br>受付未済<br>100<br>全部約定                           |
| )。<br>シップ→注文発注が中止されて、<br>注文画面へ戻ります。                                     | 注文一覧<br>継続注文                                       | トヨタ<br>7203 東正 (第<br>トヨタ                     | 7,566.0<br>(用 0<br>通常<br>7.566.0                                              | 100 (1)<br>全部約定                                    |
| Q 7203 東証 トヨタ 2way +                                                    | 9'                                                 | Q                                            | 7203 東証 トヨタ<br><del>Y - ト <u>SEM</u>INE</del>                                 | 2WAY +<br>;注文                                      |
| 7203 東証 トヨタ 制度 般 貸借<br>7,612 (15:00) 2288 (+3.93%)<br>制限値幅.6,112~9,112  | E → → → → → →                                      | 7203 東証 ト<br>7,612<br>返済可能株数                 | ヨタ 副展<br>(15:00) +2<br>制限値<br>100株 注                                          | [一般] 貸借<br>288 (+3,93%)<br>編:6,112~9,112<br>文株数に反映 |
| 返済可能株数 100株 注文株数に反映<br>売買区分 低用売返済・現引 ▼ 9                                | タップ→[注文一覧]画面<br>が表示されて注文内容を                        | 売買区分<br>弁済区分                                 | 信用売返済・現引<br>制度信用(6ヶ月) -                                                       | 般信用(無期)                                            |
| 注文方式 通常 逆指值 <sup>通常+</sup> 現引<br>返済順 建目順 単備益順 単個規順 個別指定                 | 確認できます。<br><sup>1</sup> タップ→継続注文(同一<br>教师の注文を続けて入力 | 注文方式<br>返済順<br>口座                            | <ul> <li>通常 逆指值 逆封</li> <li>連封</li> <li>連目順 単価基項 単価</li> <li>特定 一般</li> </ul> | 8+ 現引<br>計値 現引<br>規順 個別指定                          |
| 口座     特定     一般       注文株数     +     100     -       100株単位     100株単位 | できます。                                              | 注文株数                                         | +                                                                             | 100 — 株<br>100株単位                                  |

- 9,112

# 銘柄・取引 信用現渡・注文入力

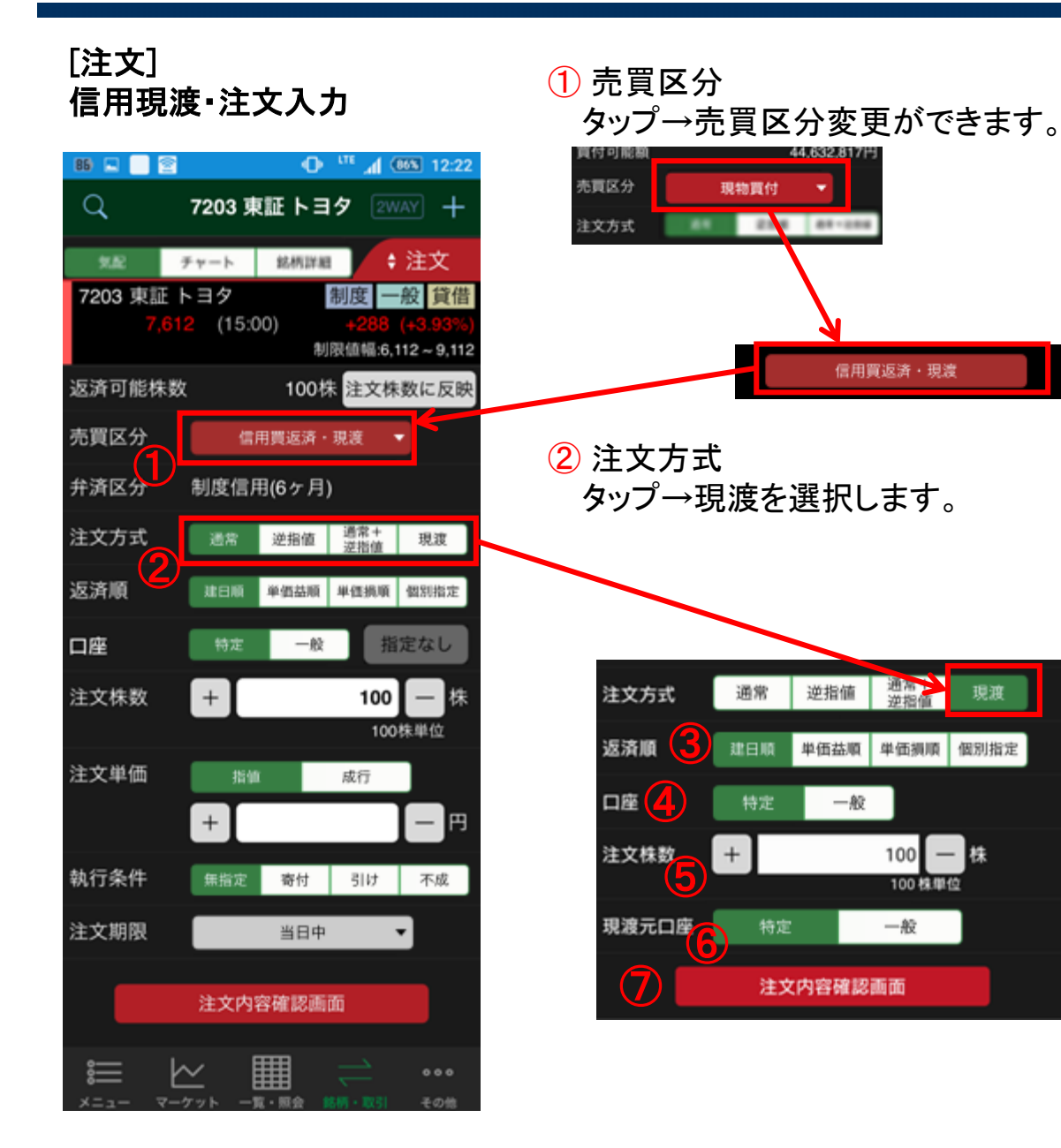

#### 3 返済順

タップ→建日順/単価益順/単価損順/個別指定で優先順位を選択できます。

#### 4 口座

タップ→特定/一般を選択できます。 (選択した口座区分に決済可能株数が無い場合は注 文株数がブランク(0株)になりエラーが表示されま す。)

#### 5 注文株数

数量をキーボード入力するか、[+]/[-] をタップ→数量入力または変更ができま す。

#### 6 現渡元口座

タップ→特定/一般を選択できます。

- ⑦ タップ→[注文内容確認]画面が表示され ます。
- 注意:内部者(会社関係者)の届け出のある銘柄の注文 は受け付けておりません。WEB画面をご利用ください。

次のページは、[注文内容確認/受付]画面です。

### [注文] 信用現渡·注文内容確認/受付

86 🖬 📄 😭

7203 東証

売買区分 弁済区分 返済順 注文株数 概算代金 概算手数料(税込

口座

■注文内容をご確 によるものでない タップしてくださ

1

暗証者

暗証番

71

Q

|                                           | 6 暗証番号をキーボードから入力して                                                                                                    |                               | 銘柄絞り込み 注文一覧                                          |         |
|-------------------------------------------|----------------------------------------------------------------------------------------------------|-------------------------------|------------------------------------------------------|---------|
| O <sup>176</sup> 🔏 (865) 12:22            | ください。                                                                                                    | Q 7203 WE FEY WAY +           | 登録銘柄 現物保有 信用建株 注文一覧                                  |         |
| 203 東証 トヨタ 22227 十                        | HOMEメニュー「設定」ー「注文確認画面                                                                                                    | 112 チャート 私用11日 + 注文           | 銘柄名称 取引 注文価格・株数 成立株数<br>コード市場 種別 注文種別 注文状態           |         |
| > <sup>該株正面</sup> + 注文<br>日夕 創度 一般 [2]借   | 設定]で、暗証番号の入力を省略する設定ができます。                                                                                                    | 注文を受け付けました                    | トヨタ 単 7,606.0<br>7203 東証 信用 100 0<br>7203 東証 通常 受付未済 | i       |
| (15:00) +288 (+3.93%)<br>制限值幅:6,112~9,112 | <ul> <li>⑦ タップ→注文受付画面が表示されて</li> </ul>                                                                                                    | ご注文No.17000067番               | トヨタ 売 7,613.0<br>現物 100 0<br>通常 受付未済                 | Ð       |
| 現渡<br>制度信用(6ヶ月)                           | 発注が完了します。                                                                                                    | 8                             | トヨタ 売 7,568.0<br>7203 東臣 信用 0 100<br>通常 全部約定         | i)      |
| 建日順<br>100株                               | ⑦'タップ→注文発注が中止されて、注                                                                                                    | 注文一覧                          | トヨタ 第7,566.0<br>7203 東臣 信用 0 100 (<br>通常 全部約定        | D       |
| 755,696円<br>。) 0円                         | 又画面へ戻ります。                                                                                                    | 継続注文                          | 5 - 1.27 <b>1</b> (350.0                             |         |
| 特定                                        | Q 7203 東証 トヨタ 2397 +                                                                                                    | (8)'                          | Q 7203 東証 トヨタ 2way -                                 | +       |
| ことをご留約の上、注文発注ボタンを<br>い。                   | キャート 総柄調野 + 注文     ア     ア     ア     ア     ア     ア     ア     ス     ア     ア | ₩ ₩ ₩ ⇒ …                     |                                                      | :<br>[借 |
| 注J <mark>:</mark> 発注                      | 制限值幅:6,112~9,112<br>返済可能株式 100株 注文株数に反映                                                                                                    | メニュー マーケット 一覧・開会 8月10日 その後    | 返済可能株数 100株 注文株数にあ                                   | 反映      |
| · · · · · ·                               | 売買「公分信用買返済・現度 🗸                                                                                                    | 8 タップ→[注文一覧]画面                | 売買区分 信用貫返済・現度 🔻                                      |         |
| ダト →覧・開会 10月→103  その他                     | 弁済区分 制度信用(6ヶ月)                                                                                                    | か表示されて注义内谷を 確認できます。           | 弁済区分 制度信用(6ヶ月)                                       |         |
|                                           | 注文方式 通常 逆指語 通常+ 現度                                                                                                    |                               | 注文方式 通常 逆指值 過考平 現度                                   |         |
| 号 7                                       | 返済順 建田原 単価基項 単価損損 個別指定                                                                                                    | 8 ダッノ→継続注义(回一)<br>銘柄の注文を続けて入力 | 这消順 建日期 单值品版 单值调质 信用型                                | 定       |
| 注文発注                                      |                                                                                                    | できます。                         |                                                      | **      |
| <u>+</u>                                  | 注文株数 + 100 - 株<br>100株単位                                                                                                    |                               | 注文体效 + 100 - 100株単位                                  | 休       |

# 銘柄・取引 注文訂正・入力/内容確認/受付

### [注文訂正]

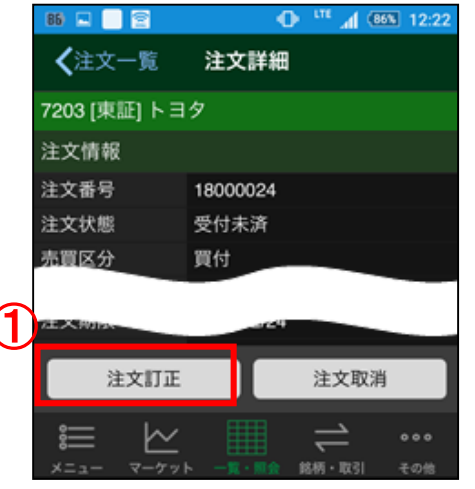

 注文一覧]から訂正可能 な注文(※)のアイコン[!] をタップ→注文詳細の注 文訂正をタップ→[注文訂 正入力]画面が表示され ます。

※未約定注文、または逆指値/ 通常+逆指値注文の場合は逆 指値にヒットしていない注文です。

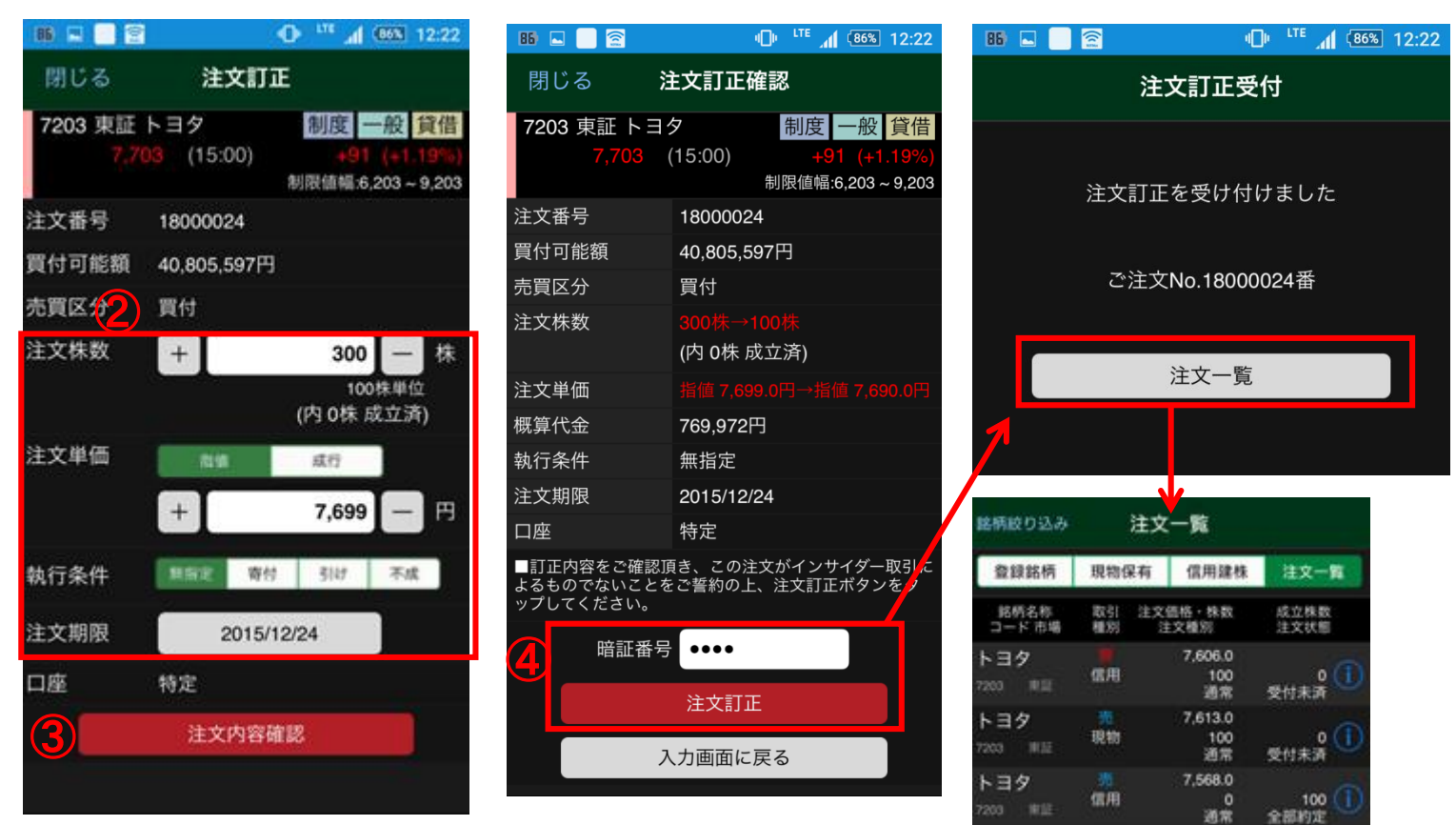

② 注文株数/注文単価/執行条件/注文期限の変更ができます。 ※注文株数は減数のみ可。

※注文期限の日付指定変更は、執行条件で無指定を選択した場合のみ可。 執行条件で無指定以外の選択は、注文期限が当日を選択した場合に限ります。

③ タップ→[注文内容確認]画面が表示されます。

④ 暗証番号入力→注文訂正ボタンをタップ→[注文訂 正受付]画面が表示されます。

注意:内部者(会社関係者)の届け出のある銘柄の注文は受け付けて おりません。WEB画面をご利用ください。

次のページは、[注文取消]入力/内容確認/受付です。

### 銘柄・取引 注文取消・入力/内容確認/受付

### [注文取消]

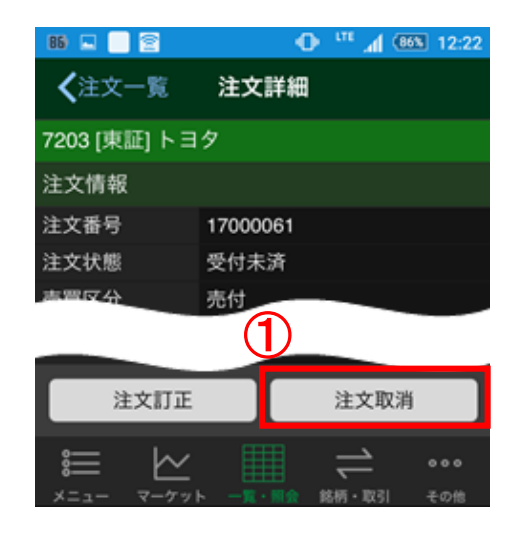

- (注文一覧]から取消可能な注文
   (※)のアイコン[!]をタップ→注文
   詳細の注文取消をタップ→[注文取
   消確認]画面が表示されます。
- ※未約定注文、または逆指値/通常+逆指 値注文の場合は逆指値にヒットしていない 注文です。

| 閉じる       主文取消確認         ア203 東証 トヨン 「前度 一般 貸借<br>7,612 (15:00) +288 (+3.93%))<br>300061         注文番号       17000061         漬付可能額       43,117,889円         売買区分       売付         洗文株数       100株         汽育区分       売付         注文株数       100株         協口,04株       (内 0株 成立済)         注文単価       括値 7,613.0円         概算代金       660,328円         執行条件       無指定         注文期限       当日中         口座       特定         しいとご注文を取りましてください。         (次取消ボタンをを取りましてください、         注文取消 | 86) 🗳 📃 🔶               | I2:22 ₪ <sup>LTE</sup> <b>I</b> |
|----------------------------------------------------------------------------------------------------|-------------------------|---------------------------------|
| 7203 東証 トヨメ       制度 一般 貸借         7,612 (15:00)       +288 (+3.93%))         海限値幅:6,112 ~ 9,112         注文番号       17000061         買付可能額       43,117,889円         売買区分       売付         注文株数       100株         (内 0株 成立済)       (力         注文単価       指値 7,613.0円         概算代金       760,328円         執行条件       無指定         注文期限       当日中         口座       特定         し以上ご注文を取り状してください、         修正       シンをのりまます。         注文取消ボタンをのり、してください、         上       主文取消         | 閉じる 🥻                   | 主文取消確認                          |
| 7,612       (15:00)       +288 (+3.93%)                                                                                                    | 7203 東証 トヨ              | タート 制度 一般 貸借                    |
| 注文番号       17000061         買付可能額       43,117,889円         売行       売付         注文株数       100株<br>(内 0株 成立済)         注文単価       指値 7,613.0円         概算代金       760,328円         執行条件       無指定         主文期限       当日中         口座       特定                                                                                                    | 7,612                   | (15:00) +288 (+3.93%)           |
| 注文番号 17000061<br>買付可能額 43,117,889円<br>売買区分 売付<br>注文株数 100株<br>(内 0株 成立済)<br>注文単価 指値 7,613.0円<br>概算代金 760,328円<br>執行条件 無指定<br>注文期限 当日中<br>口座 特定<br>- ULLご注文を取り)しまず。<br>注文取消ボタンをタッンしてください。<br>2 暗証番号 ・・・・<br>注文取消                                                                                                    |                         | 制限值幅:6,112~9,112                |
| <ul> <li>買付可能額 43,117,889円</li> <li>売付</li> <li>売付</li> <li>100株 (内 0株 成立済)</li> <li>注文単価 指値 7,613.0円</li> <li>概算代金 760,328円</li> <li>執行条件 無指定</li> <li>注文期限 当日中</li> <li>口座 特定</li> <li>□以上ご注文を取り)</li> <li>してたご注文を取り、してください。</li> </ul> 留証番号 ・・・・ 注文取消                                                                                                    | 注文番号                    | 17000061                        |
| 売付         注文株数       100株         注文単価       指値 7,613.0円         焼了,613.0円          横算代金       760,328円         執行条件       無指定         執行条件       当日中         口座       特定          リレーンで注文を取り         上ご注文文部間       シーン         注文取消ボタンをタップしてください。       注文取消                                                                                                    | 買付可能額                   | 43,117,889円                     |
| 注文株数100株<br>(内 0株 成立済)注文単価指値 7,613.0円概算代金760,328円執行条件無指定注文期限当日中口座特定こ「したご注文を取り<br>注文取消ボタンをタッンしてください。指証番号・・・・上主文取消・・・・                                                                                                    | 売買区分                    | 売付                              |
| (内 0株 成立済)注文単価指値 7,613.0円概算代金760,328円執行条件無指定2当日中切座特定し座特定こ以上ご注文を取り)<br>注文取消ボタンをタップしてください。暗証番号・・・・注文取消注文取消                                                                                                    | 注文株数                    | 100株                            |
| 注文単価 指値 7,613.0円<br>概算代金 760,328円<br>執行条件 細指定<br>注文期限 当日中<br>口座 特定<br>・・・・<br>注文取消ボタンをタップしてください。                                                                                                    |                         | (内 0株 成立済)                      |
| 概算代金760,328円執行条件無指定注文期限当日中口座特定し座特定こ以上ご注文を取り消じます。<br>注文取消ボタンをタップしてください。音証番号・・・・・・・・・・・・・・・・・・・・・・・・・・・・・・・・・                                                                                                    | 注文単価                    | 指值 7,613.0円                     |
| <ul> <li>執行条件 無指定</li> <li>注文期限 当日中</li> <li>□座 特定</li> <li>□以上ご注文を取り)</li> <li>・・・・</li> <li>・・・・</li> <li>暗証番号・・・・・</li> <li>注文取消</li> </ul>                                                                                                    | 概算代金                    | 760,328円                        |
| 注文期限 当日中<br>口座 特定<br>・<br>以上ご注文を取り<br>ボタンをタップしてください。<br>・<br>・<br>・<br>・<br>・<br>・<br>・<br>・<br>・<br>・<br>・<br>・<br>・                                                                                                    | 執行条件                    | 無指定                             |
| <ul> <li>□座 特定</li> <li>■以上ご注文を取り消します。<br/>注文取消ボタンをタップしてください。</li> <li>2 暗証番号 ●●●●●</li> <li>注文取消</li> </ul>                                                                                                    | 注文期限                    | 当日中                             |
| <ul> <li>■以上ご注文を取り消します。<br/>注文取消ボタンをタップしてください。</li> <li>2 暗証番号 ••••</li> <li>注文取消</li> </ul>                                                                                                    | 口座                      | 特定                              |
| 暗証番号       ••••         注文取消                                                                                                    | ■以上ご注文を取り<br>注文取消ボタンをタッ | 肖します。<br>ップしてください。              |
| 注文取消                                                                                                    | 2 暗証番号                  | ;                               |
|                                                                                                    |                         | 注文取消                            |
|                                                                                                    |                         |                                 |

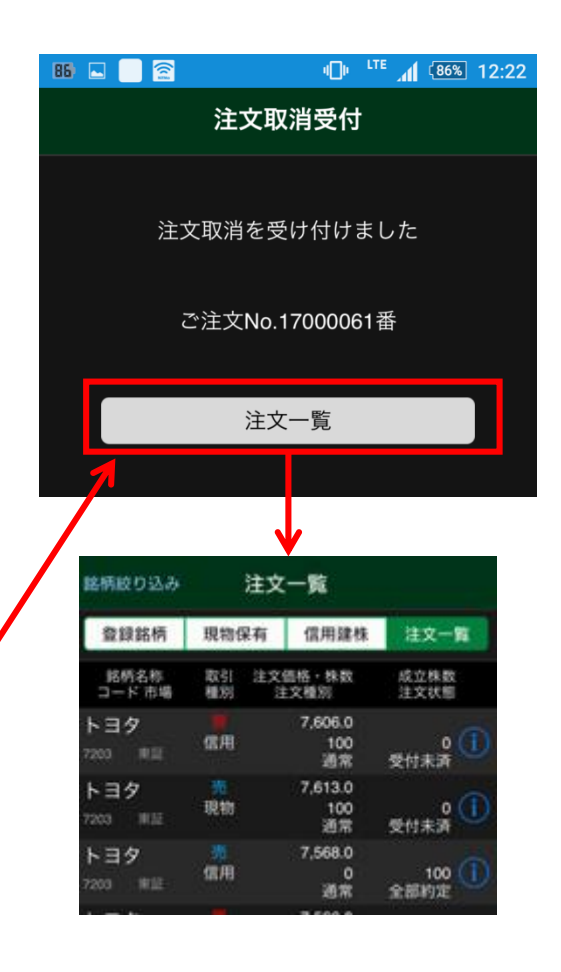

② 暗証番号入力→注文取消ボタンを タップ→[注文取消受付]画面が表示されます。

注意:内部者(会社関係者)の届け出のある銘柄の注文は受け付けておりません。 WEB画面をご利用ください。

# 銘柄・取引 2WAY注文/一覧画面

### [2WAY注文]

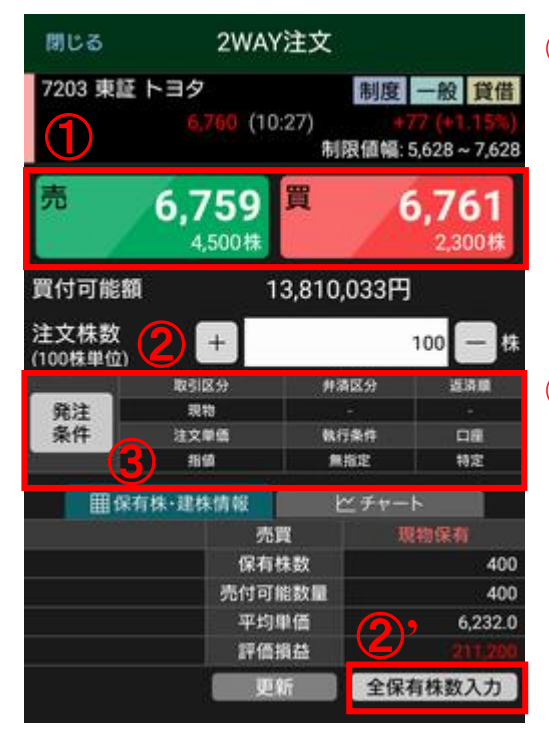

(1) タップ→売パネル(買気配)

タップ→買パネル(売気配)

注文ができます。

注文ができます。

② 数量をキーボード入力 するか、[+]/[-]をタップ →数量入力または変更が できます。

(2) をタップすると現物であれば、 全保有株数がセットされます。信 用返済の場合は全建株数がセッ トされます。)

#### 3 発注条件

タップ→取引区分の選択 画面→信用新規/信用返 済を選択すると発注条件 変更画面が表示されて、 条件変更を設定できます。

| 86 🗳 📄 🔶  | 🕕 LTE 📶 86% 12:22 |
|-----------|-------------------|
|           |                   |
|           | 注文確認              |
| 銘柄        | トヨタ(7203/東証)      |
| 売買区分      | 買付                |
| 注文株数      | 200株              |
| 注文単価      | 7,471円            |
| 概算代金      | 1,495,928円        |
| 概算手数料(税込) | 1,728円            |
| 執行条件      | 無指定               |
| 注文期限      | 当日中               |
| 口座        | 特定                |
| 暗証番号      |                   |
| -         |                   |
| 6'        | 6                 |
| 中止        | 注文発注              |
|           |                   |
|           |                   |

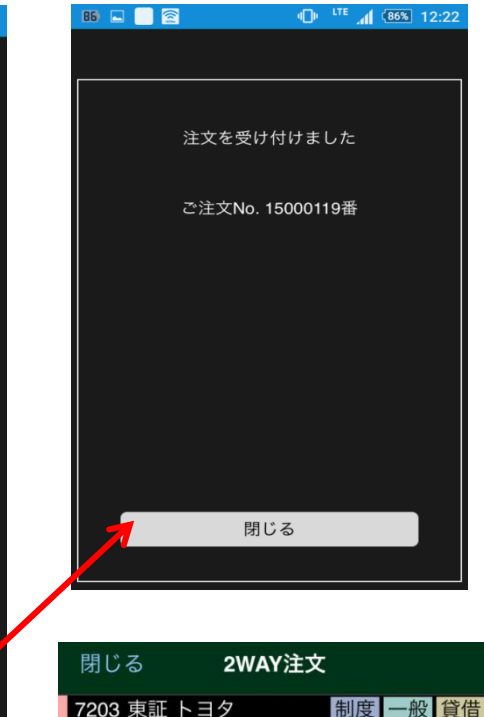

閉じる 2WAY注文 7203 東証トヨタ 制度 一般 貸借 7,698 (14:54) +86 (+1.12%) 制限値幅6.612~9,112 売 7,698 買 7,700 3,000株 買付可能額 43,117,889円 注文株数 + 100 - 株 100 - 株 取引区分 弁済区分 返済順 発注 現物 - 1

注意:2WAY 注文による信用取引の返済では、建株の個別指定はできま せん。建日順、単価益/ 損順となります。また、「信用属性」が"一般信用 銘柄"である銘柄の制度信用建株の返済注文はできません。 内部者(会社関係者)の届け出のある銘柄の注文は受け付けておりません。 ん。WEB画面をご利用ください。

③の設定により、現物売、信用新規売建て、売返済の

③の設定により、現物買、信用新規買建て、買返済の

- 5 暗証番号をキーボードから入力し てください。
- ⑥ タップ→注文受付画面が表示され て発注が完了します。
- ⑥'タップ→注文発注が中止されて2WAY注文画面へ戻ります。

次のページは、[発注条件変更]方法です。

# 銘柄・取引 2WAY注文/発注条件変更

[2WAY注文]

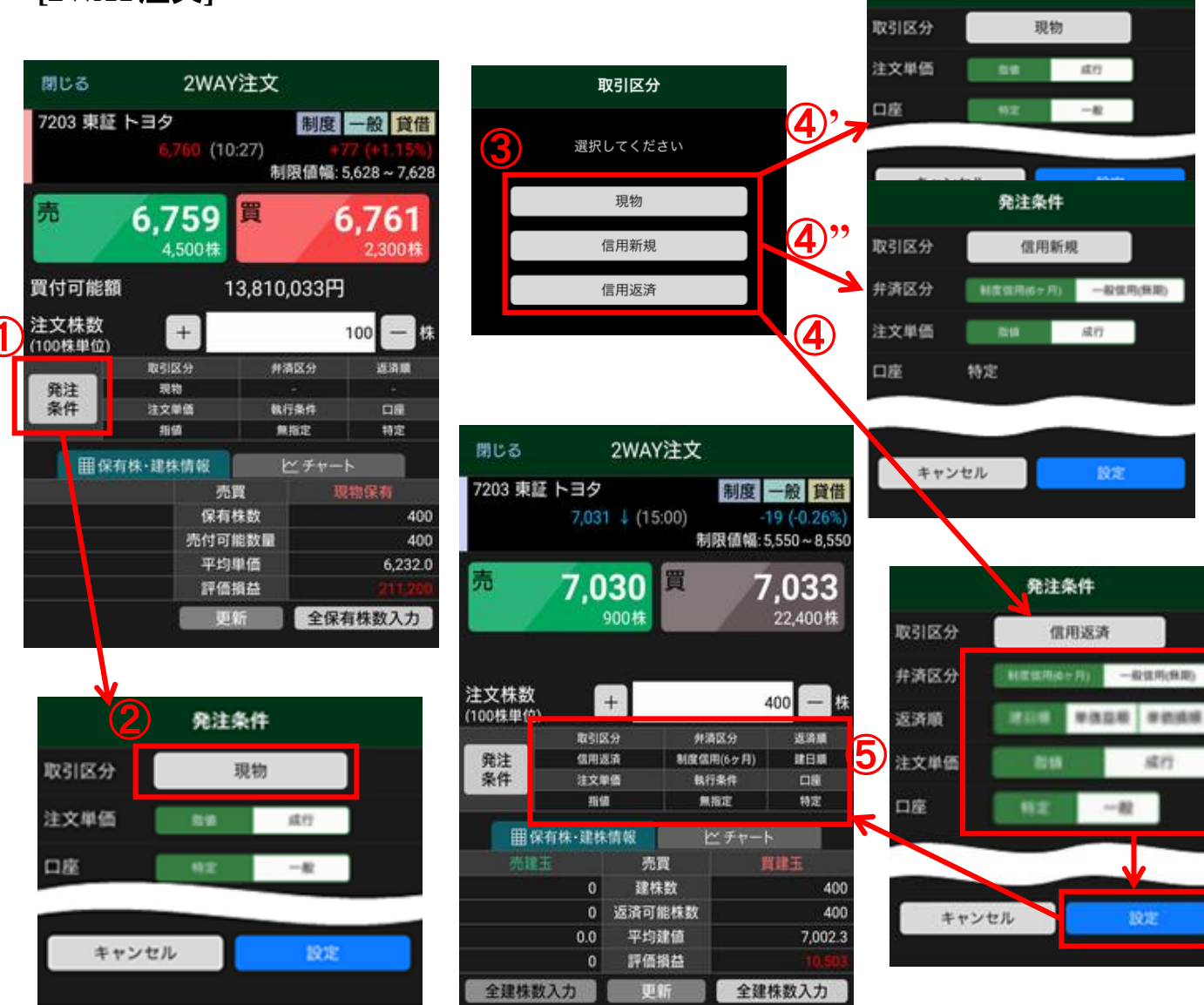

 タップ→「発注条件」画面が表示 されます。取引区分変更の場合、 「現物」ボタンをタップします。

発注条件

一般信用(無期)

一般性用(無限)

5477

--82

(2) 「取引区分] 画面が表示され、現 物/信用新規/信用返済を選択で きます。

(3) タップ→「発注条件」選択画面が 表示されます。

(④) タップ→現物の注文単価で指値/成行、 口座で特定/一般の設定ができます。(4) タップ→信用新規の弁済区分で制度信用 (6ヶ月)/一般信用(無期)、注文単価で指値 /成行の設定ができます。)

4 タップ→信用返済の弁済区分で 制度信用(6ヶ月)/一般信用(無 期)、返済順で建日順/単価益順/ 単価損順、注文単価で指値/成行、 口座で特定/一般の設定ができま す。

 発注条件で設定した内容が反映。 (例)信用返済の弁済区分で、制度信用(6ヶ 月)、返済順で単価益順、注文単価で指値、 口座で特定を設定した場合の表示内容です。

## 銘柄・取引 気配/チャート/銘柄詳細

### [気配]

| 86 🔛 💽 🔶  | • •        | ·         |
|-----------|------------|-----------|
| Q 7       | 203 東証 トヨタ | 2WAY +    |
|           | 成行         |           |
| 売数量       | 気配値        | 買数量       |
| 4,132,000 | Over       |           |
| 5,300     | 7,476      |           |
| 20,100    | 7,475      |           |
| 7,700     | 7,474      |           |
| 9,900     | 7,473      |           |
| 8,200     | 7,472      |           |
| 7,100     | 7,471      |           |
| 9,000     | 7,470      |           |
| 5,800     | 7,469      |           |
|           | 7,468      | 100       |
|           | 7,467      | 3,000     |
|           | 7,466      | 4,800     |
|           | 7,465      | 6,100     |
|           | 7,464      | 10,600    |
|           | 7,463      | 8,900     |
|           | 7,462      | 7,900     |
|           | 7,461      | 6,700     |
|           | Under      | 1,148,200 |
| 気配 チョ     | ァート 銘柄詳細   | \$ 注文     |
|           | . 🏢 🥫      | - 000     |
| メニュー マーケッ | トー覧・開会 開研  | - 取引 その他  |

 スワイプか、または①'タップすると [チャート]画面が表示されます。 [チャート]

| 86 🔤                                        | 8                 | •                      | ) <sup>111</sup> 🧃 🔍                                                                                            | 55 12:22   |
|---------------------------------------------|-------------------|------------------------|----------------------------------------------------------------------------------------------------|------------|
| Q                                           | 720               | 03 東証 ト                | ヨタ <mark>2W/</mark>                                                                                             | ¥Y +       |
| 1分足                                         | 15/12/14<br>15:00 | O: 7463.0<br>C: 7463.0 | H: 7463.0<br>L: 7463.0                                                                                          | 設定         |
| 移動平均<br>短期 7470.4<br>中間 7465.6<br>長期 7461.0 |                   |                        |                                                                                                    | 7/70.0     |
| /                                           |                   |                        |                                                                                                    | 14/0.0     |
| ****                                        | M                 |                        |                                                                                                    | 7460.0     |
| 出来高                                         |                   |                        |                                                                                                    | 500000     |
|                                             | <u> </u>          | 1432                   | in the second second second second second second second second second second second second second second second | ::00       |
| 気配                                          | チャー               | ト 銘柄算                  | 18E                                                                                                    | 注文         |
|                                             | <u>ب</u><br>۲-۶ット |                        |                                                                                                    | ●●●<br>その他 |

② スワイプか、または②'タップすると [銘柄詳細]画面が表示されます。

### [銘柄詳細]

| 86 🖬 🔛 🔶 | T.       | • <sup>111</sup> . | 12:22        |
|----------|----------|--------------------|--------------|
| Q        | 7203 東調  | 正 トヨタ              | 2WAY +       |
| 関連ニュース   | 四季       | 制度                 | 一般貸借         |
| 銘柄詳細     | 信用融資残高   | 信用証金情報             | 決算           |
| 銘柄詳細     |          |                    | ~            |
| 現在値      |          | 7,463              | E 15:00      |
| 前日比      |          | -222               | -2.88%       |
| 前日終値     |          | 7,685              | 12/11        |
| 始值       |          | 7,500              | 09:03        |
| 高值       |          | 7,517              | 09:03        |
| 安值       |          | 7,416              | 09:42        |
| 売気配      |          | 7,471              | 15:00        |
| 売数量      |          | 400                |              |
| 買気配      |          | 7,463              | 15:00        |
| 買数量      |          | 21,000             |              |
| 出来高      |          |                    | 12,596,200   |
| 值幅制限     |          | 5                  | ,963 ~ 8,963 |
| VWAP     |          |                    | 7,461.1608   |
| 気配       | チャート     | 銘柄詳細               | \$ 注文        |
|          | ~ 🖩      |                    | 000          |
| XEar V.  | -ケット 一覧・ | · III 会 1888 - 1   | (1) その他      |

# 銘柄・取引 チャート・設定

[チャート]

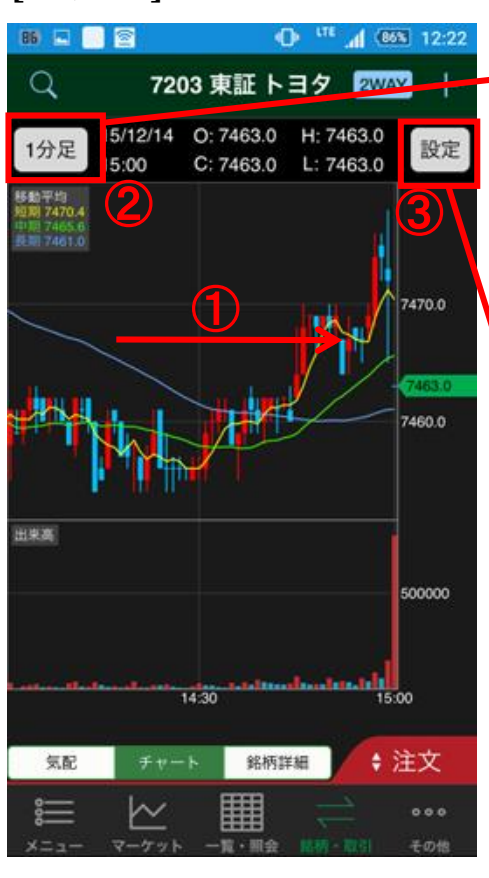

(1) スワイプ→過去分へスラ イドして表示を変えることが できます。

※端末設定の画面回転ロックをはずした 状態で、端末を横向きにすると、チャー トも横向き表示になります。

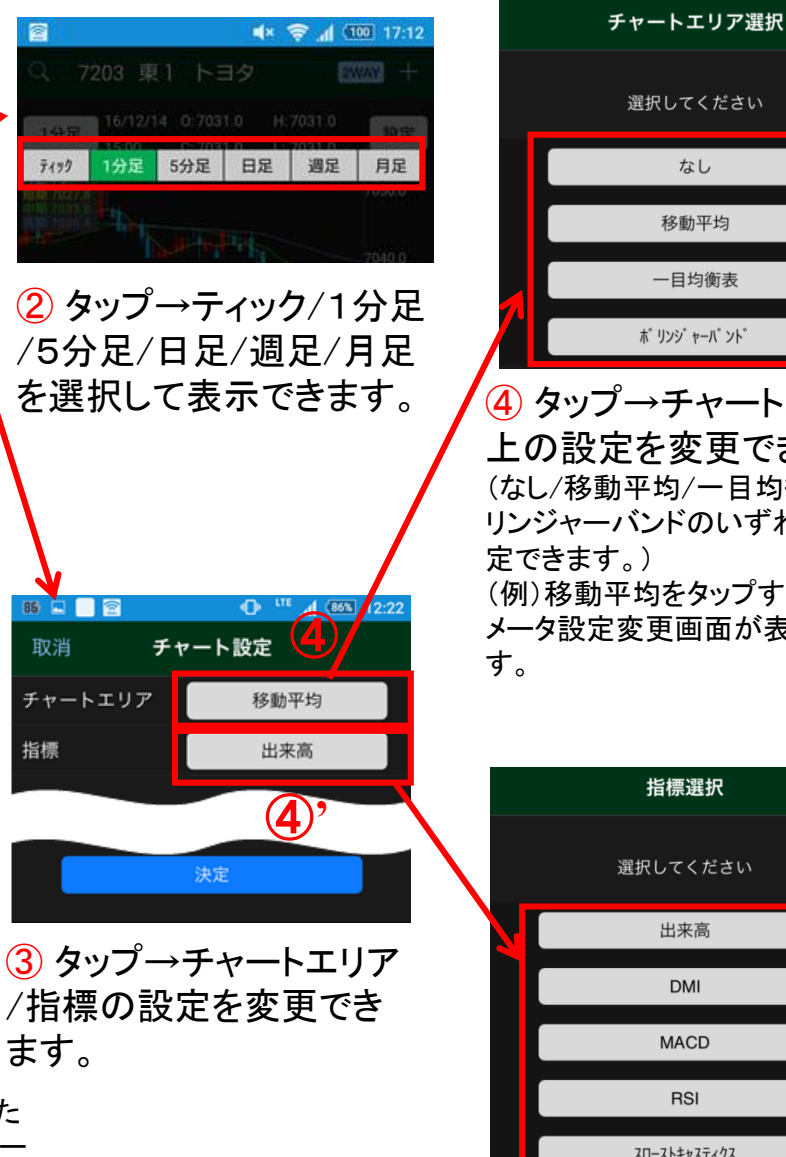

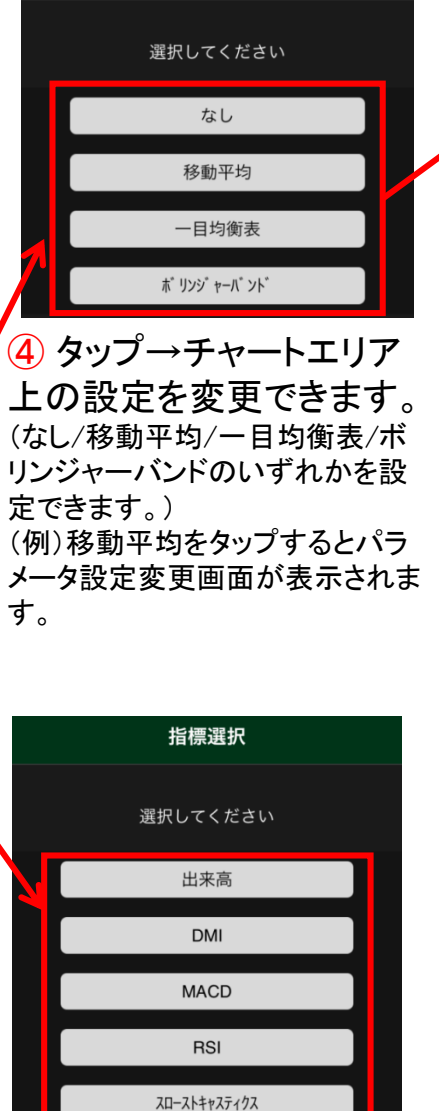

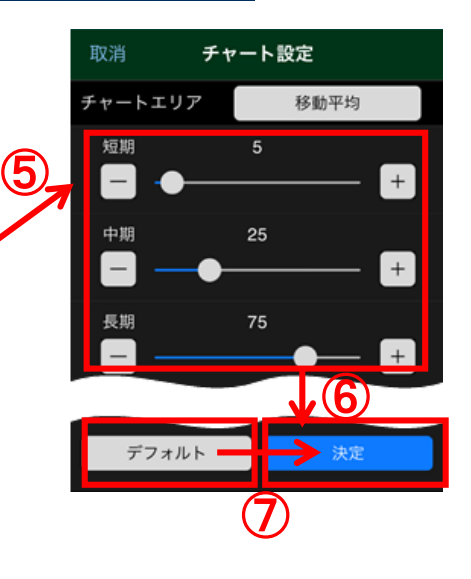

(5) [+]/[-]をタップまたはOをス ワイプ→6決定でパラメータ変更 を設定できます。

(7) タップ→デフォルト→決定で初 期状態のパラメータ表示へ戻すこ とができます。

(4) タップ→チャート表示下部 の指標の設定を変更できます。 (出来高/DMI/MACD/RSI/スロー ストキャスティックスのいずれか を設定できます。)

以降のパラメータ設定変更方法はチャート エリア選択(5~7)と同様です。

# 銘柄・取引 銘柄詳細・表示切替え

[銘柄詳細]

| 16) 🖬 🛄 💈 |                 | h. ** •         | 85% 12:22  |
|-----------|-----------------|-----------------|------------|
| Q         | 7203 東語         | 正トヨタ 🙎          | WAY +      |
| 関連ニュー2    | . Dş            | 制度              | 一般貸借       |
| 銘柄詳細      | 信用融資残高          | 信用証金情報          | 決算         |
| 節何詳細      |                 |                 | ~          |
| 現在値       |                 | 7,463 ↓         | E 15:00    |
| 前日比       |                 | -222            | -2.88%     |
| 前日終値      |                 | 7,685           | 12/11      |
| 始値        |                 | 7,500           | 09:03      |
| 高值        |                 | 7,517           | 09:03      |
| 安值        |                 | 7,416           | 09:42      |
| 売気配       |                 | 7,471           | 15:00      |
| 売数量       |                 | 2 400           |            |
| 買気配       |                 | 7,463           | 15:00      |
| 買数量       |                 | 21,000          |            |
| 出来高       |                 |                 | 12,596,200 |
| 值幅制限      |                 | 5,9             | 63 ~ 8,963 |
| VWAP      |                 |                 | 7,461.1608 |
| 気配        | チャート            | 编档算册            | \$ 注文      |
| \$        | ~ ∎             |                 | 000        |
| X=1- 7    | └── 田<br>ケット 一覧 | · ### 158 - #10 | その他        |

[信用融資残高]

| 86 🗳 🚺 💈 |         | • • • • •    | (86%) 12: | 22  |
|----------|---------|--------------|-----------|-----|
| Q,       | 7203 東調 | <b>E トヨタ</b> | 2WAY -    | F   |
| 関連ニュース   | K 🛛 🖂 🖓 | 制度           | 一般貸       | 借   |
| 銘柄詳細     | 信用融資残高  | 信用証金情報       | 決算        |     |
| 5日移動平均   | 1       |              | 7,63      | 7.4 |
| 25日移動平   | 均       |              | 7,63      | 6.6 |
| 直近12日間   |         |              | 6勝6       | 敗   |
|          | 0       | •0•0•        | 00000     | 0   |
|          |         |              | TOYO      | TA  |
| 信用融資     | 残高      |              |           | ~   |
| 12/18    | 株数      |              | 前週比       |     |
| 買残       | 6,79    | 92,100       | -862,9    | 00  |
| 売残       | 1,01    | 0,300        |           |     |
| 信用倍率     |         |              | 6         | 72  |
| 逆日歩      |         |              |           |     |
| 終値比      |         |              |           | -   |
| 信用証金     | 情報      | (            | 3         | >   |
| 決算       |         |              |           | >   |
| 気配       | チャート    | \$5.05.27.8E | \$注文      |     |
| •—       |         | B            |           |     |

[信用証金情報] | 🗆 📄 🕾 Q 7203 東証 トヨタ 2WAY +制度 一般 貸借 関連ニュース 能柄詳細 信用融資残高 信用证金情報 決算 決算 TOYOTA 5 目融資残高 用証金情報 本決算 残高 新现 12/22速報 決算期 前日比 323,000 116,100 103,200 70,700 貸株 3,100 219,800 -70,700 差引 113,000 回転日数 7.7日 貸借倍率 3.12 史質 気肥 \$注文 纺柄詳細 気配 チャート

[決算]

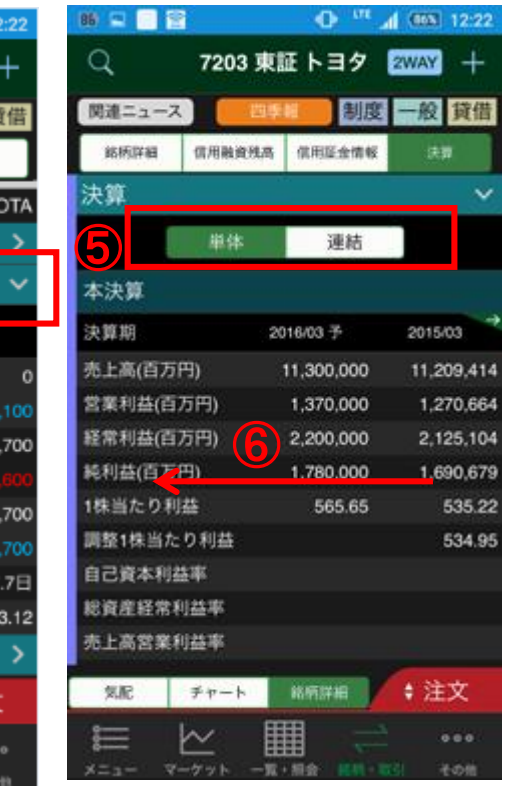

① タップ→銘柄詳細/信用融資残高/信用証金情報/決算の表示へ切り替えることができます。

ШШ

2 スワイプ→3タップ→銘柄詳細/信用融資残高/信用証金情報/決算の表示へ切り替えることができます。

- ④ タップ→表示を閉じて、その上の情報が中央に表示されます。 (④信用証金情報の場合は、その上の信用融資残高が中央へ表示されます。)
- 5 タップ→単体/連結の表示へ切り替えることができます。

6 スワイプ→本決算については、過去2年分の決算情報の表示へ切り替えて確認することができます。

# その他 設定/暗証番号変更

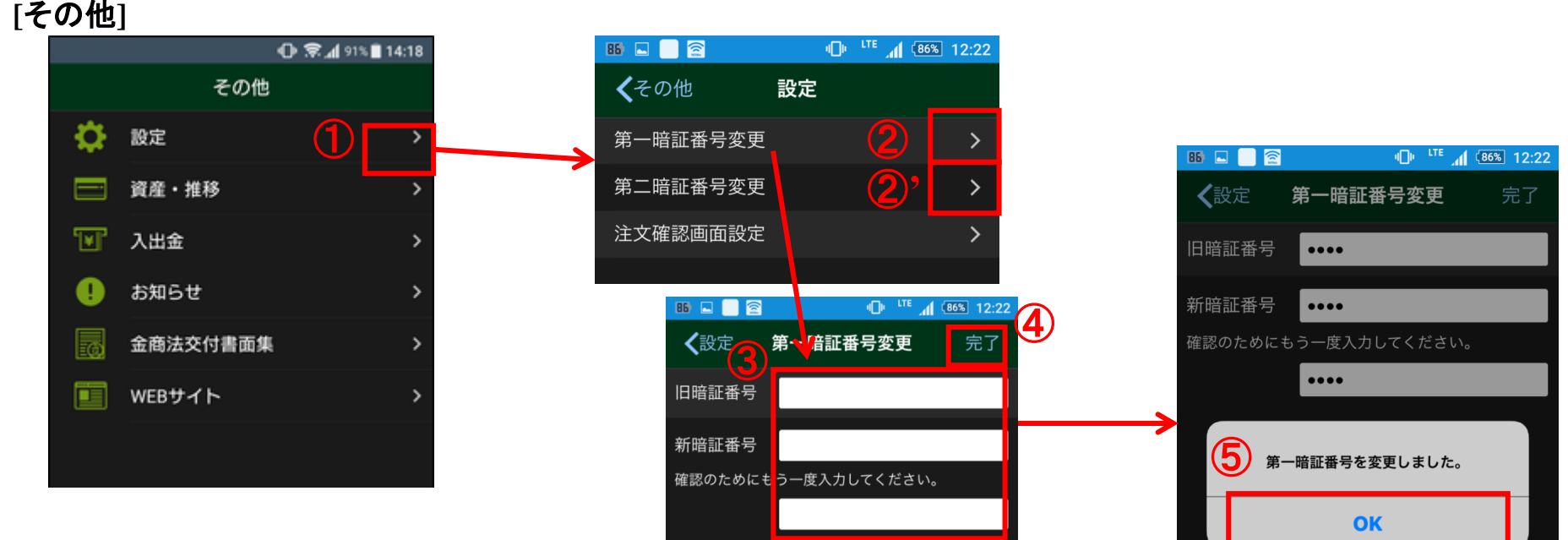

① タップ→設定画面が表示されます。

② タップ→第一暗証番号変更画面が表示されます。

※ログイン時に必要な暗証番号は、「第一暗証番号」、注文時に必要な暗証番号は「第二暗証番号」です。同一の暗証番号に変更することも、 別々の暗証番号に変更することもできます。

- ③ 旧暗証番号、新暗証番号、「確認のためもう一度入力してください。」の下にもう一度、新暗証番号を入力します。 ※暗証番号は4 桁~48 桁の半角の英数字(a~z、A~Z、0~9)と記号(#、+、-、、、/、:、\_、=)を使用した任意の値に変更できます。
- ④ タップ→⑤メッセージボックスが表示され、「OK」をタップすると変更設定が完了します。

②'第二暗証番号変更の手順については、第一暗証番号変更の設定(③~⑤)と同様です。

# その他 設定/注文確認画面設定

### [その他]

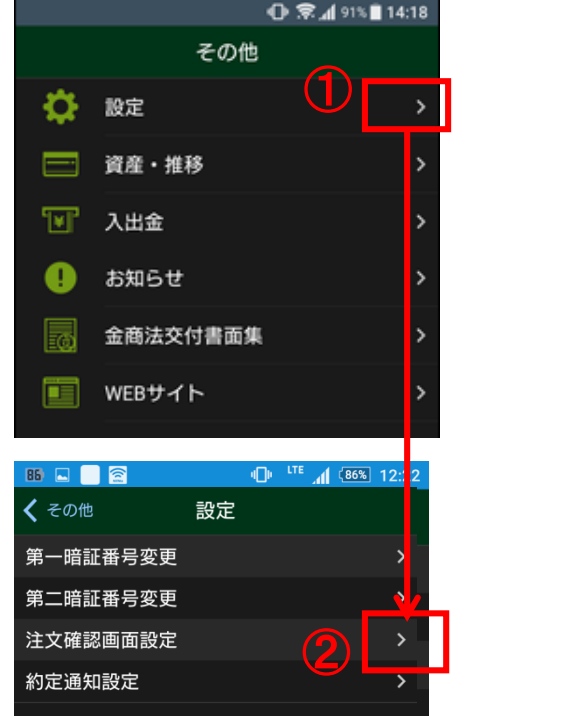

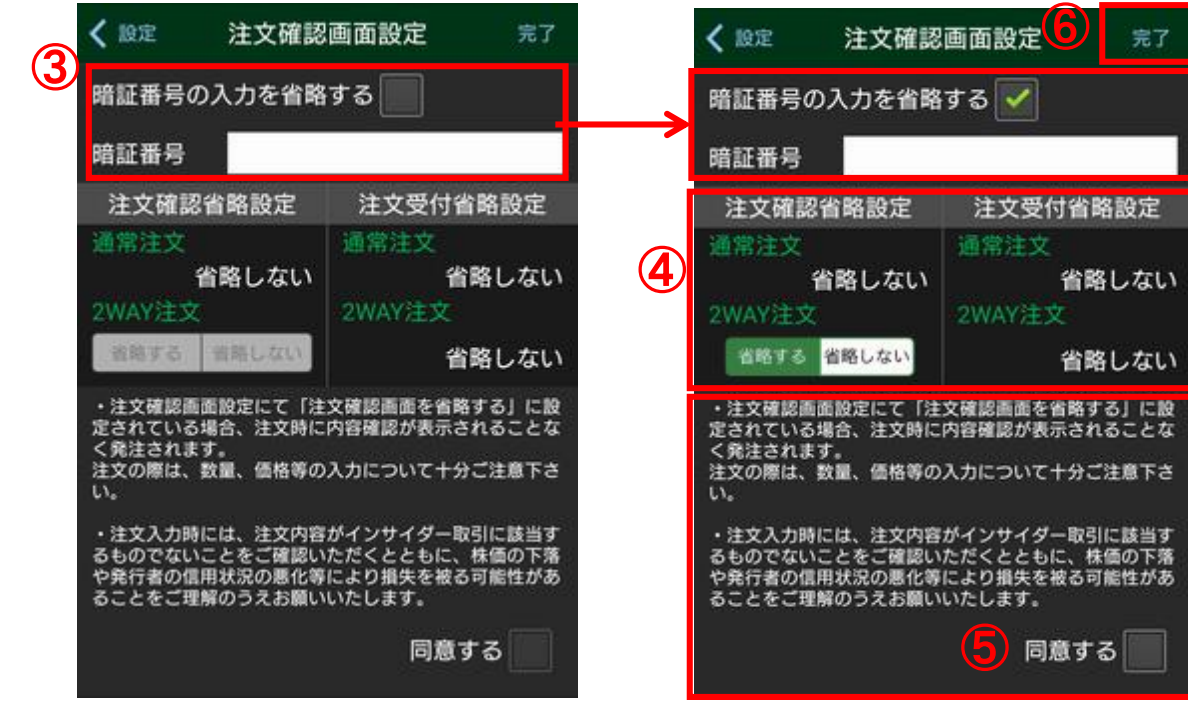

タップ→設定画面が表示されます。

2タップ→注文確認画面設定が表示されます。

③注文確認画面(通常注文、2WAY注文)の「暗証番号の入力を省略する」設定へ変更する場合には、ボタンを右へスライドし、暗証番号を入力します。 ④2WAY注文の注文確認画面を 省略する/省略しない のいずれかを選択します。

⑤注記の内容をご確認のうえ、同意される場合には、「同意する」ボタンにチェックし、⑥「完了」をタップすると設定の変更が完了します。

【参考】

暗証番号の入力を省略する設定にすると、標準WEB、スマートフォン専用WEB、立花トレード株アプリにも設定が反映されます。ただし、 標準WEB、スマートフォン専用WEB からの取引の場合、各チャネルで当日の初回取引の際に暗証番号の入力が必要となります。

# その他 設定/約定通知設定

### [その他]

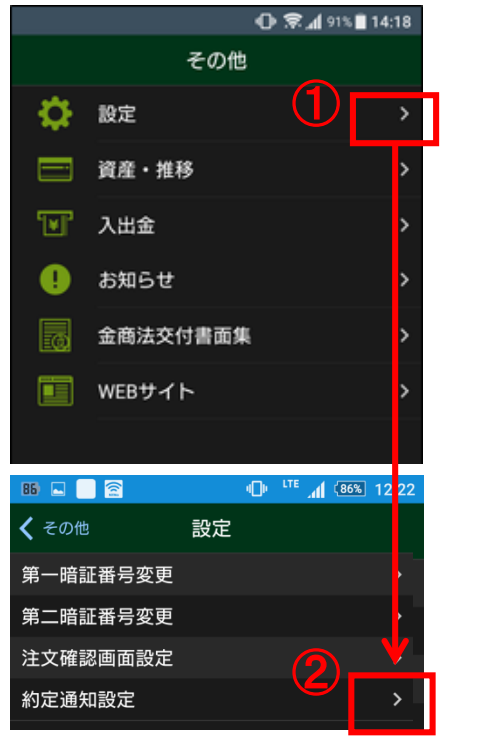

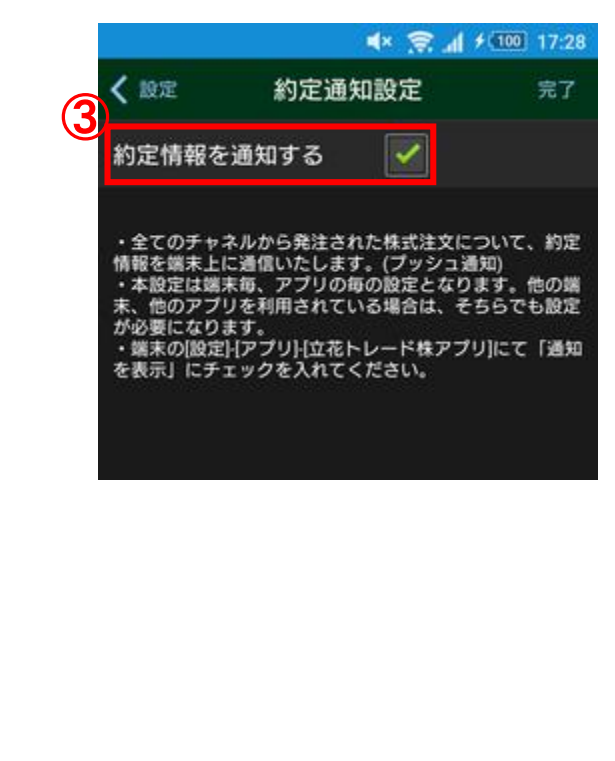

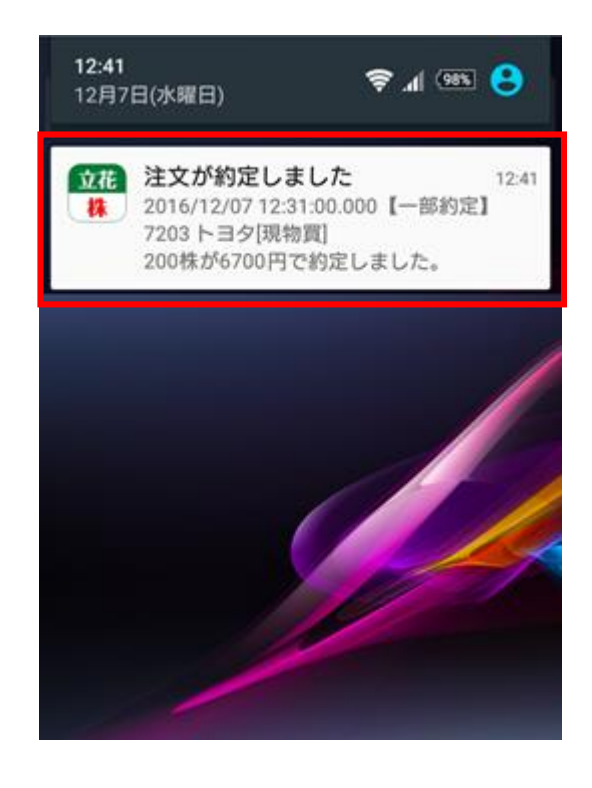

- ① タップ→設定画面が表示されます。
- 2 タップ→約定通知設定が表示されます。
- ③「約定情報を通知する」にチェックすることでお客様の約定情報がプッシュ通知にて表示されます。

※アプリが起動している場合、プッシュ通知は表示されません。

※端末の通知設定が必要になりますので、以下の手順でご設定ください。

Androidの場合: 端末の[設定]-[アプリ]-[立花トレード]にて「通知を表示」にチェックを入れてください。 iOSの場合: 端末の[設定]-[通知]-[立花トレード]にて「通知を許可」にチェックを入れてください。

# その他 資産・推移

### [その他]

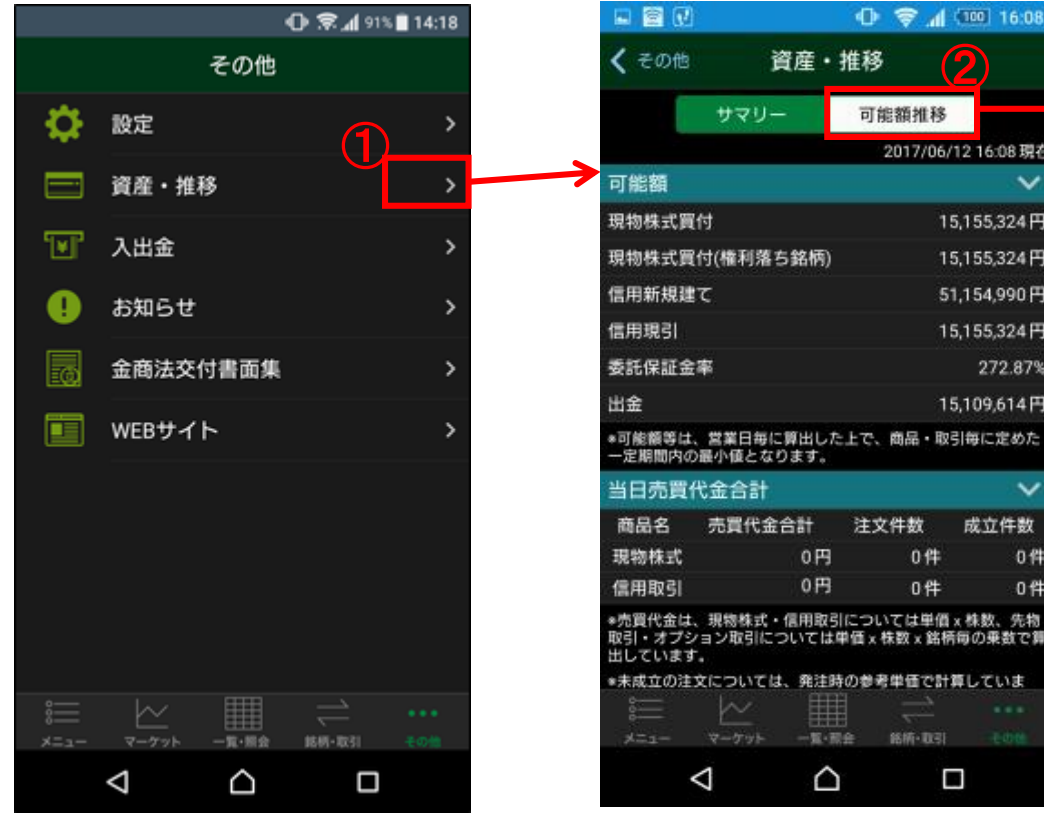

16:08

可能額推移

注文件数

0件

0件

銘柄·取引

0円

0円

一覧·開会

 $\triangle$ 

 $(\mathcal{I})$ 

2017/06/12 16:08 現在

15,155,324円

15,155,324円

51,154,990円

15,155,324円

15,109,614円

成立件数

0件

0件

272.87%

資産・推移

① タップ→サマリー画面が表示されます。 各種可能額や当日の売買代金をご確認いただけます。

- (2) タップ→可能額推移画面が表示されます。 日々の各種可能額推移をご確認いただけます。
- ③ タップ→保証金率時価試算画面が表示されます。

| $\sim$               | Ŷ         | 8 •0• <b>\$</b> • 3       | 38%                 | 10:29                     |           |      |        |
|----------------------|-----------|---------------------------|---------------------|---------------------------|-----------|------|--------|
| <b>く</b> その他         | 資産        | ・推移                       |                     |                           |           |      |        |
| サマリ                  | J —       | 可能額推移                     |                     |                           |           |      |        |
| 保証金率時価試算             | 3         | 2018/03<br>03月27日<br>(当日) | /27 1<br>03月<br>(2営 | 0:29 現在<br>月28日 →<br>営業日) |           |      |        |
| 預り金                  |           | 14,544,663                | 6                   | ,857,541                  |           |      |        |
| 発生済み注文充当額            |           |                           |                     | 0                         |           |      |        |
| 日計り拘束金               |           | 0                         |                     | 0                         |           |      |        |
| その他拘束金               |           | 0                         |                     | 0                         |           |      |        |
| 現金保証金                |           | 14,544,663                | 6                   | ,857,541                  |           |      |        |
| 代用証券評価額<br>(現物買発注分含む | ·)        | 2,456,000                 | 8                   | ,594,120                  |           |      |        |
| 差入保証金                |           | 17,000,663                | 15                  | ,451,661                  |           |      |        |
| 信用建株                 |           |                           |                     |                           |           |      |        |
| 評価損                  |           | 279,900                   |                     | 214,400                   |           |      |        |
| 評価益                  |           | 2 <mark>1</mark> 7,700    |                     | 181,300                   |           |      |        |
| 諸経費                  |           | 2 <mark>4 2</mark> 74     |                     | 19,233                    |           |      |        |
| _未受渡決済損              | F         | 0                         |                     | 0                         |           |      |        |
| 8 <u></u>            | ↓<br>↓ -覧 | 閉じる                       | 仴                   | 和金率                       | 時価試算      |      | 更新     |
|                      |           |                           |                     |                           | iE        | 6営業  | Ξ      |
|                      |           | 差入保証金                     |                     | :                         | 8,808,160 | 10,9 | 901,5  |
|                      |           | 評価損益<br>(諸経費込み)           |                     |                           | -11,912   |      | -8,7   |
|                      |           | 受入保証金                     |                     |                           | 8,796,248 | 10,8 | 392,80 |
|                      |           | 建株代金合計                    |                     | 1                         | 1,025,200 | 1,2  | 287,50 |
|                      |           | 保証金率                      |                     |                           | 79.78%    | 8    | 46.04  |
|                      |           | 追証必要保証                    | 金                   | 2                         | 2,768,212 | 3    | 330,6  |
|                      |           | 追証余力                      |                     |                           | 6,039,948 | 10,5 | 570,93 |

その他 入出金/オンライン入金①

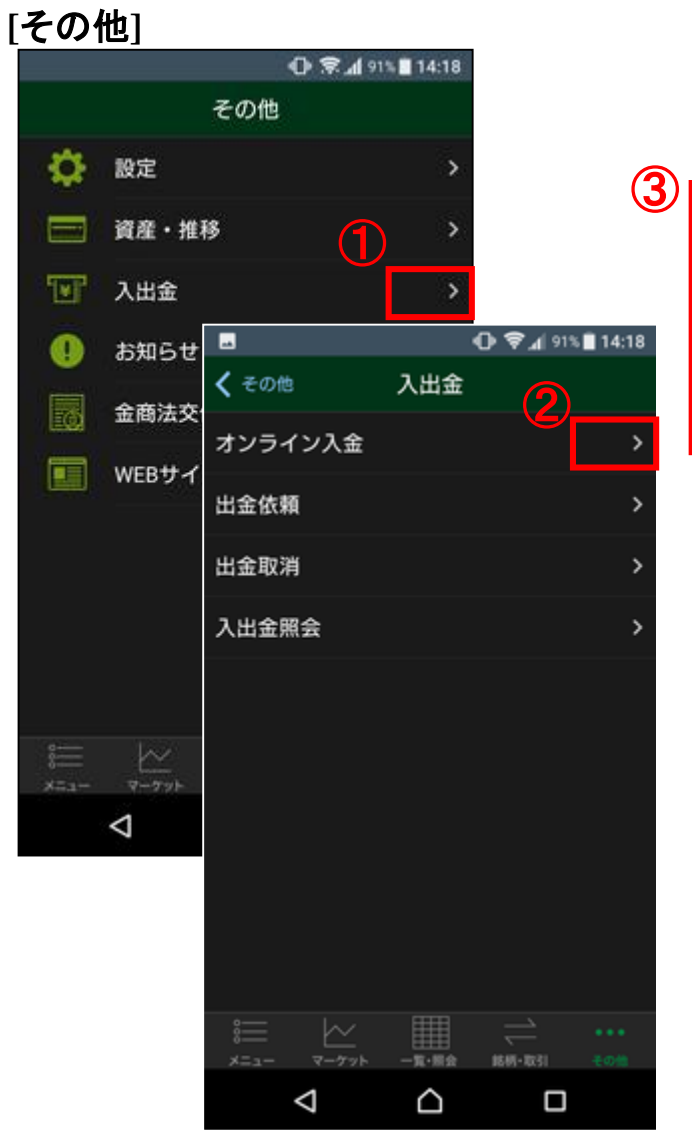

|                               |                       |                                          |                     |                    | 0 \$                          | ≷ al S            | 91% 🔳                    | 14:18             |
|-------------------------------|-----------------------|------------------------------------------|---------------------|--------------------|-------------------------------|-------------------|--------------------------|-------------------|
| 仚                             | 🔒 t                   | -stoc                                    | khou                | se.jp              | •                             | +                 | 2                        | :                 |
| -1.5.1                        | _                     |                                          | ^                   |                    |                               |                   |                          |                   |
| オン                            | フイ                    | シ人                                       | 372                 |                    |                               |                   |                          |                   |
| ご利用                           | になる                   | る金融                                      | 機関を                 | 選択し                | ,てく                           | くだる               | きい。                      |                   |
| 金融機                           | 関名                    |                                          |                     |                    | 稼働                            | 状況                |                          |                   |
| <u>みずほ</u>                    | 银行                    |                                          |                     |                    | 受付                            | 中                 |                          |                   |
| <u>三菱U</u>                    | FJ銀                   | ī                                        |                     |                    | 受付                            | 中                 |                          |                   |
| 三井住;                          | 友銀行                   |                                          |                     |                    | 受付                            | 中                 |                          |                   |
| <u>PayPa</u> y                | 銀行                    |                                          |                     |                    | 受付                            | 中                 |                          |                   |
| <u>ゆうち</u>                    | <u>よ銀行</u>            |                                          |                     |                    | 受付                            | 中                 |                          |                   |
| ※融能( ※)<br>本機と「 金は<br>り関すイ 融! | ーにるン 機た               | くいーマン<br>のて、<br>マン<br>レーネ<br>と<br>ご<br>た | 村イヘト ごく用ンのバ 利だ      | めー申キ 時いたいたい 間      | ってに」<br>マトシップングリング            | よてとう ち            | かありな まの振ります。             | 勝<br>を<br>す<br>詳  |
| ヽ <u>ゅ</u><br>※必ず<br>と同一      | <u>55</u><br>弊社<br>名義 | をこ覧<br>立花ス<br>の口座。                       | くたさ<br>トック<br>よりご   | い。<br>ハウス<br>送金く   | スのま<br>くださ                    | 5客<br>きい。         | <b>美口</b> 座              | 名義                |
| ※振込<br>ビス画<br>ービス             | 手面マン面                 | き完了<br>「ショ」<br>を押し<br>面に戻                | 時は、<br>ップにく<br>て、好く | 必ず掛<br>戻る」<br>社さし  | 是携<br>(<br>し<br>た<br>スト<br>い。 | 金融根<br>山盟に<br>マング | 機関の<br>ちに<br>ラ<br>い<br>ウ | )サー<br>ミる」<br>ッスサ |
| ※ブラ<br>ブいあり<br>しく             | ウザ<br>場合、<br>まち       | 等でポ<br>入金<br>前も<br>ら<br>をご!              | ップア<br>手続き<br>うてくだ  | ップご<br>が正常<br>定ない。 | ブロッ常に見てい                      | ックな<br>記了し<br>で   | を設定<br>しない<br>ごさい        | され<br>N場合<br>N。詳  |
|                               |                       |                                          |                     |                    |                               |                   |                          |                   |
| 1                             | 入                     | 、出名                                      | 金を                  | 選                  | 沢し                            | しま                | す                        | 0                 |
| 2                             | オ                     | ンラ                                       | うイン                 | ノ入                 | 金                             | を                 | 選打                       | 沢し                |
|                               |                       |                                          |                     | <u> </u>           |                               | AIA =             |                          |                   |

③ ご利用の金融機関を選択します。

|                                                 | 0                                        | الا 🕫 (           | 91% 🗎 1                  | 14:18                  |  |  |  |
|-------------------------------------------------|------------------------------------------|-------------------|--------------------------|------------------------|--|--|--|
| û ● t-s                                         | tockhouse.jp                             | +                 | 2                        | :                      |  |  |  |
| オンライン                                           | ノ入金                                      |                   |                          |                        |  |  |  |
| ご入金額をご、<br>てください。<br>異なる名義の<br>後のお取引を<br>のでご注意く | 入力の上、確認ボ<br>コ座からお手続き<br>停止させていただ<br>ださい。 | タンを<br>をされ<br>く場合 | <b>クリッ</b><br>た場合<br>があり | <b>クし</b><br>、 以<br>ます |  |  |  |
| 金融機関                                            | 三井住友銀行                                   |                   |                          |                        |  |  |  |
| ご入金額 4                                          |                                          |                   | Ħ                        |                        |  |  |  |
| ご利用制限                                           |                                          |                   |                          |                        |  |  |  |
| 上限金額                                            | 99,990,000円(1回る<br>99,990,000円(1日る       | あたり)<br>あたり)      |                          |                        |  |  |  |
| 下限金額                                            | 1円(1回あたり)                                |                   |                          |                        |  |  |  |
| 入金単位                                            | 1円(1回あたり)                                |                   |                          |                        |  |  |  |
| 入金回数                                            | 999回(1日あたり)                              |                   |                          |                        |  |  |  |
| 暗証番号 5                                          |                                          |                   |                          |                        |  |  |  |
| 6                                               | 確認する                                     |                   |                          |                        |  |  |  |
| ※金額は半角でご入力ください。                                 |                                          |                   |                          |                        |  |  |  |
| Ż                                               | <u>金融機関選択画面</u>                          | <u>こ戻る</u>        |                          |                        |  |  |  |

- 4 入金額を入力します。
- 5 暗証番号を入力します。
- 6 『確認する』を選択します。

次のページへ続きます。

その他 入出金/オンライン入金②

#### [その他]

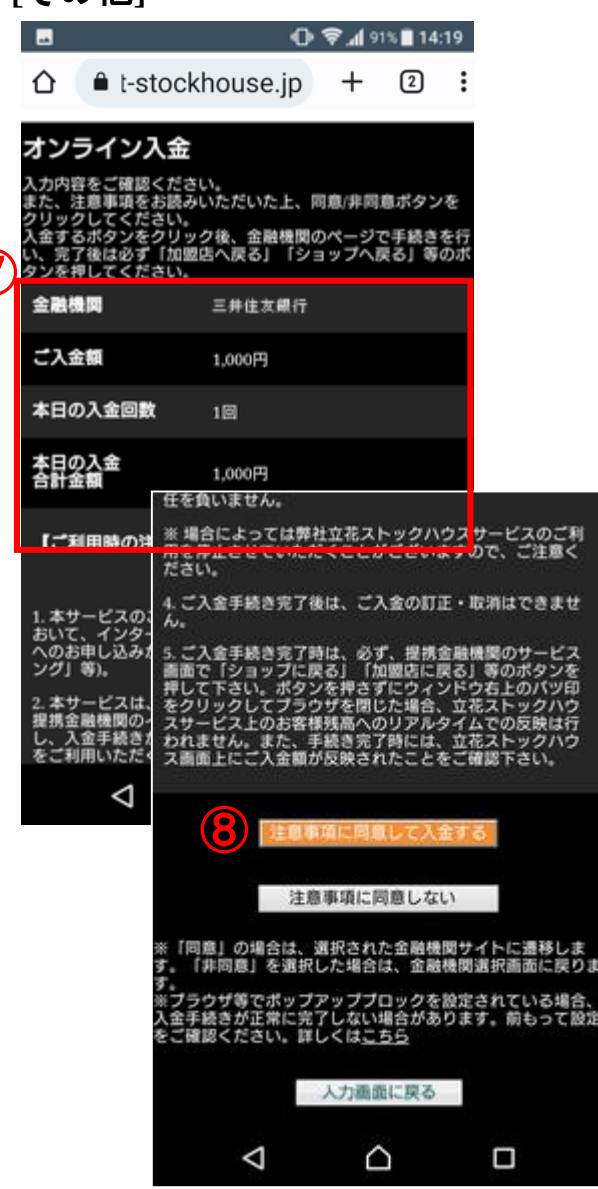

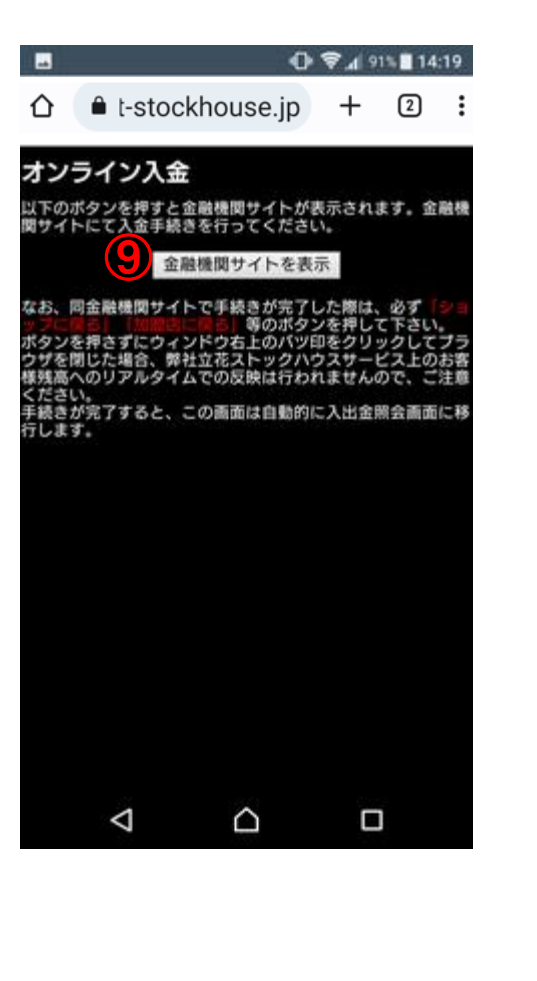

⑦ 入金内容を確認します。

8 注意事項を確認し、ボタンを選択します。

⑨ 金融機関サイトを表示を選択します。

10 各金融機関のWEBサイトが表示されるので入金手続きを行います。

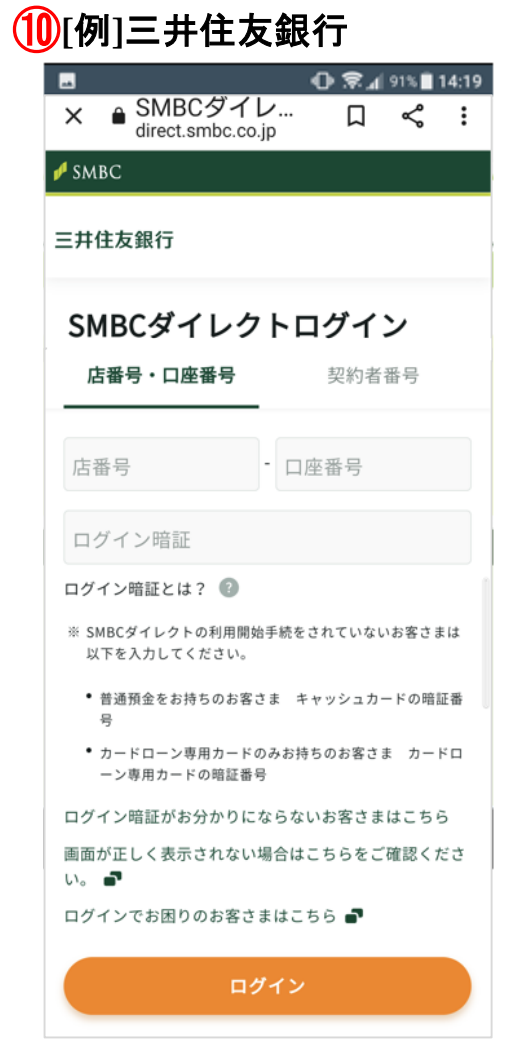

# その他 入出金/出金依頼

### [その他]

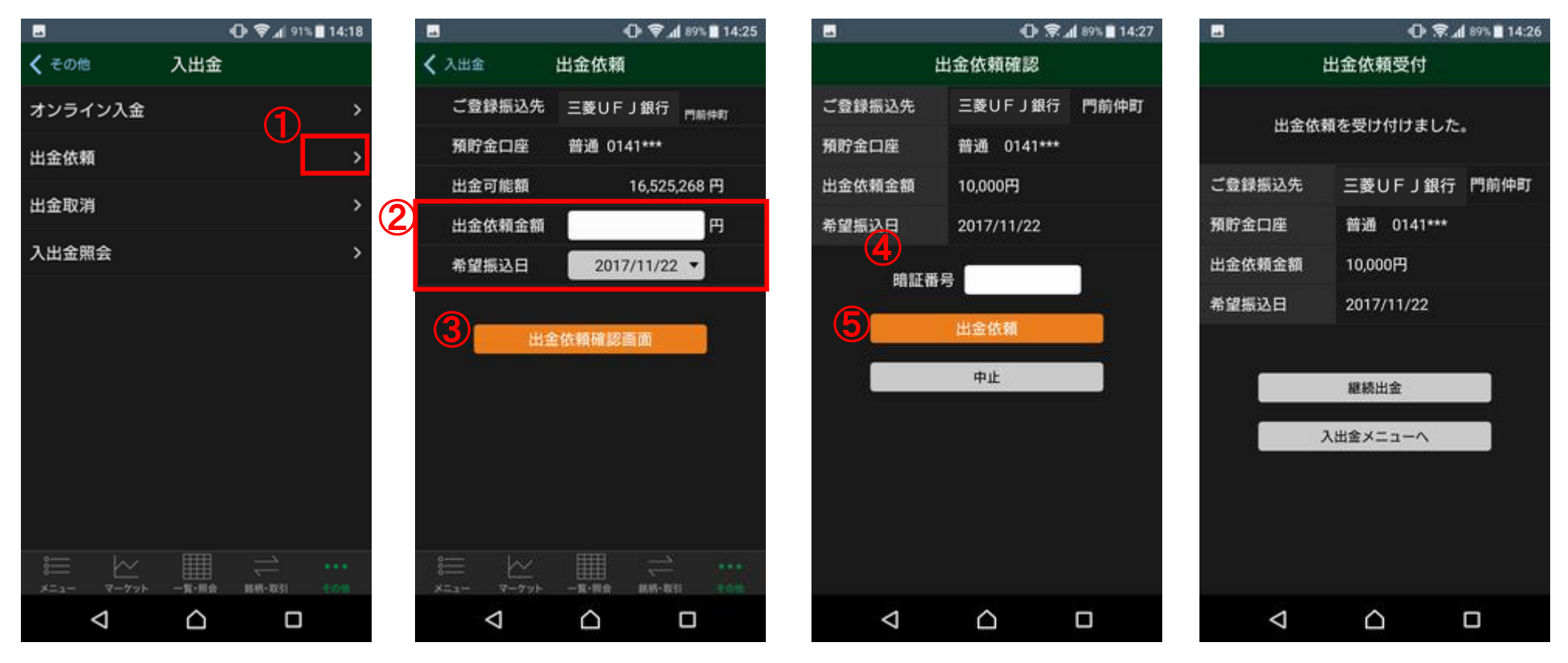

1 入出金メニューより出金依頼を選択します。

- 2 出金依頼金額を入力、希望振込日を選択します。
- 3 出金依頼確認画面ボタンを選択します。
- 4 出金依頼内容を確認し、暗証番号を入力します。
- 5 出金依頼ボタンを選択します。

# その他 入出金/出金取消

### [その他]

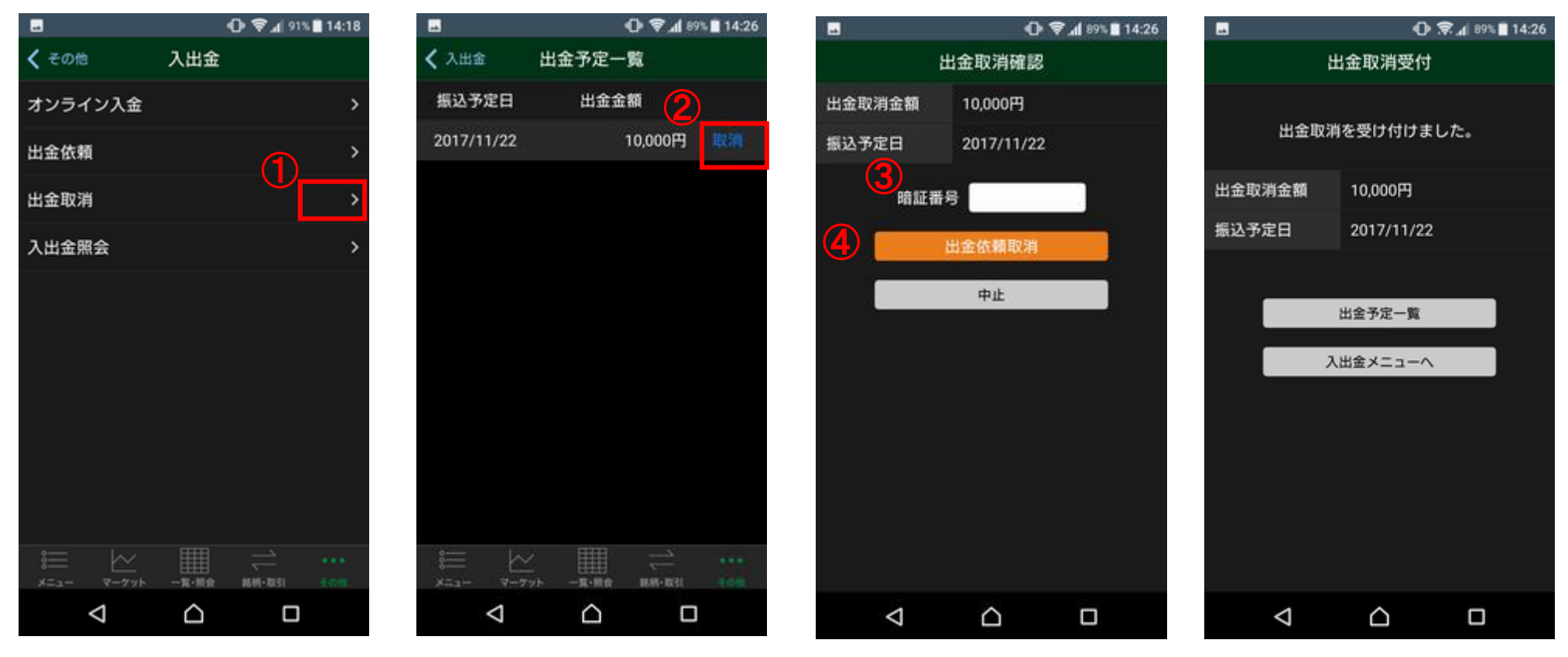

① 入出金メニューより出金取消を選択します。

② 出金予定一覧より取り消したい出金予定を選択します。③ 取り消し内容を確認し、暗証番号を入力します。

④ 出金依頼取消ボタンを選択します。

# その他 入出金/入出金照会

### [その他]

|                    | 🛈 🗟 📶 91%                                                                                                    | 14:18      |                               |                                        | • <b>h</b> ,≋ ⊕      | 9% 🔳 14:27         |
|--------------------|----------------------------------------------------------------------------------------------------|------------|-------------------------------|----------------------------------------|----------------------|--------------------|
| <b>く</b> その他       | 入出金                                                                                                    |            | 合 🔒 t-                        | stockhouse.j                           | p +                  | 2                  |
| オンライン入金            |                                                                                                    | >          | 受付日時                          | 入出金金額                                  | 処理状                  | 況                  |
| 出金依頼               |                                                                                                    | >          | 取引                            | 受波予定日                                  |                      | _                  |
| 出金取消               | (T)                                                                                                    | >          | 玉融機関<br>2017/11/20 14<br>出金   | .comデビッ<br>:27 20,000円<br>2017/11/24   | <b>ト決済取引書</b><br>決済受 | <del>考</del><br>1付 |
| 入出金照会              |                                                                                                    | >          | 2017/11/20 14<br>出金           | 26 10,000円<br>2017/11/22               | 取消                   |                    |
|                    |                                                                                                    |            | 2017/11/20 14<br>入金<br>三井住友銀行 | :19 1,000円<br>2017/11/20<br>2017112000 | 決済 <u></u> 第         | :7                 |
|                    |                                                                                                    |            | ※各項目につい                       | ての詳細は <u>こちら</u> を3                    | ご覧ください。              |                    |
| 8                  | →<br>→<br>一<br>前<br>·<br>示<br>·<br>前<br>金<br>一<br>·<br>前<br>·<br>二<br>·<br>二<br>·<br>·<br>·<br>·<br>·<br>·<br>·<br>·<br>·<br>·<br>·<br>· | •••<br>ಕಂಟ |                               |                                        |                      |                    |
| $\bigtriangledown$ |                                                                                                    |            | $\triangleleft$               |                                        |                      | ]                  |

入出金メニューより入出金照会を選択します。
 入出金を一覧にて照会できます。

# その他 お知らせ

### [その他]

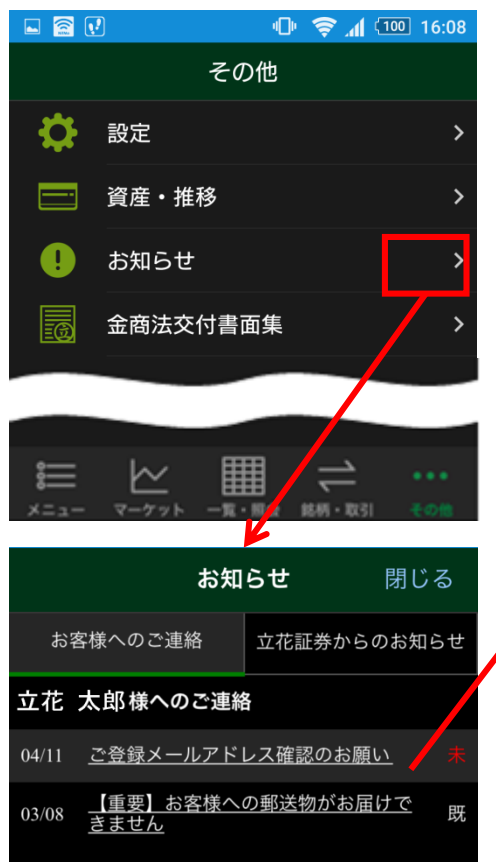

立花トレード株アプリヘログイン するとお客様への個別のご連絡 「お客様へのご連絡」の一覧が表 示されます。

「立花証券からのお知らせ」をタップするこ とで「立花証券からのお知らせ」の一覧に 切り替わります。)

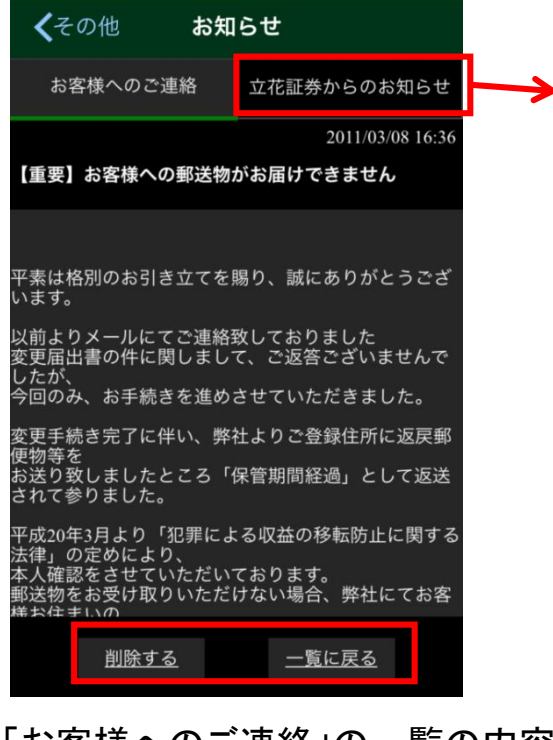

「お客様へのご連絡」の一覧の内容をタップすると本文が表示されます。

※[削除する]をタップすると一覧から削除されます。

※[お知らせはこちら]が表示されている場合 には、表示をタップするとWEB画面が表示さ れます。

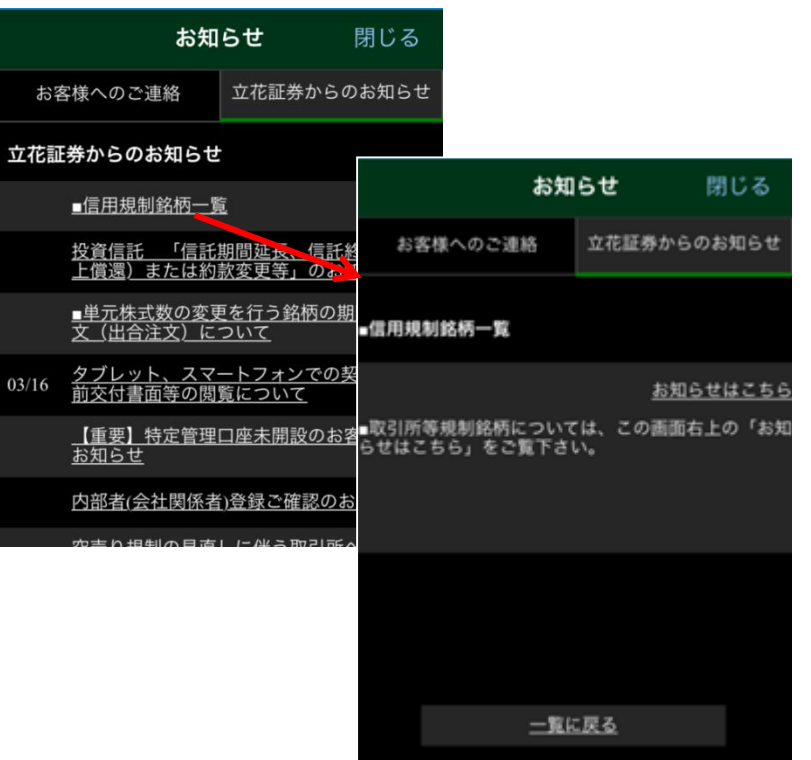

「立花証券からのお知らせ」の一覧の内 容をタップすると本文が表示されます。

※[お知らせはこちら]が表示されている場合には、表示を タップするとWEB画面が表示されます。

# その他 金商法交付書面/WEBサイト

[その他]

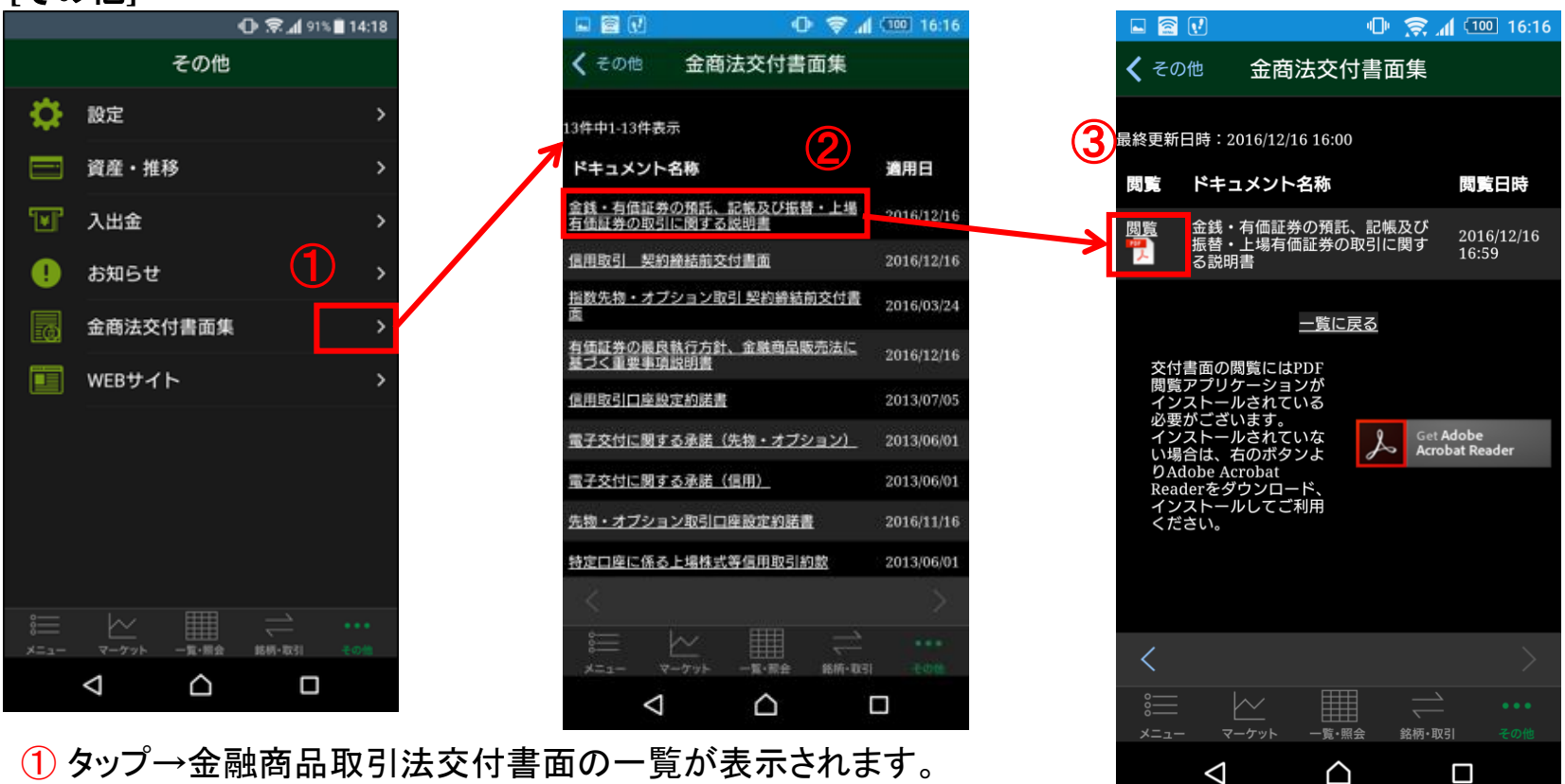

2 タップ→交付書面の詳細が表示されます。

③ タップ→PDFにて交付書面をご確認いただけます。 ※PDF閲覧アプリがインストールされていない場合は閲覧できません。Adobe Acrobat Reader等のアプリをインストールしてご利用ください。

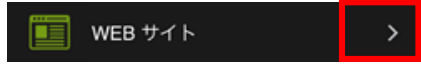

ストックハウスのホームページが表示されます。 https://t-stockhouse.jp/

### 投資に際してのご留意点等

投資に際しては、契約締結前交付書面等をよくお読みいただき、商品・取引の仕組みやリスクなどを十分にご理解の上、ご本人の判断と責任においてお取引 ください。

【株式等について】

- ・上場有価証券等の売買等にあたっては、株式相場、金利水準、為替相場、不動産相場、商品相場等の変動や、投資信託、投資証券、預託証券、受益証券 発行信託の受益証券等の裏付けとなっている株式、債券、投資信託、不動産、再生可能エネルギー発電設備、公共施設等運営権、商品、カバードワラント 等(以下「裏付け資産」(※)といいます。)の価格や評価額の変動に伴い、上場有価証券等の価格が変動することによって損失が生じるおそれがあります。
- ・上場有価証券等の発行者または保証会社等の業務や財産の状況に変化が生じた場合や、裏付け資産の発行者または保証会社等の業務や財産の状況に 変化が生じた場合、上場有価証券等の価格が変動することによって損失が生じるおそれがあります。
- ・上場有価証券等のうち、他の種類株式、社債、新株予約権その他の財産に転換される(できる)旨の条件または権利が付されている場合において、当該財産の価格や評価額の変動や、当該財産の発行者の業務や財産の状況の変化に伴い、上場有価証券等の価格が変動することや、転換後の当該財産の価格や評価額が当初購入金額を下回ることによって損失が生じるおそれがあります。
- ・新株予約権、取得請求権等が付された上場有価証券等については、これらの権利を行使できる期間に制限がありますのでご留意ください。また、新株予約 権証券は、あらかじめ定められた期限内に新株予約権を行使しないことにより、投資金額全額を失う場合があります。

(※)裏付け資産が、投資信託、投資証券、預託証券、受益証券発行信託の受益証券等である場合には、その最終的な裏付け資産を含みます。

#### レバレッジ型、インバース型ETF及びETNのお取引にあたっての留意点

レバレッジ型・インバース型ETF等への投資に係る注意事項(https://t-stockhouse.jp/common/caution\_etf\_leva\_inverse/)

上場有価証券等のうち、レバレッジ型、インバース型のETF及びETN(※)のお取引にあたっては、以下の点にご留意ください。

・レバレッジ型、インバース型のETF及びETNの価額の上昇率・下落率は、2営業日以上の期間の場合、同期間の原指数の上昇率・下落率に一定の倍率を 乗じたものとは通常一致せず、それが長期にわたり継続することにより、期待した投資成果が得られないおそれがあります。

・上記の理由から、レバレッジ型、インバース型のETF及びETNは、中長期間的な投資の目的に適合しない場合があります。

・レバレッジ型、インバース型のETF及びETNは、投資対象物や投資手法により銘柄固有のリスクが存在する場合があります。詳しくは別途銘柄ごとに作成 された資料等でご確認ください。

(※)「上場有価証券等」には、特定の指標(以下、「原指数」といいます。)の日々の上昇率・下落率に連動し1日に一度価額が算出される上場投資信託(以下 「ETF」といいます。)及び指数連動証券(以下、ETN」といいます。)が含まれ、ETF及びETNの中には、原指数の日々の上昇率・下落率に一定の倍率を乗じ て算出された数値を対象指数とするものがあります。このうち、倍率が+(プラス)1を超えるものを「レバレッジ型」といい、-(マイナス)のもの(マイナス1倍 以内のものを含みます)を「インバース型」といいます。

#### 【信用取引について】

- ・株式相場、金利水準、為替相場、不動産相場、商品相場等の変動に伴い、株価や基準価額が変動することにより、投資元本を割り込み、損失(元本欠損)が 生じる恐れがあります。また、これらにより生じる恐れがある損失の額は、差し入れた保証金(当初元本)を上回る損失が生じる恐れがあります。
- ・株式は株価変動等により損失が生じる恐れがあります。株式の発行者や組入れ有価証券の発行者の業務や財産の状況、市況の変化に伴い、株価や基準 価額が変動することにより、投資元本を割り込み、損失(元本欠損)が生じる恐れがあります。ETNは裏付けとなる資産を保有せず、発行体となる金融機関の 信用力を背景として発行される証券であることから、発行体の倒産や財務状況の悪化等の影響により、ETNの価格が下落する又は無価値となる可能性があ ります。これらにより生じる恐れがある損失の額は、預託した委託保証金の額を上回る恐れがあります。
- ・約諾書の印紙代が必要な場合は、当社が負担いたします。
- ・取引に際し、売買代金の30%かつ30万円以上の委託保証金が必要です。株式・投信で代用する場合は、原則、基準値段の80%で評価されます。
- ・信用取引は、取引しようとする額の30%の委託保証金を預託することにより取引が行えることから、取引額は預託すべき委託保証金の額を上回ります。その 比率は、約3.33 倍です。信用取引には、金利等の諸経費が必要です。
- ・建株の評価損や諸経費、代用有価証券の値下がり等により、計算上の委託保証金の額が25%未満または30万円未満となった場合、不足額を当社所定の 日時までに差し入れていただく必要があります。差し入れが確認できなかった場合、当社の任意で建株の全部を決済させていただきます。
- ・建株の株式分割時、分割比率が整数倍の場合は建株数が増加、建て単価が減額されます。分割比率が整数倍ではない場合、権利入札により権利処理 価格が決定され、建て単価から減額されますが、入札時の相場状況・需給関係によっては、理論上の価格と乖離する場合があります。
- ・建株に係る株主優待は、受け取ることはできません。
- ・お預かりする委託保証金は分別保管の対象ですが、信用取引により買い付けた株券、及び売り付けた代金は、分別保管の対象ではないため、当社の経営 が破綻した場合等に、信用取引の決済が行えない可能性があります。この場合、原則、取引所が定めた株価等をもって金銭により清算されますが、支払い 請求権には一切優先的地位が与えられないため、計算上利益が生じている場合であっても、これを受け取ることができない可能性があります。なお、当該 債権は、投資者保護基金による補償対象にもなりません。